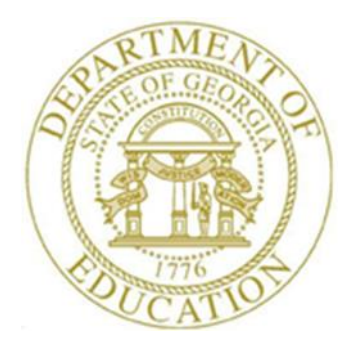

# PCGENESIS CERTIFIED/CLASSIFIED PERSONNEL INFORMATION (CPI) SYSTEM OPERATIONS GUIDE

1/13/2020

Section A: Displaying/Updating Individual Employee Information, V2.10

# **Revision History**

| Date       | Version | Description                                                                                  | Author      |
|------------|---------|----------------------------------------------------------------------------------------------|-------------|
| 1/13/2020  | 2.10    | 19.04.00 – Add CPI Stride ID field.                                                          | D. Ochala   |
| 06/28/2019 | 2.9     | 19.02.00 – Expand number of CPI Assignments from 6 to 15.                                    | D. Ochala   |
| 12/03/2018 | 2.8     | 18.03.01 – Remove Infield Status field from screen.                                          | D. Ochala   |
| 02/02/2018 | 2.7     | 18.01.00 – Update menu screenshots.                                                          | D. Ochala   |
| 09/20/2017 | 2.6     | 17.03.00 – Add the <b>Consolidated Fund Flag</b> to CPI Assignments.                         | D. Ochala   |
| 5/16/2016  | 2.5     | 16.01.00 – Updated DOE Logo and Footers.                                                     | S. Scrivens |
| 4/10/2014  | 2.4     | 14.01.00 – Updated DOE logo.                                                                 | D. Ochala   |
| 03/31/2009 | 2.3     | 09.01.00 – Added Data Collection ethnicity code change, and 3 <sup>rd</sup> party contractor | C. W. Jones |
|            |         | information and instructions where appropriate.                                              |             |
| 09/26/2008 | 2.2     | 08.02.00 – Added Long term sub (Long term substitute)? information and                       | C. W. Jones |
|            |         | instructions. Updated remaining screenshots.                                                 |             |
| 05/6/2008  | 2.1     | 08.01.00 – Clarified the <i>CPI Rollover</i> procedure as it pertains to CPI biographical    | C. W. Jones |
|            |         | information within the Overview.                                                             |             |
| 09/26/2007 | 2.0     | 07.03.00 – Added automatic CPI biographical salary information update                        | C. W. Jones |
|            |         | information to Overview.                                                                     |             |

# Table of Contents

| OVERVIEW                                         | 1  |
|--------------------------------------------------|----|
| TOPIC 1: DISPLAY/UPDATE BIOGRAPHICAL INFORMATION | 3  |
| TOPIC 2: DISPLAY/UPDATE CERTIFICATE INFORMATION  | 13 |
| 2A. Adding a Certificate                         |    |
| 2B. MODIFYING A CERTIFICATE                      |    |
| 2C. DELETING A CERTIFICATE                       |    |
| TOPIC 3: DISPLAY/UPDATE ASSIGNMENT INFORMATION   |    |
| 3A. Adding an Assignment                         |    |
| 3B. MODIFYING AN ASSIGNMENT                      |    |
| 3C. DELETING AN ASSIGNMENT                       |    |

## **Overview**

Navigation Button Selection: Biographical **Bio**, Certificate **Cert**, and Assignment **Asg** navigation buttons have been added to the maintenance program, and allows easy access to employees' certification maintenance information.

**Employee Lookup:** PCGenesis performs the following when making a specific entry to locate an employee's CPI information:

- If an SSN is entered, and the employee does not have a Payroll record for the SSN, the *"Employee SSN xxxxxxxx not found in Payroll."* message displays.
- When entering an employee number, and PCGenesis is unable to locate a SSN for the employee within CPI, the *"Employee in Payroll but not in CPI, no other # in CPI found."* message displays.
- When entering an employee number for an employee with multiple employee numbers, if the requested employee number's *Include on CPI flag*? is set to *N* (*No*), the "*CPI include flag* = *N*, *Use* # *nnnnn instead*." message displays. In this instance, enter the employee number to proceed.

For instructions on the **CPI include flag**, refer to the <u>Payroll System Operations Guide</u>, Section B: Payroll Update Processing, Topic 3: Update/Display Personnel Information.

When updating biographical, certificate or assignment information, PCGenesis allows updates to the employee's remaining CPI records without having to select F9 (Modify) each time. As the PCGenesis user accesses the employee's subsequent CPI records, PCGenesis remains in update mode until the user completely exits the employee's record. For new employee information, select F9 (Modify) to modify the fields' information.

**Biographical Information:** As an employee's certification status changes from classified to certified on the *Display/Update Personnel Data* screen, PCGenesis automatically updates the employee's CPI biographical salary information to reflect the change.

Setting the **Advance/Inhibit Flag** on an employee's record to **A** (Inhibited Due to Performance), or **E** (Inhibited Due to Lack of Experience), prevents the employee's pay step from being incremented by one during the *CPI Rollover*. PCGenesis clears the **Advance/Inhibit Flag** when the *CPI Rollover* is completed.

**Ethnicity Code Change Information:** To meet Federal and CPI reporting requirements beginning in calendar year 2010, the *Employee Master Detail Listing* displays race/ethnicity information that is specific to the individual employee. Additionally, CPI processing requires a two-question format to collect data on ethnicity and race and requires two distinct responses. The first question asks the respondent to identify whether or not his or her ethnicity is Hispanic or Latino. The second question asks the respondent to identify his or her race or races. These responses are now included on various CPI reports.

**Long Term Substitute Information:** Substitute employees, Payroll Class Type 'S', who are employed by the school district for six (6) or more weeks to fill in for a vacant permanent position, or to temporarily replace a regular contractual employee who is currently on leave, are considered "Long Term Substitutes". Although these employees do not receive training and experience compensation, they are included within Certified/Classified Personnel Information (CPI) reporting.

Georgia Department of Education January 13, 2020 • 9:42 AM • Page 1 of 64 All Rights Reserved. <u>**CPI Rollover Processing:</u>** When rolling over from Cycle Three to Cycle One, the 'Years Exp' (Years Experience) fields are incremented for all employees whose **Advance/Inhibit Flag** is left blank. This is the <u>only</u> rollover cycle which causes the *CPI Biographical* screen's **Certified Years of Experience**, and **Local Years Experience** fields to be incremented by one year. If an employee <u>should not</u> have their years of experience incremented, set the **Advance/Inhibit Flag** to **A** (Inhibited Due to Performance, Other) or **E** (Inhibited Due to Lack of Experience). After the rollover from Cycle Three to Cycle One is complete, the **Advance/Inhibit Flag** will be cleared for <u>all</u> employees.</u>

<u>Certificate Information</u>: The *Certificate File Maintenance* screen contains the **Cert Level** (Certification Level), **Eff Date** (Effective Date), **Field Code**, **Cert ID** (Certificate ID), and the **Open Case?** CPI header record information fields. The **Open Case?** flag identifies the status of the employee's Professional Standards Commission (PSC) certification request where appropriate. Additional certificate information identifiers include **Field Code**, **Cert Type** (Certificate Type), **Prof/Renew** (Professional/Renewable) flag, and **Valid From/To** validity period field information. The **Prof/Renew Flag** determines if the employee's certificate is renewable.

**Certificate ID (Certificate Identification):** For Certified employees, the code identifies the employee's Professional Standards Commission (PSC)-assigned certificate number. This field is not required for classified employees.

**Field Code/Validity Field Entries:** Although PCGenesis allows the entry of multiple certificate field codes for an individual certificate type, do not duplicate field codes for a certificate type. If the certificate has been renewed, and the field code remains the same, the **Valid From/To** fields must be modified to reflect the appropriate information.

**Professional-Renewable and Nonrenewable Certifications:** The PSC no longer issues *Provisional* certifications. Instead, the PSC bases employee pay on *Professional-Renewable, and Non Renewable* certifications. The agency bases *Professional-Renewable* certificate salaries on the *Professional* salary scale, and bases *Nonrenewable* certificate salaries on the *Provisional* salary scale. Refer to *Section G: CPI Description Code Maintenance* for the instructions to add these codes to the CPI *Description* file.

<u>Assignment Information</u>: PCGenesis provides summary assignment information, and lists up to 15 assignments per employee. As the PSC bases employee salaries on assignments tied to issued and inprogress certifications, it is imperative that all employee assignment and certification record information be complete and valid. Note however that the sum of all assignment percentages must equal 100.0%.

Additional <u>modifiable</u> CPI information includes subject matter codes, secondary fund codes, certificate field codes, and job codes.

The *CPI Code Menu* under the *Certified/Classified Personnel Information (CPI) Menu* on the GA DOE website provides the Data Collection codes required in the update of employee information.

**Screen Print:** The screen print feature allows the user to obtain a screen print of the *Update/Display Individual Employee Information* screen. The screen print feature is available on display/inquiry screens which have the r = 4 button. The screen print file will be available in the print queue with the name '*PSCNnnnn*'.

Selecting the drop-down selection icon (F15 - Code Lookup) or (F28 - Help Screens) when offered provides additional assistance with the entry of information.

Georgia Department of Education January 13, 2020 • 9:42 AM • Page 2 of 64 All Rights Reserved.

# *Topic 1: Display/Update Biographical Information*

| Step | Action                                                                                                    |
|------|----------------------------------------------------------------------------------------------------|
| 1    | From the <i>Business Applications Master Menu</i> , select <b>4</b> ( <b>F4</b> - Certified/Classified Personnel Information System). |

#### The following screen displays:

Step

2

| A    | PCG Dist=8991                                  | Rel=17.04.00      | 02/02/2018 PCW 0  | 03 SV C:\DEVSYS  | C:\SECOND   | WHITE       |         |          |  |
|------|------------------------------------------------|-------------------|-------------------|------------------|-------------|-------------|---------|----------|--|
|      |                                                | C                 | ertified/Clas     | sified Person    | nel Informa | tion System |         | CPIMENU  |  |
|      | FKey<br>                                       | l                 |                   | Master M         | enu         |             |         |          |  |
|      | 1                                              | Display           | /Update Individu  | al Employee Info | ormation    |             |         |          |  |
|      | 2                                              | Display           | /Update Third Pa  | rty Contractors  |             |             |         |          |  |
|      | <u> </u>                                       | Dishiaà           | Opuale Personn    | ei Dala          |             |             |         |          |  |
|      | 5                                              | CPI Sal           | ary Schedule      |                  |             |             |         |          |  |
|      | _7                                             | CPI Rep           | orting Menu       |                  |             |             |         |          |  |
|      | 9                                              | Create            | CPI Report & Tran | smission File    |             |             |         |          |  |
|      | 11                                             | CPI Ass           | ignment File Mai  | ntenance         |             |             |         |          |  |
|      | 13                                             | Certifica         | te File Maintena  | nce Menu         |             |             |         |          |  |
|      | 15                                             | CPI Des           | cription Code Me  | :nu              |             |             |         |          |  |
|      | 31                                             | CPI Sne           | cial Functions M  | enu              |             |             |         |          |  |
|      |                                                | or ope            |                   |                  |             |             |         |          |  |
|      | 20                                             | File Re           | organization      |                  |             |             |         |          |  |
|      |                                                |                   |                   |                  |             |             |         |          |  |
|      |                                                |                   |                   |                  |             |             |         |          |  |
|      |                                                |                   |                   |                  |             |             |         |          |  |
|      |                                                |                   |                   |                  |             |             |         |          |  |
|      | llen                                           |                   |                   |                  | 1 1         |             |         | 17 04 00 |  |
| Mast | ber <sup>voer</sup> list<br><b>D</b> ess Words | PAY VEND          |                   |                  |             |             | _       | 17.04.00 |  |
| F16  |                                                | MONITOR   MONITOR |                   |                  |             |             |         |          |  |
| Act  | ion                                            |                   |                   |                  |             |             |         |          |  |
|      |                                                |                   |                   |                  |             |             |         |          |  |
| sele | ect 🔟                                          | ( <b>F1</b> - D   | isplay/Upo        | late Indiv       | idual En    | nployee Inf | ormatio | n).      |  |

|      | 📁 PCG Dist=8991 Rel=14.01.00 04/                       | 09/2014 PCW 002 5V C:\DEV                     | SYS C:\SECON      | D      | WHI             | TE               |        |      | _ 6           | <u>s</u> × |
|------|--------------------------------------------------------|-----------------------------------------------|-------------------|--------|-----------------|------------------|--------|------|---------------|------------|
|      | Displ                                                  | ay/Update Employee CPI<br>Select Employee     | Data              |        |                 |                  |        |      | PAYFIND       |            |
|      | Filter not active                                      |                                               |                   |        | Currer<br>Emp 1 | nt Ord<br>Number | ler    |      |               |            |
|      | Input:                                                 | Fmnno                                         | 01 N22            | 615    | Cert            | Pens             | ContMo | .loh | 13<br>Stat Mt | h          |
|      | incy name                                              | 21410                                         |                   |        |                 |                  | ooneno | 000  | ocut ne       | .          |
|      |                                                        |                                               |                   |        |                 |                  |        |      |               |            |
|      |                                                        |                                               |                   |        |                 |                  |        |      |               |            |
|      |                                                        |                                               |                   |        |                 |                  |        |      |               |            |
|      |                                                        |                                               |                   |        |                 |                  |        |      |               |            |
|      |                                                        |                                               |                   |        |                 |                  |        |      |               |            |
|      |                                                        |                                               |                   |        |                 |                  |        |      |               |            |
|      | Input Emp<br>F16 to Fy                                 | Loyee Number or Name<br>it F18 Clear employee | or SSN -          | Pres   | s Ente          | er Key           | i -    |      |               |            |
|      | F1-9 = C                                               | noose from Selection A                        | ibove             |        |                 |                  |        |      |               |            |
|      |                                                        |                                               |                   |        |                 |                  |        |      | 40 00 0       |            |
|      | F1 F2 F3 F4 F5<br>F16 SET E11 F18 7 PSUF A PSUF A PSUF | F6 F7 F8 F9                                   | F10 1             | Help   |                 | FIE              | ~      |      | 13.02.0       | 0          |
| top  | Action                                                 | <u> </u>                                      |                   |        |                 |                  |        |      |               |            |
| step | Action                                                 |                                               |                   |        |                 |                  |        |      |               |            |
| 3    | Enter the employee nu                                  | mber or the SSN                               | I in the <b>I</b> | nput   | t fiel          | d, se            | elect  |      | <b>/</b> (E   | Inte       |
|      | to Step 5.                                             |                                               |                   | -      |                 |                  |        |      |               |            |
|      | If the employee numbe                                  | r and the SSN ar                              | re unkno          | wn, e  | enter           | r the            | emp    | loye | e's c         | omj        |
|      | name in the Name field                                 | l, or Social Secu                             | rity Nun          | ıber   | in th           | e SS             | SN fie | eld, | and s         | elec       |
|      | Entering a complete of                                 | r partial name in                             | the Nar           | ne fie | eld d           | lispl            | ays tl | he r | esults        | s me       |
|      | matching the search ci                                 | riteria entered. 1                            | Proceed           | to St  | ep 4            |                  |        |      |               |            |

Step 4

| PCG Dist=8991 Rel=14.01.00 04/09/2014 PCV                                                         | V002 5V(<br>Employee            | Cheese Cara                              | ECOND                 |                      | WHI                 | ITE                  |                           |                    | PAVE                 |                           |
|---------------------------------------------------------------------------------------------------|---------------------------------|------------------------------------------|-----------------------|----------------------|---------------------|----------------------|---------------------------|--------------------|----------------------|---------------------------|
| Select Em                                                                                         | ployee                          | of i paca                                |                       |                      |                     |                      |                           |                    |                      | 1110                      |
| Filter set: Class,Status                                                                          |                                 |                                          |                       | 1                    | Curre               | nt Or                | der                       |                    |                      |                           |
| Current                                                                                           |                                 |                                          |                       |                      | Name                |                      |                           |                    |                      | 13                        |
| Fkey Name                                                                                         | Empno                           | SSN SSN                                  | Loc                   | C1s                  | Cert                | Pens                 | ContMo                    | Job                | Stat                 | Mth                       |
| Enter AD4IR, MI4HAELE                                                                             | 88757<br>004c4                  | 999-08-8757                              | 108                   | 1                    | C                   | 2                    | 10                        | 4                  | A                    | ~                         |
| 2 AM3DOR, MA3IN                                                                                   | 00404<br>88902                  | 999-08-8902                              | 108                   | 1                    | C                   | 2                    | 10                        | 4                  | A                    |                           |
| 3 AR8EDONDO, KI8TIE                                                                               | 88729                           | 999-08-8729                              | 195                   | 1                    | C                   | 2                    | 10                        | 2                  | A                    |                           |
| 4 AR9STEAD, MI9HEL                                                                                | 87744                           | 999-08-7744                              | 201                   | 1                    | С                   | 2                    | 10                        | 3                  | Α                    |                           |
| 5 AR9STEAD, TA9HINA                                                                               | 88944                           | 999-08-8944                              | 108                   | 1                    | C                   | 2                    | 10                        | 4                  | Α                    |                           |
| 6 AS5CRAFT, JA5IKA                                                                                | 89068                           | 999-08-9068                              | 100                   | 1                    | C                   | 2                    | 10                        | 3                  | A                    |                           |
| BAZES, WAZDU                                                                                      | 88015                           | 999-08-8015                              | 201                   | 1                    | с<br>Г              | 2                    | 10                        | 8<br>9             | Å                    |                           |
| 9 BA9B, EM9RY                                                                                     | 87512                           | 999-08-7512                              | 100                   | 1                    | C                   | 2                    | 10                        | 2                  | Â                    |                           |
| FKEY = Record Fou                                                                                 | nd Ahoue                        |                                          |                       |                      |                     |                      |                           |                    |                      |                           |
| or PgUp/PgDn =<br>F16-new search, F18<br>F1-9 = Choose from                                       | Previous<br>-Clear E<br>Selecti | /Next 10 Re<br>Imployee Fil<br>Ion Above | cords<br>ter          |                      |                     |                      |                           |                    |                      |                           |
| Order changed to Alpha<br>™™ F1 F2 F3 F4 F5 F6 F7                                                 | F8                              | F9                                       |                       |                      |                     |                      | 0.                        |                    | 13.0                 | 2.00                      |
| F15 ← SETT ## F18 ⑦ PGUP▲ PGDN▼                                                                   |                                 | F10 L                                    | He                    | elp                  |                     | F15                  |                           |                    |                      |                           |
| Action                                                                                            |                                 |                                          |                       |                      |                     |                      | •                         | .1                 |                      | 1                         |
| and select $\underbrace{Enter}_{ENTER}$ (Enter).                                                  | the <b>F</b>                    | unction                                  | кеу                   | cor                  | resp                | ond                  | ing to                    | o th               | e er                 | nploy                     |
| To sort by Name: Select Nar                                                                       | ne (A                           | lame).                                   |                       |                      |                     |                      |                           |                    |                      |                           |
| To sort by Employee Number.                                                                       | Sele                            | ct Empro                                 | <u>ר</u> (E           | Emp                  | no).                |                      |                           |                    |                      |                           |
| To sort by Social Security Nu                                                                     | mber:                           | Select                                   | SSN                   | 1                    | (SSI                | V).                  |                           |                    |                      |                           |
| To scroll between pages: Sele<br>select either <b>FOUP</b> (Page Up)                              | or <u></u>                      | e PgUp/F<br>™▼ (Pc                       | PgDr<br>1ge I         | ı ke <u>j</u><br>Dow | vs o<br>vn).        | n th                 | e com                     | ıpu                | ter',                | s keyl                    |
| If no CPI record exists for the<br>the Include on CPI?, Pay Cla<br>field entries are correct. Mak | e emplo<br>ss, Tei<br>e the d   | oyee, rev<br>rminatio<br>appropri        | view<br>n Do<br>ate o | the<br>ite,<br>corr  | emp<br>Teri<br>ecti | oloy<br>mina<br>ions | ee's I<br>ation<br>to the | Pay<br>Rea<br>e en | roll<br>asor<br>nple | recon<br>n, ana<br>oyee's |
| record, and repeat this proced                                                                    | lure b                          | eginning                                 | at S                  | Step                 | 1.                  |                      |                           |                    |                      |                           |

If the Payroll record is correct, but the employee does not have a CPI record, save the Payroll record with the Y (Yes) CPI flag. If the CPI record is missing at this point, contact the Technology Management Customer Support Center for assistance.

| PCG Dist=8991 Rel=19.04.00                                 | 01/10/2020             | PCG 001 SV C:\DEVSYS                  | C:\SECOND WHITE                                                                                               | _                |          |  |  |
|------------------------------------------------------------|------------------------|---------------------------------------|----------------------------------------------------------------------------------------------------|------------------|----------|--|--|
| DIS                                                        | PLAY/UPDA<br>RTIFICATE | TE INDIVIDUAL EMP<br>FILE - BIOGRAPHI | LOYEE INFORMATION                                                                                             |                  | CPICM100 |  |  |
|                                                            |                        | TILE DIOGRAMMINI                      |                                                                                                    |                  |          |  |  |
| Employee number:                                           | 88543                  | AS9BY, RA9HAL                         | SSN:<br>STRIDE ID:                                                                                            | 999 08 8543<br>0 |          |  |  |
| Work location:<br>Sex:<br>Ethnic:                          | 108<br>F<br>02         | Location 000108                       | Birth:                                                                                                    | 03/01/1994       |          |  |  |
| National cert:<br>Advance/Inhibit:                         | N (Y or<br>(A, E       | N)<br>or spaces)                      |                                                                                                    |                  |          |  |  |
| Certificate level:<br>Cert. years exp:                     |                        |                                       | Cert. pay step:<br>Local years exp:                                                                           |                  |          |  |  |
| Total employment basis:<br>Emp. basis-cert.:               | 1.00<br>1.00           |                                       | Emp. basis-class:                                                                                             | 0.00             |          |  |  |
| Annual contract sal:<br>State minimum salary:              | \$37,287<br>\$         | .00 A<br>.00                          | nnual classified sal:                                                                                         | \$.00            |          |  |  |
| Annual contract days:                                      |                        |                                       | Annual work days:                                                                                             |                  |          |  |  |
| Termination date:<br>Termination reason:                   |                        |                                       | Rehire date:                                                                                                  |                  |          |  |  |
| Long term sub?: N (Y or N) Not a long term substitute.     |                        |                                       |                                                                                                    |                  |          |  |  |
| ENTEE F1 ► R F2 € F3 € F4 €<br>F15 € F17 € F10 € F10 € F10 | FS F6 F6               | F7 TT F8 F9 F                         | Image: Non-Weight State     Frid       Image: Non-Weight State     Frid       Image: Non-Weight State     Bio | FIS Asg          | 19.03.00 |  |  |

For long term substitutes, the following screen displays:

| Image: PCG Dist=8991         Rel=19.04.00         01/10/2020         PCG 001         SV         C:\DEVSYS         C:\SECOND         WHITE         — | $\Box$ × |
|----------------------------------------------------------------------------------------------------|----------|
| DISPLAY/UPDATE INDIVIDUAL EMPLOYEE INFORMATION<br>CERTIFICATE FILE - BIOGRAPHICAL INFORMATION                                                       | CPICM100 |
| Employee number: 88531 BA3N, JE3FRY SSN: 999 08 8531<br>STRIDE ID: 0                                                                                |          |
| Work location: 6793 Location 006793<br>Sex: F Birth: 06/01/1995<br>Ethnic: 02                                                                       |          |
| National cert: N (Y or N)<br>Advance/Inhibit: (A, E or spaces)                                                                                      |          |
| Certificate level: Cert. pay step:<br>Cert. years exp: Local years exp:                                                                             |          |
| Total employment basis: 1.00<br>Emp. basis-cert.: 0.00 Emp. basis-class: 1.00                                                                       |          |
| Annual contract sal: \$ .00 Annual classified sal: \$ .00<br>State minimum salary: \$ .00                                                           |          |
| Annual contract days: Annual work days:                                                                                                    |          |
| Termination date: Rehire date:<br>Termination reason:                                                                                               |          |
| Long term sub?: Y (Y or N) SUBSTITUTE                                                                                                    |          |
| Long term substitute.                                                                                                    |          |
|                                                                                                    | 20.01.00 |

Georgia Department of Education January 13, 2020 • 9:42 AM • Page 6 of 64 All Rights Reserved. For third party contractor employees, the following screen displays:

| PCG Dist=8991 Rel=19.04.00                    | 01/10/2020 PCG 001 SV C:\DEVS  | S C:\SECOND WHITE                   | - 🗆 ×                       |
|-----------------------------------------------|--------------------------------|-------------------------------------|-----------------------------|
| DIS                                           | SPLAY/UPDATE INDIVIDUAL EI     | MPLOYEE INFORMATION                 | CPICM100                    |
|                                               |                                |                                     |                             |
| Employee number:                              | 11111 SMITH, DEBRA S.          | SSN:<br>STRIDE ID:                  | 111 22 3333<br>Ø            |
| Work location:<br>Sex:<br>Ethnic:             | 100 Location 000100<br>F<br>05 | Birth:                              | 01/01/1980                  |
| National cert:<br>Advance/Inhibit:            | N (Y or N)<br>(A, E or spaces) |                                     |                             |
| Certificate level:<br>Cert. years exp:        |                                | Cert. pay step:<br>Local years exp: |                             |
| Total employment basis:<br>Emp. basis-cert.:  | 1.00<br>1.00                   | Emp. basis-class:                   | 0.00                        |
| Annual contract sal:<br>State minimum salary: | \$00<br>\$00                   | Annual classified sal:              | \$00                        |
| Annual contract days:                         |                                | Annual work days:                   |                             |
| Termination date:<br>Termination reason:      |                                | Rehire date:                        |                             |
| Long term sub?:                               | N (Y or N)                     |                                     | <b>3RD PARTY CONTRACTOR</b> |
|                                               |                                |                                     |                             |
|                                               |                                | F10 F11 E F12 Help Bio Ce           | Pris Q 20.01.00             |

For **rehired TRS employees**, the following screen displays:

| PCG Dist=8991 Rel=19.04.00                    | 0 01/10/2020 PCG 001         | SV C:\DEVSYS                 | C:\SECOND WH                    | HITE           | _           |          |
|-----------------------------------------------|------------------------------|------------------------------|---------------------------------|----------------|-------------|----------|
| DI                                            | SPLAY/UPDATE IND             | IVIDUAL EMPL<br>- BIOGRAPHIC | OYEE INFORMATION                |                |             | CPICM100 |
| Employee number:                              | 88049 CA4LE,                 | AL4HONSE                     | SS<br>Stride i                  | N: 999 0<br>D: | 8 8049<br>0 |          |
| Work location:<br>Sex:<br>Ethnic:             | 201 Locati<br>F<br>02        | on 000201                    | Birt                            | h: 06/01       | /1987       |          |
| National cert:<br>Advance/Inhibit:            | N (YorN)<br>(A,Eorsp         | aces)                        |                                 |                |             |          |
| Certificate level:<br>Cert. years exp:        | 5<br>10                      |                              | Cert. pay ste<br>Local years ex | p: 7<br>p: 7   |             |          |
| Total employment basis:<br>Emp. basis-cert.:  | 1_00<br>1_00                 |                              | Emp. basis-clas                 | s: 0.00        |             |          |
| Annual contract sal:<br>State minimum salary: | \$ 56,167.00<br>\$ 49,396.00 | An                           | nual classified sa              | 1: \$          | .00         |          |
| Annual contract days:                         | 198                          |                              | Annual work day                 | s:             |             |          |
| Termination date:<br>Termination reason:      |                              |                              | Rehire dat                      | e:             |             |          |
| Long term sub?:                               | N (Y or N)                   |                              |                                 | SB 32          | 7 REHIRE    | RETIREE  |
|                                               |                              | F8 🔲 F9 🖉 F10                | Fit Fit Fit Bio                 | Cert Asg       | -           | 20.01.00 |

Georgia Department of Education January 13, 2020 • 9:42 AM • Page 7 of 64 All Rights Reserved.

| Step |
|------|
| 5    |

| PCG Dist=8991 Rel=19.04.00                                                                                                    | 01/10/2020 PCG                  | 001 SV C:\DEVSYS | C:\SECOND WHITE                     | _           |          |
|----------------------------------------------------------------------------------------------------|---------------------------------|------------------|-------------------------------------|-------------|----------|
| DIS                                                                                                    | PLAY/UPDATE                     | INDIVIDUAL EMP   | LOYEE INFORMATION                   |             | CPICM100 |
|                                                                                                    |                                 |                  |                                     |             |          |
| Employee number:                                                                                                    | 88543 ASYI                      | 3Y, RAYHAL       | SSN:<br>STRIDE ID:                  | 999 08 8543 |          |
| Work location:<br>Sex:<br>Ethnic:                                                                                                    | 108 Loca<br>F<br>02             | ation 000108     | Birth:                              | 03/01/1994  |          |
| National cert:<br>Advance/Inhibit:                                                                                                    | <u>N</u> (Y or N)<br>_ (A, E or | spaces)          |                                     |             |          |
| Certificate level:<br>Cert. years exp:                                                                                                    | _                               |                  | Cert. pay step:<br>Local years exp: | _           |          |
| Total employment basis:<br>Emp. basis-cert.:                                                                                                    | 1.00<br><u>1.00</u>             |                  | Emp. basis-class:                   | <u>0.00</u> |          |
| Annual contract sal:<br>State minimum salary:                                                                                                    | \$ 37,287.00<br>\$.00           | A                | nnual classified sal:               | \$.00       |          |
| Annual contract days:                                                                                                    |                                 |                  | Annual work days:                   |             |          |
| Termination date:<br>Termination reason:                                                                                                    |                                 |                  | Rehire date:                        |             |          |
| Long term sub?:                                                                                                    | N (Y or N)                      |                  |                                     |             |          |
| Node changed to update                                                                                                    |                                 |                  |                                     |             | 20 01 00 |
| ₩         F1         T         F2         T         F3         F14         F14           F16         F17         F18         F18         F14         F14         F14         F14 | F5 F6 F7                        | <u> </u>         | Help Bio Ce                         | rt Asg      | 20.01.00 |

| Step | Action                                                                                                    |
|------|----------------------------------------------------------------------------------------------------|
| 6    | Verify " <i>Mode changed to update</i> " displays, and make the appropriate entries within the modifiable fields.                                                                                                    |
|      | <u>For Certified employees</u> : Enter <b>Y</b> (Yes - Employee is National Board for Professional Teaching Standards (NBPTS) certificated)) or <b>N</b> (No – Employee is not NBPTS certificated) in the <b>National Cert</b> (National Certification) field.                                                                                                    |
|      | "Warning! Contract salary is below that State Minimum!" displays where appropriate. If<br>this occurs, verify the "Salary" field's entry is correct on the employee's payroll record.<br>The Georgia Department of Education (GaDOE) provides the <u>current</u> calendar year's<br>published State Salary Schedule at: <u>http://public.doe.k12.ga.us/fbo_budget.aspx</u> . Refer to<br>the <u>Payroll System Operations Guide</u> , Section B: Payroll Update Processing, Topic 3:<br>Update/Display Payroll Information for instructions. |
|      | Unless identified within Steps 7–12, the remaining fields default from the employee's personnel or payroll record.                                                                                                    |

| Step | Action                                                                                                    |
|------|----------------------------------------------------------------------------------------------------|
| 7    | Enter the employee's 8-digit STRIDE identification number assigned by the Ga DOE in the <b>STRIDE ID</b> field.                                                                                                    |
|      | This field is reserved for future use.                                                                                                    |
| 8    | <b>For Certified employees:</b> Enter the number of years of creditable service in the <b>Cert.</b><br><b>Years Exp</b> (Certified Years of Experience) field to identify the employee's pay step on the <i>State Salary Schedule</i> . |
| 9    | Enter the <u>certified</u> employment basis in the <b>Emp. Basis-Cert.</b> (Employment Basis-Certified) field.                                                                                                    |
|      | The Certified, and Classified employment basis may neither be individually nor combined greater than 2.00.                                                                                                    |
| 10   | Enter the number of years the employee has been assigned local years of experience in the <b>Local Years Exp.</b> (Local Years Experience) field.                                                                                       |
| 11   | Enter the <u>classified</u> employment basis in the <b>Emp. Basis-Class.</b> (Employment Basis-Classified) field.                                                                                                    |
|      | The Certified, and Classified employment basis may neither be individually nor combined greater than 2.00.                                                                                                    |
| 12   | <b>To increment the employee's years of experience during the CPI Rollover:</b> Leave the <b>Advance Inhibit</b> field blank.                                                                                                    |
|      | <b>To prevent the employee's years of experience from being incremented during the CPI Rollover:</b> Enter A (Inhibited Due to Performance), or E (Inhibited Due to Lack of Experience) in the Advance Inhibit field.                   |
| 13   | For Certified employees: Enter the employee's total contract days in the Annual Contract Days field.                                                                                                    |
| 14   | FOR CLASSIFIED EMPLOYEES: ENTER THE EMPLOYEE'S TOTAL WORK DAYS IN THE ANNUAL WORK DAYS FIELD.                                                                                                    |
| 15   | <b>For Long Term Substitutes:</b> Verify <b>Y</b> (Yes) displays in the <b>Long term sub?</b> (Long term substitute?) field.                                                                                                    |
| 16   | Select <b>Enter</b> ).                                                                                                    |
|      | Select (F17 – Print this data) to obtain a screen print of the <i>Update/Display</i><br><i>Individual Employee Information</i> screen. The screen print file will be available in the print<br>queue with the name ' <i>PSCNnnnn</i> '. |

| A P       | PCG Dist=8991 Rel=19.04.00                 | 01/10/2020             | PCG 001 SV C:\D                  | EVSYS C:\SECOND                   | WHITE                     | -                              | - 🗆 X            |
|-----------|--------------------------------------------|------------------------|----------------------------------|-----------------------------------|---------------------------|--------------------------------|------------------|
|           | DIS<br>Ce                                  | PLAY/UPD<br>RTIFICAT   | ATE INDIVIDUAL<br>E FILE – BIOGR | . EMPLOYEE INFO<br>APHICAL INFORM | RMATION<br>Ation          |                                | CP I CM100       |
|           | Employee number:                           | 88543                  | AS9BY, RA9HAL                    |                                   | SSN:<br>STRIDE ID:        | 999 08 8543<br><u>12345678</u> |                  |
|           | Work location:<br>Sex:<br>Ethnic:          | 108<br>F<br>02         | Location 0001                    | 08                                | Birth:                    | 03/01/1994                     |                  |
|           | National cert:<br>Advance/Inhibit:         | <u>М</u> (үо<br>_ (А,  | r N)<br>E or spaces)             |                                   |                           |                                |                  |
|           | Certificate level:<br>Cert. years exp:     | _                      |                                  | Cert<br>Local                     | . pay step:<br>years exp: | E<br>                          |                  |
| Tota      | l employment basis:<br>Emp. basis-cert.:   | 1.00<br><u>1.00</u>    |                                  | Emp. b                            | asis-class:               | <u>0.00</u>                    |                  |
| Ai<br>Sta | nnual contract sal:<br>ate minimum salary: | \$37,28<br>\$          | 7.00<br>.00                      | Annual clas                       | sified sal:               | \$.00                          |                  |
| Ani       | nual contract days:                        | <u>190</u>             |                                  | Annual                            | work days:                |                                |                  |
|           | Termination date:<br>Termination reason:   |                        |                                  | R                                 | ehire date:               |                                |                  |
|           | Long term sub?:                            | N (Y o                 | r N)                             |                                   |                           |                                |                  |
| Val       | idations passed. Sau                       | <mark>ve your c</mark> | hanges.                          |                                   |                           |                                |                  |
|           | F1 → X F2 → X F3 → F4 →                    | FS 6 FS FS             |                                  | 66 F10 F11 🕨 p                    | Help Bio Cer              | t Asg                          | 20.01.00         |
|           | Action                                     |                        |                                  |                                   |                           |                                |                  |
|           | Verify <i>"Validati</i><br>changes).       | ons pas                | ssed. Save y                     | our changes                       | s." display               | s, and sel                     | ect <b>F8</b> (] |

| A       | PCG Dist=8991 Rel=19.04.00                             | 01/10/2020          | PCG 001 S          | SV C:\DEVSYS            | C:\SECOND                | WHITE                     |                           | —                |        | ×     |
|---------|--------------------------------------------------------|---------------------|--------------------|-------------------------|--------------------------|---------------------------|---------------------------|------------------|--------|-------|
|         | DIS<br>Ce                                              | RTIFICATE           | TE INDIU<br>FILE - | JIDUAL EMP<br>BIOGRAPHI | LOYEE INFO<br>CAL INFORM | RMATION<br>Ation          |                           |                  | CPICM1 | 00    |
|         | Employee number:                                       | 88543               | AS9BY, F           | RA9HAL                  |                          | SSN:<br>STRIDE ID:        | 999 08<br><u>1</u> 234567 | 8543<br><u>8</u> |        |       |
|         | Work location:<br>Sex:<br>Ethnic:                      | 108<br>F<br>02      | Locatior           | n 000108                |                          | Birth:                    | 03/01/1                   | 994              |        |       |
|         | National cert:<br>Advance/Inhibit:                     | № (Y or<br>_ (A, E  | N)<br>or spac      | ces)                    |                          |                           |                           |                  |        |       |
|         | Certificate level:<br>Cert. years exp:                 | _                   |                    |                         | Cert<br>Local            | . pay step:<br>years exp: | Е<br>                     |                  |        |       |
| Tota    | al employment basis:<br>Emp. basis-cert.:              | 1.00<br><u>1.00</u> |                    |                         | Emp. b                   | asis-class:               | <u>0.00</u>               |                  |        |       |
| r<br>St | Annual contract sal:<br>ate minimum salary:            | \$37,287<br>\$      | .00<br>.00         | A                       | nnual clas               | sified sal:               | \$                        | .00              |        |       |
| Ar      | nual contract days:                                    | <u>190</u>          |                    |                         | Annual                   | work days:                |                           |                  |        |       |
|         | Termination date:<br>Termination reason:               |                     |                    |                         | R                        | ehire date:               |                           |                  |        |       |
|         | Long term sub?:                                        | N (Y or             | · N)               |                         |                          |                           |                           |                  |        |       |
| Dat     | a saved                                                |                     |                    |                         |                          |                           |                           |                  |        |       |
|         | F1 ► ₹ F2 ◀ ₹ F3 ♣ F4 ⓑ ▲<br>F17 ➡ 7 F18 ↔ F3 ♣ F4 ⓑ ▲ | F5 57 F6 14         | F2 F8              | ₃ 🖬 բ∍ 66′ բ            | 10 T Fff 🕨 F             | Help Bio Cer              | rt Asg                    |                  | 20.01. | 00    |
|         | Action                                                 |                     |                    |                         |                          |                           |                           |                  |        |       |
|         | Verify "Data sav                                       | ved" disj           | plays, a           | and selec               | t_F16                    | ( <b>F16</b> – Exi        | t) to ret                 | urn to           | the D  | ispla |

The following screen displays:

| 📕 PCG Dist=8991 Rel=14.01.00                                              | 04/09/2014 PCW 00                  | 02 SV C:\DEV         | SYS C:\SECO         | DND              | WHITE           |                    |                  | _ 8 ×             |
|---------------------------------------------------------------------------|------------------------------------|----------------------|---------------------|------------------|-----------------|--------------------|------------------|-------------------|
| Dis                                                                       | splay/Update Emp<br>Select Emp     | oloyee CPI<br>oloyee | Data                |                  |                 |                    | PA               | /FIND             |
| Filter set: Class,Status                                                  | 5                                  |                      |                     |                  | Current<br>Name | Order              |                  |                   |
| Input:<br>Fkey Name<br>1 AD4IR, MI4HAELE                                  | Er<br>8                            | npno<br>8757 999     | SSN L<br>-08-8757 1 | .oc C1:<br>108 1 | s Cert P<br>C   | ens ContMa<br>2 10 | o Job Sta<br>4 A | 13<br>at Mth<br>A |
|                                                                           |                                    |                      |                     |                  |                 |                    |                  |                   |
|                                                                           |                                    |                      |                     |                  |                 |                    |                  |                   |
|                                                                           |                                    |                      |                     |                  |                 |                    |                  |                   |
| Input E<br>F16 to<br>51-0 -                                               | Employee Number<br>Exit, F18 Clear | or Name<br>remployee | or SSN<br>filter    | I - Pre          | ss Enter        | Кеу                |                  |                   |
| FI-9 =                                                                    | - Choose from Se                   | FIECTION H           | DOVE                |                  |                 |                    |                  |                   |
| F1 F2 F3 F4<br>F15 F1 F2 F3 F4<br>F15 F15 F15 F15 F15 F15 F15 F15 F15 F15 | F5 F6 F7                           | F8 F9                | F10 T               | Help             |                 | FIS 🔍              | 13.              | . 02 . 00         |

Georgia Department of Education January 13, 2020 • 9:42 AM • Page 11 of 64 All Rights Reserved.

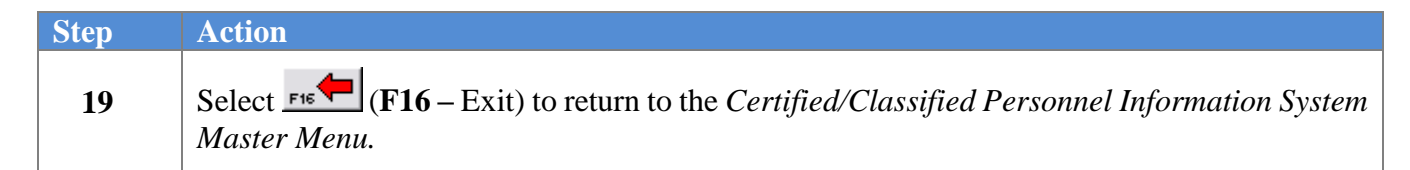

Step

| PCG Dist=                              | 8991 Rel=17.04.00                   | 02/02/2018 PCW 003                                                  | SV C:\DEVSYS                          | C:\SECOND   | WHITE      |              |
|----------------------------------------|-------------------------------------|---------------------------------------------------------------------|---------------------------------------|-------------|------------|--------------|
|                                        |                                     | Certified/Classi                                                    | fied Personn                          | el Informat | ion System | CPIMENU      |
|                                        | FKey<br>                            |                                                                     | Master Me                             | nu          |            |              |
|                                        | 1 Display<br>2 Display<br>3 Display | //Update Individual  <br>//Update Third Party<br>//Update Personnel | Employee Infor<br>Contractors<br>Data | mation      |            |              |
|                                        | 5 CPI Sa<br>7 CPI Re                | ary Schedule<br>porting Menu                                        |                                       |             |            |              |
|                                        | 9 Create<br>11 CPI As:              | CPI Report & Transr<br>signment File Mainte                         | nission File<br>enance                |             |            |              |
|                                        | 13 Certific<br>15 CPI De            | ate File Maintenance<br>scription Code Menu                         | e Menu<br>J                           |             |            |              |
|                                        | 31 CPI Sp                           | cial Functions Men                                                  | u                                     |             |            |              |
|                                        | 20 File Re                          | organization                                                        |                                       |             |            |              |
|                                        |                                     |                                                                     |                                       |             |            |              |
|                                        |                                     |                                                                     |                                       |             |            |              |
| Master <sup>User</sup> list<br>F16 🕶 💵 |                                     |                                                                     |                                       |             |            | <br>17.04.00 |
| ction_                                 |                                     |                                                                     |                                       |             |            |              |
|                                        |                                     |                                                                     |                                       |             |            |              |

| 20 | Continue CPI processing as normal, or select (Master) to return to the Business |
|----|---------------------------------------------------------------------------------|
|    | Applications Master Menu.                                                       |

# *Topic 2: Display/Update Certificate Information* 2A. Adding a Certificate

| FKey       Master Menu         1       Display/Update Individual Employee Information         2       Display/Update Third Party Contractors         3       Display/Update Personnel Data         5       CPI Salary Schedule         7       CPI Report & Transmission File         11       CPI Report & Transmission File         11       CPI Assignment File Maintenance         13       Certificate File Maintenance Menu         15       CPI Description Code Menu         31       CPI Special Functions Menu         20       File Reorganization | A PCG Dist=8991 | 8991 Re=17.04.00 02/02/<br>Certi                       | fied/Classified Per                                                        | sonnel Informat   | ion Sustem | CPIMENU  |
|----------------------------------------------------------------------------------------------------|-----------------|--------------------------------------------------------|----------------------------------------------------------------------------|-------------------|------------|----------|
| <ul> <li>1 Display/Update Individual Employee Information</li> <li>2 Display/Update Third Party Contractors</li> <li>3 Display/Update Personnel Data</li> <li>5 CPI Salary Schedule</li> <li>7 CPI Reporting Menu</li> <li>9 Create CPI Report &amp; Transmission File</li> <li>11 CPI Assignment File Maintenance</li> <li>13 Certificate File Maintenance Menu</li> <li>15 CPI Description Code Menu</li> <li>31 CPI Special Functions Menu</li> <li>20 File Reorganization</li> </ul>                                                                      | FKe             | FKey                                                   | Maste                                                                      | r Menu            |            |          |
| <ul> <li>5 CPI Salary Schedule</li> <li>7 CPI Reporting Menu</li> <li>9 Create CPI Report &amp; Transmission File</li> <li>11 CPI Assignment File Maintenance</li> <li>13 CPI Assignment File Maintenance Menu</li> <li>15 CPI Description Code Menu</li> <li>31 CPI Special Functions Menu</li> <li>20 File Reorganization</li> </ul>                                                                                                    | 1<br>2<br>3     | <br>1 Display/Upda<br>2 Display/Upda<br>3 Display/Upda | nte Individual Employee<br>nte Third Party Contracto<br>ate Personnel Data | Information<br>rs |            |          |
| <ul> <li>9 Create CPI Report &amp; Transmission File</li> <li>11 CPI Assignment File Maintenance</li> <li>13 Certificate File Maintenance Menu</li> <li>15 CPI Description Code Menu</li> <li>31 CPI Special Functions Menu</li> <li>20 File Reorganization</li> </ul>                                                                                                    | 5               | 5 CPI Salary So<br>7 CPI Reporting                     | chedule<br>3 Menu                                                          |                   |            |          |
| <ul> <li>13 Certificate File Maintenance Menu</li> <li>15 CPI Description Code Menu</li> <li>31 CPI Special Functions Menu</li> <li>20 File Reorganization</li> </ul>                                                                                                    | <u>9</u><br>11  | 9 Create CPI Re<br>11 CPI Assignme                     | eport & Transmission Fi<br>ent File Maintenance                            | le                |            |          |
| 31 CPI Special Functions Menu<br>20 File Reorganization                                                                                                    | 13<br>15        | 13 Certificate Fil<br>15 CPI Descripti                 | e Maintenance Menu<br>on Code Menu                                         |                   |            |          |
|                                                                                                    | <u>31</u><br>20 | 31 CPI Special F                                       | unctions Menu                                                              |                   |            |          |
|                                                                                                    |                 |                                                        |                                                                            |                   |            |          |
|                                                                                                    |                 |                                                        |                                                                            |                   |            |          |
| Манади Ивен 17.04.00                                                                                                    | Manada User,    |                                                        |                                                                            |                   |            | 17.04.00 |
|                                                                                                    | F16 Ues Words   | Word PAY MONITOR                                       |                                                                            |                   |            |          |
| ction                                                                                                    | ction           |                                                        |                                                                            |                   |            |          |

Select **1** (**F1** - Display/Update Individual Employee Information).

The following screen displays:

Step

1

| 🗐 Pi | CG D  | ist≕  | 8991  | Rel=14 | 4.01.00      | 04/09  | /2014           | РС₩ О          | 02 <b>5</b> V  | C:\DEV     | 5 <b>15</b> C | \SECON | D    | 1         | WHIT         | TE               |          |     |      | _ 8 × |
|------|-------|-------|-------|--------|--------------|--------|-----------------|----------------|----------------|------------|---------------|--------|------|-----------|--------------|------------------|----------|-----|------|-------|
|      |       |       |       |        | Di           | splay  | /Upda<br>Sele   | te Em<br>ct Em | ploye<br>ploye | e CPI<br>e | Data          |        |      |           |              |                  |          |     | PAYF | IND   |
| Fil  | lter  | · no  | it ac | tive   |              |        |                 |                |                |            |               |        |      | Cur<br>Er | rrer<br>np M | ıt Oro<br>lumber | ler<br>, |     |      |       |
|      |       |       |       | I      | nput:        |        |                 |                |                |            |               | _      |      |           |              |                  |          |     |      | 13    |
| Fke  | ey.   | Нап   | ie    |        |              |        |                 | E              | mpno           |            | SSN           | Lo     | c C  | ls Ce     | ert          | Pens             | ContMo   | Job | Stat | Mth   |
|      |       |       |       |        |              |        |                 |                |                |            |               |        |      |           |              |                  |          |     |      |       |
|      |       |       |       |        |              |        |                 |                |                |            |               |        |      |           |              |                  |          |     |      |       |
|      |       |       |       |        |              |        |                 |                |                |            |               |        |      |           |              |                  |          |     |      |       |
|      |       |       |       |        |              |        |                 |                |                |            |               |        |      |           |              |                  |          |     |      |       |
|      |       |       |       |        |              |        |                 |                |                |            |               |        |      |           |              |                  |          |     |      |       |
|      |       |       |       |        |              |        |                 |                |                |            |               |        |      |           |              |                  |          |     |      |       |
|      |       |       |       |        |              |        |                 |                |                |            |               |        |      |           |              |                  |          |     |      |       |
|      |       |       |       |        |              |        |                 |                |                |            |               |        |      |           |              |                  |          |     |      |       |
|      |       |       |       | I      | nput         | Emplo  | vee N           | umber          | or             | Name       | or            | SSN    | - Pr | ess E     | Ente         | er Keu           | ,        |     |      |       |
|      |       |       |       | F      | 16 to<br>1-9 | Exit   | , F18<br>ose fi | Clea           | r emp<br>elect | loyee      | filt          | er     |      |           |              | -                |          |     |      |       |
|      |       |       |       |        |              | 0.10   |                 | 0              |                | 1          |               |        |      |           |              |                  |          |     |      |       |
|      |       | .     |       |        |              |        |                 |                |                |            |               |        |      |           |              |                  | ~ 1      |     | 40 B |       |
|      | SET : |       | F2    | 13     | F4           | F5     | F6              | F7             | 1-8            | F9         | F10           |        | Help |           | -            | F15              |          |     | 13.0 | 2.00  |
| F16  | F17   | F COL | -18 🐠 |        | PGUP 📥       | PGDN 🔻 |                 |                |                |            |               |        | neth |           |              |                  |          |     |      |       |

Georgia Department of Education January 13, 2020 • 9:42 AM • Page 13 of 64 All Rights Reserved.

| Step | Action                                                                                                    |
|------|----------------------------------------------------------------------------------------------------|
| 2    | Enter the employee number or the SSN in the <b>Input</b> field, select (Enter), and proceed to <i>Step 4</i> .                                                                                                    |
|      | If the employee number and the SSN are unknown, enter the employee's complete or partial<br>name in the Name field, or Social Security Number in the SSN field, and select Enter.<br>Entering a complete or partial name in the Name field displays the results most closely<br>matching the search criteria entered. Proceed to Step 3. |

| 🔲 PC | G Dis        | st=8991  | Rel=1   | 4.01.00 | 04/09  | /2014 | PCW 0 | 02 <b>5</b> ¥ | C:\DEV | SYS C:  | SECON  | D    |     | WHI   | TE     |        |      |      | _ 8 ×     |
|------|--------------|----------|---------|---------|--------|-------|-------|---------------|--------|---------|--------|------|-----|-------|--------|--------|------|------|-----------|
| _    |              |          |         | Di      | splay  | /Upda | te Em | ploye         | e CPI  | Data    |        |      |     |       |        |        |      | PAYE | IND       |
|      |              |          |         |         | 5      | elect | Empi  | oyee          |        |         |        |      |     |       |        |        |      |      |           |
| Fil  | ter          | set: C   | lass,   | Statu   | IS     |       |       |               |        |         |        |      | 0   | urrer | nt Ore | ler    |      |      |           |
|      |              |          |         |         |        |       |       |               |        |         |        |      |     | Name  |        |        |      |      | 40        |
| Eke  |              | Name     |         |         |        |       | 1.1   | Empno         | l S    | SN Í    | Lor    | с (  | :15 | Cert  | Pens   | ContMo | .loh | Stat | 13<br>Mth |
| Ente | al A         | D4IR. M  | I4HAEI  | LE      |        |       |       | 38757         | 999    | -08-875 | 7 10   | 8    | 1   | C     | 2      | 10     | 4    | A    |           |
| 1    |              | G9ILER   | A. J09l | JE      |        |       | (     | 38464         | 999    | -08-846 | 4 10   | 8    | 1   | c     | 2      | 10     | 4    | A    | Y         |
| 2    | 1            | MODOR    | , MA3IN | 4       |        |       | 1     | 38902         | 999    | -08-890 | 2 10   | 8    | 1   | С     | 2      | 10     | 8    | Α    |           |
| 3    | 1            | R8EDO    | NDO, K  | 18TIE   |        |       | 1     | 38729         | 999    | -08-872 | 9 19   | 5    | 1   | С     | 2      | 10     | 2    | Α    |           |
| 4    | 1            | R9STEA   | D, MI9  | HEL     |        |       | 1     | 37744         | 999    | -08-774 | 4 20   | 1    | 1   | С     | 2      | 10     | 3    | Α    |           |
| 5    | Ē 4          | R9STEA   | D, TAS  | HINA    |        |       | 1     | 38944         | 999    | -08-894 | 4 10   | 8    | 1   | С     | 2      | 10     | 4    | Α    |           |
| 6    | 4            | S5CRAF   | T, JA5  | IKA     |        |       | 1     | 39068         | 999    | -08-906 | B 10   | 0    | 1   | С     | 2      | 10     | 3    | Α    |           |
| 7    | E            | BA2ES, V | VA2D0   |         |        |       | 1     | 38015         | 999    | -08-801 | 5 20   | 1    | 1   | С     | 2      | 10     | 8    | Α    |           |
| 8    | E            | A2MAN,   | MA2YI   | BELLE   |        |       | 1     | 39423         | 999    | -08-942 | 3 10   | 0    | 1   | С     | 2      | 10     | 9    | Α    |           |
| 9    | E            | BA9B,EM  | 19RY    |         |        |       | 1     | 37512         | 999    | -08-751 | 2 10   | 0    | 1   | С     | 2      | 10     | 2    | Α    |           |
|      |              |          |         |         |        |       |       |               |        |         |        |      |     |       |        |        |      |      |           |
|      |              |          |         |         |        |       |       |               |        |         |        |      |     |       |        |        |      |      |           |
|      |              |          |         |         |        |       |       |               |        |         |        |      |     |       |        |        |      |      |           |
|      |              |          |         |         |        |       |       |               |        |         |        |      |     |       |        |        |      |      |           |
|      |              |          | F       | KEV     | = Re   | cord  | Found | Abou          | e      |         |        |      |     |       |        |        |      |      |           |
|      |              |          |         | n Po    | Up/Pq  | Dn    | = Pr  | eviou         | s/Nex  | t 10    | Record | ds   |     |       |        |        |      |      |           |
|      |              |          | F       | 16-ne   | w sea  | rch,  | F18-C | lear          | Emplo  | yee F:  | ilter  |      |     |       |        |        |      |      |           |
|      |              |          | F       | 1-9     | = Cho  | ose f | rom S | elect         | ion A  | bove    |        |      |     |       |        |        |      |      |           |
|      |              |          |         |         |        |       |       |               |        |         |        |      |     |       |        |        |      |      |           |
| Orde | r ct         | nanged   | to Al   | .pha    |        |       |       |               |        |         |        |      |     |       |        |        |      |      |           |
|      | F1           | F2       | F3      | F4      | F5     | F6    | F7    | F8            | F9     | F10 T   |        |      |     |       | FIS    | 2      |      | 13.0 | 2.00      |
| F16  | SETte<br>F17 | ¥ F18 🐼  |         | P GUP 🛦 | PGDN 🛡 |       |       |               |        |         |        | Help |     |       |        |        |      |      |           |

#### Step Action Select **Enter** (Enter) or select the Function key corresponding to the employee's record, 3 and select (Enter). To sort by Name: Select Name (Name). To sort by Employee Number: Select Empro (Empro). To sort by Social Security Number: Select SSN (SSN). To scroll between pages: Select the PgUp/PgDn keys on the computer's keyboard or select either FGUF▲ (Page Up) or FGDN▼ (Page Down). If no CPI record exists for the employee, review the employee's Payroll record to ensure the Include on CPI?, Pay Class, Termination Date, and Termination Reason, and Pay Status field entries are correct. Make the appropriate corrections to the employee's Payroll record, and repeat this procedure beginning at Step 1. If the Payroll record is correct, but the employee does not have a CPI record, save the Payroll record with the Y (Yes) CPI flag. If the CPI record is missing at this point, contact the Technology Management Customer Support Center for assistance.

| PCG Dist=8991 Rel                                                         | =19.04.00 01/10/2020 PCG 001 SV               | C:\DEVSYS C:\SECOND                                 | WHITE                        | - 🗆        | ×    |
|---------------------------------------------------------------------------|-----------------------------------------------|-----------------------------------------------------|------------------------------|------------|------|
|                                                                           | DISPLAY/UPDATE INDIVI<br>CERTIFICATE FILE - E | DUAL EMPLOYEE INFORMATI<br>Iographical information  | 10N                          | CP I CM1   | 00   |
| Employee n                                                                | umber: 88543 AS9BY, RA                        | I9HAL STRI                                          | SSN: 999 08<br>De ID: 123456 | 8543<br>'8 |      |
| Work loc                                                                  | ation: 108 Location<br>Sex: F<br>thnic: 02    | 000108                                              | Birth: 03/01/                | 994        |      |
| National<br>Advance/In                                                    | cert: N (Y or N)<br>hibit: (A, E or space     | rs)                                                 |                              |            |      |
| Certificate<br>Cert. year                                                 | level:<br>s exp:                              | Cert. pay<br>Local year                             | , step: E<br>'s exp:         |            |      |
| Total employment<br>Emp. basis-                                           | basis: 1.00<br>cert.: 1.00                    | Emp. basis-                                         | class: 0.00                  |            |      |
| Annual contrac<br>State minimum s                                         | t sal: \$ 37,287.00<br>alary: \$ .00          | Annual classifie                                    | ed sal: \$                   | .00        |      |
| Annual contract                                                           | days: 190                                     | Annual work                                         | days:                        |            |      |
| Termination<br>Termination r                                              | date:<br>eason:                               | Rehire                                              | e date:                      |            |      |
| Long term                                                                 | sub?: N (Y or N)                              |                                                     |                              |            |      |
|                                                                           |                                               |                                                     |                              |            |      |
| ENTES <b>F1 ► X F2 ► X F3 €</b><br>F16 <b>►</b> F17 <b>►</b> F18 <b>►</b> |                                               | F3         F10         F11         F12         Help | Bio Cert Asg                 | 20.01.     | . 00 |
| Action                                                                    |                                               |                                                     |                              |            |      |
| Select Cert                                                               | ( <b>F30</b> – Go to Certif                   | icate Data).                                        |                              |            |      |

The following screen displays:

|   | A    | PCG Dis       | t=8991      | Rel=1 | 9.04.00 | 01/10/ | 2020 F | PCG 001 | SV C:\       | DEVSYS    | C:\SE       | COND    |               | WI         | HITE           |         | _ |          |  |
|---|------|---------------|-------------|-------|---------|--------|--------|---------|--------------|-----------|-------------|---------|---------------|------------|----------------|---------|---|----------|--|
|   |      |               |             |       |         |        | E 1    | CERTI   | FICAT        | E         |             |         |               |            |                |         |   | CPICM100 |  |
|   |      |               |             |       |         |        | FI     | LE MH   | INIEN        | HNUE      |             |         |               |            |                |         |   |          |  |
|   | Em   | ploye         | e Num       | ber:  | 8854    | 3 AS   | 9BY,   | RA9HA   | L            |           |             | STRIC   | SSN:<br>E ID: | 999<br>123 | -08-8<br>45678 | 543<br> |   |          |  |
|   | Ce   | rt Le         | vel:        | 0 E   | ff Da   | te:    |        |         | Cer          | t ID:     |             |         | Ope           | en ca      | se?:           | N       |   |          |  |
|   | FRT  | F<br>C<br>001 | ield<br>ode |       |         |        |        |         | Cert<br>Type | Prof<br>F | /Ren<br>lag | ew<br>F | Vali<br>rom   | id<br>To   |                |         |   |          |  |
|   | CERT | 002           |             |       |         |        |        |         |              |           |             |         |               |            |                |         |   |          |  |
|   | CERT | 003           |             |       |         |        |        |         |              |           |             |         |               |            |                |         |   |          |  |
|   | CERT | 004           |             |       |         |        |        |         |              |           |             |         |               |            |                |         |   |          |  |
| 1 | CERT | 005           |             |       |         |        |        |         |              |           |             |         |               |            |                |         |   |          |  |
| 1 | CERT | 006           |             |       |         |        |        |         |              |           |             |         |               |            |                |         |   |          |  |
|   |      |               |             |       |         |        |        |         |              |           |             |         |               |            |                |         |   |          |  |
|   |      |               |             |       |         |        |        |         |              |           |             |         |               |            |                |         |   |          |  |
|   |      |               |             |       |         |        |        |         |              |           |             |         |               |            |                |         |   |          |  |
|   |      |               |             |       |         |        |        |         |              |           |             |         |               |            |                |         |   |          |  |
|   |      |               |             |       |         |        |        |         |              |           |             |         |               |            |                |         |   |          |  |
|   |      |               | 0           |       |         |        |        |         |              |           |             | 9       | al            |            |                |         |   | 28 84 88 |  |
| - | V    | F1₽Ť          | F2 4 X      | F3 🖨  | F4 6    | FS 6   | F6     | F7      | F8           | F9 🗸      | F10 🍸       | Ffi 🕨   | F12           | <b>D</b> : |                | F15     |   | 29.01.00 |  |
|   | F16  | F17           | F18 1       |       |         |        |        |         |              |           |             |         | Help          | BIO        | Cert           | Asg     |   |          |  |

**Georgia Department of Education** January 13, 2020 • 9:42 AM • Page 15 of 64 All Rights Reserved.

| Step | Action                                                                                                    |
|------|----------------------------------------------------------------------------------------------------|
| 5    | Select <b>F3</b> ( <b>F9</b> – Switch to Update Mode).                                                                                                    |
|      | After selecting the icon, PCGenesis highlights the modifiable text. Where appropriate, "Expired" displays to the right of the "Valid From/To" fields. As needed, make the appropriate modifications to the certificate by completing the instructions which follow. |
|      | If the Update mode remains active from a prior certification module's selection, such as editing certificates, the editable fields remain highlighted. After selecting the icon, PCGenesis highlights the modifiable text.                                          |

| PCG Dist=8991 Rel=19.04.00 01/10/2020 PCG 001 | SV C:\DEVSYS C:\SEC         | COND WHITE                           | - 🗆 X        |
|-----------------------------------------------|-----------------------------|--------------------------------------|--------------|
| CERTIF<br>File Mai                            | FICATE<br>Intenance         |                                      | CPICM100     |
| Employee Number: 88543 AS9BY, RA9HAL          | s                           | SSN: 999-08-8<br>TRIDE ID: '12345678 | 543          |
| Cert Level: ٯ Eff Date:                       | Cert ID:                    | Open case?:                          | Ы            |
| Field<br>Code                                 | Cert Prof/Rene<br>Type Flag | w Valid<br>From To                   |              |
| CERT 001                                      |                             |                                      |              |
| CERT 002                                      |                             |                                      |              |
| CERT 003                                      |                             |                                      |              |
| CERT 004                                      |                             |                                      |              |
| CERT 005                                      |                             |                                      |              |
| CERT 006                                      |                             |                                      |              |
|                                               |                             |                                      |              |
|                                               |                             |                                      |              |
|                                               |                             |                                      |              |
|                                               |                             |                                      |              |
|                                               |                             |                                      |              |
| Note changed to update                        |                             |                                      | 20 01 00     |
|                                               | F8 🖬 F9 60 F10 🖌 F          | Help Bio Cort                        | F15 20.01.00 |

| Stop | Action                                                                                                    |
|------|----------------------------------------------------------------------------------------------------|
| Step | Acuon                                                                                                    |
| 6    | Verify " <i>Mode changed to update</i> " displays, and either enter the employee's certificate level or select the drop-down selection icon vithin the <b>Cert Level</b> (Certificate Level) field to choose the appropriate code.                                                                                                    |
| 7    | Modify the date (MM/DD/CCYY) within the <b>Eff Date</b> (Effective Date) field where appropriate.                                                                                                    |
| 8    | <b>For Certified Employees:</b> Enter or modify the employee's certification identification code in the <b>Cert ID</b> (Certificate Identification) field.<br><i>For Certified employees, this number identifies the employee's Professional Standards Commission (PSC)-assigned certificate number. The field is not required for Classified employees.</i> |

| Step | Action                                                                                                    |
|------|----------------------------------------------------------------------------------------------------|
| 9    | Enter <b>Y</b> (Yes) or <b>N</b> (No) in the <b>Open case?</b> field to identify the status of the employee's Professional Standards Commission (PSC) certification request where appropriate.                                                                                                    |
| 10   | Enter the code or select the drop-down selection icon vithin the <b>Field Code</b> , and <b>Certificate Type</b> fields to choose the appropriate information.                                                                                                    |
| 11   | Enter <b>Y</b> (Yes) or <b>N</b> (No) in the <b>Prof/Renew Flag</b> (Professional, and Renewable Flag) to identify whether the employee's certificate is renewable or non-renewable. <i>Provisional certifications are not renewable</i> .                                                                                                    |
| 12   | Enter the date range (MM/DD/CCYY, and CCYY) the certificate will remain valid in the <b>Valid From To</b> fields.<br>For Lifetime certificates, enter '9999' in the Validity Period To field. Select $\overrightarrow{F4}$ (F4 – Scroll Down 6 Lines), $\overrightarrow{F5}$ (F5 – Scroll Up 6 Lines), $\overrightarrow{F6}$ (F6 – PgDn 1 Line), or $\overrightarrow{F7}$ (F7 – PgUp 1 Line) where appropriate to scroll between certification records. |
| 13   | Select (Enter).<br>Select (F17 – Print this data) to obtain a screen print of the <i>Certificate File</i><br><i>Maintenance</i> screen. The screen print file will be available in the print queue with the<br>name ' <i>PSCNnnnn</i> '.                                                                                                    |

| CG Dist=8991 Rel=19.04.00 01/10/2020 PCG 001<br>CERTII<br>FILE MA                             | SV C:\DEVSYS C:\SECOND<br>FICATE<br>INTENANCE                                                                                      | WHITE – 🗆 X<br>CP I CM 1 80      |
|-----------------------------------------------------------------------------------------------|----------------------------------------------------------------------------------------------------|----------------------------------|
| Employee Number: 88543 AS9BY, RA9HA                                                           | SSN:<br>STRIDE ID:                                                                                                    | 999-08-8543<br>12345678          |
| Cert Level: <u>2</u>                                                                          | Cert ID: <u>555444777</u> Oper                                                                                                    | ı case?: <u>N</u>                |
| Field<br>Code<br>CERT 001 737<br>SPANISH (6-12)<br>CERT 002 730<br>ENGLISH (6-12)<br>CERT 003 | Cert Prof/Renew Valid<br>Type Flag From<br>D Y <u>1/01/2019</u><br>TEACHER<br>LPT Y <u>1/01/2019</u><br>LEAD PROFESSIONAL TEACHING | I<br>To<br>2821<br>2821<br>3<br> |
| CERT 004                                                                                      |                                                                                                    |                                  |
| CERT 005                                                                                      |                                                                                                    |                                  |
| CERT 006                                                                                      |                                                                                                    |                                  |
| Validations passed. Save your changes.                                                        |                                                                                                    |                                  |
|                                                                                               | F8 🖬 F9 66 F10 T F11 🕨 F12 🔍                                                                                                    | Bio Cert Asg                     |

Georgia Department of Education January 13, 2020 • 9:42 AM • Page 17 of 64 All Rights Reserved.

| Step | Action                                                                                          |
|------|-------------------------------------------------------------------------------------------------|
| 14   | Verify "Validations passed. Save your changes." displays, and select <b>F8</b> – Save changes). |

For Cert Level, Eff Date, Cert ID or Open Case header field changes, the following screen displays:

|   | A            | PCG I             | Dist=8991 Re                      | el=19.04.00            | 01/10/2020      | PCG 001      | SV C:\D                     | EVSYS              | C:\SE                         | COND                |                       | WH                 | ITE           |            | _ | Сртема | ×  |
|---|--------------|-------------------|-----------------------------------|------------------------|-----------------|--------------|-----------------------------|--------------------|-------------------------------|---------------------|-----------------------|--------------------|---------------|------------|---|--------|----|
|   |              |                   |                                   |                        | F               | ILE MA       | INTENA                      | NCE                |                               |                     |                       |                    |               |            |   | 011011 | 00 |
|   | E            | mplo              | yee Numbe                         | r: 8854                | 3 AS9BY,        | , RA9HA      | L                           |                    | :                             | STRID               | SSN:<br>E ID:         | 999-<br>1234       | 08-8<br>15678 | 543        |   |        |    |
|   | C            | ert               | Level: <mark>2</mark> •           | <mark>l Eff Da</mark>  | te: <u>1/01</u> | <u>/2020</u> | Cert                        | ID:                | 5554                          | 44777               | <mark>0pe</mark>      | <mark>n cas</mark> | e?:           | N          |   |        |    |
|   | CERT         | 001               | Field<br>Code<br><mark>737</mark> |                        |                 |              | Cert<br>Type<br>D           | Prof<br>F          | /Ren<br>1ag<br><mark>Y</mark> | ew<br>F<br>_1/0     | Vali<br>rom<br>1/2019 | .d<br>To<br>2021   | L             |            |   |        |    |
| 1 | CERT         | 002               | SPANISH<br><u>730</u><br>English  | (6-12)<br>(6-12)       |                 |              | TEACH<br><u>LPt</u><br>Lead | ER<br>PROFE        | <u>¥</u><br>5510              | <u>1/0</u><br>NAL T | 01/2019<br>Teachin    | <u>2021</u><br>IG  | L             |            |   |        |    |
|   | CERT<br>CERT | 003<br>004        | _                                 |                        |                 |              | _                           |                    | _                             |                     |                       |                    | -             |            |   |        |    |
| I | CERT         | 005               | _                                 |                        |                 |              |                             |                    | -                             |                     |                       |                    | -             |            |   |        |    |
|   | CERT         | 006               | —                                 |                        |                 |              | —                           |                    | -                             |                     |                       |                    | -             |            |   |        |    |
|   |              |                   |                                   |                        |                 |              |                             |                    |                               |                     |                       |                    |               |            |   |        |    |
|   |              |                   |                                   |                        |                 |              |                             |                    |                               |                     |                       |                    |               |            |   |        |    |
|   | Da           | <mark>ta s</mark> | <mark>aved. Ce</mark>             | <mark>rtifica</mark> t | e header        | inform       | ation                       | <mark>has c</mark> | <mark>hang</mark>             | ed.                 |                       |                    |               |            |   |        |    |
|   |              | F1                | <mark>ጽ F2</mark> <b>₹</b> F3     | <b>€ F</b> 4 <b>€</b>  | F567 F614       | F7           | F8 🖬 F                      | ₃ <b>66′</b> ϝ     | 10 🍸                          | Ffi 🕨               | F12 I                 | Bio                | Cert          | F15<br>Asq |   | 20.01. | 00 |

For **Certificate record** field changes, the following screen displays:

| A    | PCG I | Dist=8991      | Rel=19 | 0.04.00 | 01/10/ | 2020 F | PCG 001 | SV C:\[      | DEVSYS  | C:\SI       | ECOND   |               | W                   | HITE            |           | — |        | ×    |
|------|-------|----------------|--------|---------|--------|--------|---------|--------------|---------|-------------|---------|---------------|---------------------|-----------------|-----------|---|--------|------|
|      |       |                |        |         |        | FI     | LE MA   | INTENA       | NCE     |             |         |               |                     |                 |           |   | 67 161 | 100  |
| E    | mplo  | yee Numl       | ber:   | 8854    | 3 AS   | 9BY,   | RA9HA   | L            |         |             | STRID   | SSN:<br>E ID: | 999<br>123          | -08-8<br> 45678 | 3543<br>3 |   |        |      |
| C    | ert   | Level:         | 2 💌 E  | ff Da   | te: _  | 1/01/  | 2020    | Cert         | ID:     | <u>5554</u> | 44777   | Op            | en ca               | ise?:           | N         |   |        |      |
|      |       | Field<br>Code  |        |         |        |        |         | Cert<br>Tune | Prof    | /Ren<br>1ag | ew<br>F | Val<br>rom    | id<br>To            |                 |           |   |        |      |
| CERT | 001   | 737<br>SPONTS  | 1 (6-  | 12)     |        |        |         |              | IFR     | Y           | 1/0     | 1/201         | <u>9</u> <u>202</u> | 1               |           |   |        |      |
| CERT | 002   | 730            |        | 12)     |        |        |         |              | DDOCT   | <u>¥</u>    | 1/0     | 1/201         | 9 202               | <u>11</u>       |           |   |        |      |
| CERT | 003   | ENGL 1 31      | 1 (0-  | 12)     |        |        |         |              | FRUFE   | -           |         | CHUHI         |                     | _               |           |   |        |      |
| CERT | 004   |                |        |         |        |        |         |              |         | _           |         |               |                     | _               |           |   |        |      |
| CERT | 005   | _              |        |         |        |        |         |              |         | _           |         |               | _                   | _               |           |   |        |      |
| CERT | 006   |                |        |         |        |        |         |              |         | _           |         |               |                     | _               |           |   |        |      |
|      |       |                |        |         |        |        |         |              |         |             |         |               |                     |                 |           |   |        |      |
|      |       |                |        |         |        |        |         |              |         |             |         |               |                     |                 |           |   |        |      |
|      |       |                |        |         |        |        |         |              |         |             |         |               |                     |                 |           |   |        |      |
|      |       |                |        |         |        |        |         |              |         |             |         |               |                     |                 |           |   |        |      |
| Da   | ta s  | aved.          |        |         |        |        |         |              |         |             |         |               |                     |                 |           |   |        |      |
|      | 'l •  | ନ  <b>ଏ</b> ହା | a      | 5       |        | 1.     |         |              | 60      |             |         |               |                     | 1               |           |   | 20.01  | . 00 |
| F16  | F1    |                | F3 😅   | F41     | FS     | FELLE  | F7      | F8 💷         | F9 00 1 | F10 🖬       | F11     | Help          | Bio                 | Cert            | Asg       |   |        |      |

Georgia Department of Education January 13, 2020 • 9:42 AM • Page 18 of 64 All Rights Reserved.

| Step | Action                                                                                                    |
|------|----------------------------------------------------------------------------------------------------|
| 15   | Verify "Data saved. Certificate header information has changed." or "Data saved." displays, and select <b>FIG</b> ( <b>F16</b> – Exit) to return to the Display/Update Employee CPI Data – Select Employee screen. |

| PCG Dist =              | 8991 Rel=14.01.00 04/09/2<br>Display/                                                                      | ECOND                                             |                                      |                       | PAYFIND  |           |                       |              |          |           |           |  |  |
|-------------------------|----------------------------------------------------------------------------------------------------|---------------------------------------------------|--------------------------------------|-----------------------|----------|-----------|-----------------------|--------------|----------|-----------|-----------|--|--|
| Filter se               | Filter set: Class,Status                                                                                   |                                                   |                                      |                       |          |           | Current Order<br>Name |              |          |           |           |  |  |
| Fkey Nar<br>1 AD4       | Input:<br>ne<br>4IR, MI4HAELE                                                                              | Empno<br>88757                                    | SSN<br>999-08-8757                   | Loc<br>108            | C1s<br>1 | Cert<br>C | Pens<br>2             | ContMo<br>10 | Job<br>4 | Stat<br>A | 13<br>Mth |  |  |
|                         |                                                                                                    |                                                   |                                      |                       |          |           |                       |              |          |           |           |  |  |
|                         |                                                                                                    |                                                   |                                      |                       |          |           |                       |              |          |           |           |  |  |
|                         |                                                                                                    |                                                   |                                      |                       |          |           |                       |              |          |           |           |  |  |
|                         | Input Employ<br>F16 to Exit,<br>F1-9 = Choo                                                                | ee Number or<br>F18 Clear empl<br>se from Selecti | Name or S<br>oyee filter<br>on Above | SSN - Press Enter Key |          |           |                       |              |          |           |           |  |  |
| ENTER F1<br>F16 SETTO # | F2         F3         F4         F5           F16         F00         P00P/A         P00N/V         P00N/V | F6 F7 F8                                          | F9 F10                               | He                    | elp      |           | FIS                   | 2            |          | 13.03     | 2.00      |  |  |
| Action                  |                                                                                                    |                                                   |                                      |                       |          |           |                       |              |          |           |           |  |  |
| Select                  | <b>F16</b> – Exi<br><i>Menu</i> .                                                                          | t) to return t                                    | to the Cer                           | rtifie                | ed/Ci    | lassį     | fied                  | Perso        | onn      | el In     | form      |  |  |

Step

| PCG Dist=8991 Rel=17.04.00 02/ | 02/2018 PCW 003 SV C:\DEVSYS  | C:\SECOND      | WHITE     |          |
|--------------------------------|-------------------------------|----------------|-----------|----------|
| Cer                            | tified/Classified Person      | nel Informatio | on System | CPIMENU  |
| FKey<br>                       | Master M                      | enu            |           |          |
| 1 Display/Up                   | date Individual Employee Info | ormation       |           |          |
| 2 Display/Up                   | date Third Party Contractors  |                |           |          |
| <u>    3    </u> Display/Up    | date Personnel Data           |                |           |          |
| 5 CPI Salary                   | Schedule                      |                |           |          |
| _7 CPI Report                  | ing Menu                      |                |           |          |
| 9 croate CDI                   | Depart 9 Transmission File    |                |           |          |
| 11 CPLAssian                   | ment File Maintenance         |                |           |          |
| or record                      |                               |                |           |          |
| 13 Certificate                 | File Maintenance Menu         |                |           |          |
| 15 CPI Descri                  | ption Code Menu               |                |           |          |
| 31 CPI Specia                  | I Functions Menu              |                |           |          |
|                                |                               |                |           |          |
| 20 File Reorg                  | anization                     |                |           |          |
|                                |                               |                |           |          |
|                                |                               |                |           |          |
|                                |                               |                |           |          |
|                                |                               |                |           |          |
|                                |                               |                |           |          |
| aster Userlict                 |                               |                |           | 17.04.00 |
|                                |                               |                |           |          |
|                                |                               | 1 1            |           |          |
| Action                         |                               |                |           |          |
|                                |                               | _              | -         |          |
|                                | • 1                           | 1 . M          | actor ( ) |          |

| 17 | Continue CPI processing as normal, or select Master (Master) to return to the Business |
|----|----------------------------------------------------------------------------------------|
|    | Applications Master Menu.                                                              |

## 2B. Modifying a Certificate

|            | PCG Dist=8991 Rel=17.04        | 00 02/02/2018 PCW 003 SV C:\DEV                                                                 | SYS C:\SECOND     | WHITE            |          |
|------------|--------------------------------|-------------------------------------------------------------------------------------------------|-------------------|------------------|----------|
|            |                                | Certified/Classified Pers                                                                       | onnel Informatio  | n System         | CPIMENU  |
|            | FKey                           | Master                                                                                          | Menu              |                  |          |
|            | <br>1 Disp<br>2 Disp<br>3 Disp | lay/Update Individual Employee<br>lay/Update Third Party Contracto<br>lay/Update Personnel Data | Information<br>rs |                  |          |
|            | 5 CPI<br>7 CPI                 | Salary Schedule<br>Reporting Menu                                                               |                   |                  |          |
|            | 9 Crea<br>11 CPL/              | te CPI Report & Transmission Fil<br>Assignment File Maintenance                                 | e                 |                  |          |
|            | 13 Certi<br>15 CPI I           | ficate File Maintenance Menu<br>Description Code Menu                                           |                   |                  |          |
|            | 31 CPI \$                      | Special Functions Menu                                                                          |                   |                  |          |
|            | <u>_20</u> File                | Reorganization                                                                                  |                   |                  |          |
| Mas<br>F16 | ter Usetlist PAY Monitor Me    | NDR                                                                                             |                   |                  | 17.04.00 |
| Act        | tion                           |                                                                                                 |                   |                  |          |
| Sel        | ect 1 (F1 -                    | Display/Update Ind                                                                              | ividual Emp       | loyee Informatio | on).     |

The following screen displays:

| PCG I | Dist=8991   | Rel=1       | 4.01.00<br>Di         | 04/09<br>isplay        | )/2014<br>/Upda<br>Sele  | PCW0<br>Ite En<br>Ict En | 102 SV<br>1ploye<br>1ploye | C:\DEV<br>e CPI<br>e   | 5YS C:<br>Data     | SECON       | D     | WF          | IITE            |          |     | PAYE  | IND       |
|-------|-------------|-------------|-----------------------|------------------------|--------------------------|--------------------------|----------------------------|------------------------|--------------------|-------------|-------|-------------|-----------------|----------|-----|-------|-----------|
| Filte | r not a     | ctive       |                       |                        |                          |                          |                            |                        |                    |             |       | Curr<br>Emp | ent Or<br>Numbe | der<br>r |     |       |           |
| Fkey  | Name        | 1           | (nput:                |                        |                          | E                        | Empno                      |                        | SSH                | -<br>Lo     | c C:  | ls Cer      | t Pens          | ContMo   | Job | Stat  | 13<br>Mth |
|       |             |             |                       |                        |                          |                          |                            |                        |                    |             |       |             |                 |          |     |       |           |
|       |             |             |                       |                        |                          |                          |                            |                        |                    |             |       |             |                 |          |     |       |           |
|       |             |             |                       |                        |                          |                          |                            |                        |                    |             |       |             |                 |          |     |       |           |
|       |             |             |                       |                        |                          |                          |                            |                        |                    |             |       |             |                 |          |     |       |           |
|       |             | )<br>F<br>F | input<br>16 to<br>1-9 | Emplo<br>Exit<br>= Cho | yee N<br>, F18<br>Iose f | lumber<br>Clea<br>rom S  | or<br>or emp<br>celect     | Name<br>loyee<br>ion A | or<br>filt<br>bove | SSN -<br>er | - Pri | ess En      | ter Ke          | у        |     |       |           |
|       | F1 F2       | F3          | E4                    | F5                     | FG                       | F7                       | F8                         | F9                     |                    |             |       |             |                 | Q        |     | 13.02 | 2.00      |
| 5 SE1 | ; 🖽 📊 F10 🐼 | 5           | P GUP                 | PGDN V                 |                          |                          |                            |                        |                    |             | Help  |             | FID             | -        |     |       |           |

**Georgia Department of Education** January 13, 2020 • 9:42 AM • Page 21 of 64 All Rights Reserved.

| Step | Action                                                                                                    |
|------|----------------------------------------------------------------------------------------------------|
| 2    | Enter the employee number or the SSN in the <b>Input</b> field, select (Enter), and proceed to <i>Step 4</i> .                                                                                                    |
|      | If the employee number and the SSN are unknown, enter the employee's complete or partial<br>name in the Name field, or Social Security Number in the SSN field, and select Enter.<br>Entering a complete or partial name in the Name field displays the results most closely<br>matching the search criteria entered. Proceed to Step 3. |

Sten

| Gurrent Current Name       Current Name       13         Current AD4IR, MI4HAELE       88757       SSN       Loc       CIS Cert Pens       ContMo       Job Stat Mith         Empro       SSN       Loc       Clis Cert Pens       ContMo       Job Stat Mith         Empro       SSN       Loc       Clis Cert Pens       ContMo       Job Stat Mith         Empro       SSN       Loc       Clis Cert Pens       ContMo       Job Stat Mith         Empro       SSN       Loc       Clis Cert Pens       ContMo       Job Stat Mith         Ad59LERA, J09UE       88764       999-08-8762       Job A       A         AR9STEAD, M39HEL       8777       999-08-8744       108       1       C       2       10       3       A         A AR9STEAD, MISHEL       8774       999-08-8744       108       1       C       2       10       3       A         F BA2ES, WA2DO       88015                                                                                                    |                                                                                                    | Dist=8991 Rel=14.01.0                                  | 00 04/09/201<br>Display/Up<br>Sele                      | 4 PCW 002 SV C<br>date Employee<br>ct Employee                      | :\DEVSYS C:\S<br>CPI Data                                    | ECOND        |     | WHI    | TE       |               |        | PAYF | <u> </u> |  |  |
|----------------------------------------------------------------------------------------------------|----------------------------------------------------------------------------------------------------|--------------------------------------------------------|---------------------------------------------------------|---------------------------------------------------------------------|--------------------------------------------------------------|--------------|-----|--------|----------|---------------|--------|------|----------|--|--|
| 13         Fikey       Name       13         Fikey       Name       13         Fikey       Name       13         Fikey       Name       13         Fikey       Name       Courset       13         Fikey       Regression       Clis Cert Pens ContMo Job Stat Mth         Addity       SSN       Loc       Clis Cert Pens ContMo Job Stat Mth         1       C       2       10       4       A         Addit       Sand       C       10       4       A         AM300R, MA31N       89902       995       1       C       2       10       4       A         ARSSTEAD, M39HEL       87744       999.08-8015       10       1       C       2       10 <th 3"3<<="" colspan="2" td=""><td>Filte</td><td>r set: Class,Sta</td><td>tus</td><td></td><td></td><td></td><td></td><td>Curre<br/>Name</td><td>nt Or</td><td>der</td><td></td><td></td><td></td></th>                                                                                                    | <td>Filte</td> <td>r set: Class,Sta</td> <td>tus</td> <td></td> <td></td> <td></td> <td></td> <td>Curre<br/>Name</td> <td>nt Or</td> <td>der</td> <td></td> <td></td> <td></td> |                                                        | Filte                                                   | r set: Class,Sta                                                    | tus                                                          |              |     |        |          | Curre<br>Name | nt Or  | der  |          |  |  |
| Free       Calle       Calls       Cert       Free       Colls       Cert       Free       Colls       Cert       Free       Cert       Free       Cert       Free       Cert       Free       Cert       Free       Cert       Free       Cert       Free       Free       Cert       Free       Free       Free       Free       Free       Free       Free       Free       Free       Free       Free       Free       Free       Free       Free                                                                                                    | <b>F</b> 1                                                                                                    | Current                                                |                                                         | Emand                                                               | CCN 1                                                        |              | 01- | 0      | <b>D</b> | 0+-           |        |      | 13       |  |  |
| Inter       AD4IR, MIRAELE       88/37       393-08-8/37       108       1       C       2       10       4       A         I       AG9ILERA, JO9UE       88464       999-08-8464       108       1       C       2       10       4       A       Y         2       AM3DOR, MA3IN       88902       999-08-802       108       1       C       2       10       4       A       Y         3       AR8EDONDO, KI8TIE       88729       999-08-8729       195       1       C       2       10       2       A         4       AR9STEAD, MI9HEL       87744       999-08-7744       201       1       C       2       10       3       A         5       AR9STEAD, TA9HINA       88944       999-08-8068       100       1       C       2       10       4       A         6       AS5CRAFT, JA5IKA       89068       999-08-8068       100       1       C       2       10       8       A         7       BA2ES, WA2D0       88015       201       1       C       2       10       8       A         8       BA2MAN, MA2YBELLE       89423       999-08-7512       100                                                                                                    | кеу                                                                                                    |                                                        |                                                         | Empno                                                               |                                                              | LOC<br>100   | U15 | Cert   | Pens     | LONTMO        | JOD    | stat | MCN      |  |  |
| AddSLDR, Mask       300000       3000000       100       1       C       2       10       8       A         3       ARBEDONDO, KIBTIE       88902       9990-88902       108       1       C       2       10       8       A         3       ARBEDONDO, KIBTIE       88729       9990-8902       108       1       C       2       10       2       A         4       ARSSTEAD, MISHEL       87744       9990-89744       201       1       C       2       10       3       A         5       AR9STEAD, TASHINA       88944       999-08-9068       100       1       C       2       10       4       A         6       AS5CRAFT, JASIKA       89068       999-08-9068       100       1       C       2       10       3       A         7       BA2ES, WA2DO       88015       999-08-9068       100       1       C       2       10       3       A         8       BA2MAN, MA2YBELLE       89423       999-08-9068       100       1       C       2       10       9       A         3       BA3B, EM9RY       87512       999-08-7512       100       1       C                                                                                                    | 1                                                                                                    | AD4IN, MI4NAELE                                        |                                                         | 00/3/                                                               | 333-00-0737                                                  | 100          | 1   | с<br>С | 2        | 10            | 4      |      | ~        |  |  |
| 2       AMBODI, MAJAN       00302       33300-0302       100       1       C       2       10       A         3       ARBODIOND, KIBTE       88729       9990-88729       195       1       C       2       10       2       A         4       AR9STEAD, MI9HEL       87744       999-08-7744       201       1       C       2       10       3       A         5       AR9STEAD, TA9HINA       88944       999-08-8944       108       1       C       2       10       3       A         6       AS5CRAFT, JASIKA       89068       999-08-8015       201       1       C       2       10       3       A         7       BA2ES, WA2DO       88015       999-08-8015       201       1       C       2       10       3       A         8       BA2MAN, MA2YBELLE       89423       999-08-8015       201       1       C       2       10       9       A         9       BA3B, EM9RY       87512       999-08-7512       100       1       C       2       10       2       A         FKEY       = Record Found Above<br>or PgUp/PgDn       = Previous/Next 10       Records<br>F16-new search,                                                                                                    | 2                                                                                                    | AUGILENA, JUGUE                                        |                                                         | 00404                                                               | 333-00-0404<br>999 NO 09N2                                   | 100          | 1   | с<br>С | 2        | 10            | 4<br>0 |      |          |  |  |
| J       ARSSTEAD, MISHEL       80724       999-08-774       201       1       C       2       10       3       A         5       ARSSTEAD, TASHINA       88944       999-08-774       201       1       C       2       10       3       A         5       ARSSTEAD, TASHINA       88944       999-08-774       201       1       C       2       10       3       A         6       ASSCRAFT, JASIKA       89068       999-08-8944       108       1       C       2       10       3       A         7       BAZES, WA2DD       88015       999-08-7512       201       1       C       2       10       8       A         8       BAZMAN, MAZYBELLE       89423       999-08-7512       100       1       C       2       10       9       A         9       BA3B, EM9RY       87512       999-08-7512       100       1       C       2       10       2       A         FKEY = Record Found Above<br>or PgUp/PgDn = Previous/Next 10       Records<br>F16-new search, F18-Clear Employee Filter<br>F1-9       = Choose from Selection Above         ref       F2       F3       F4       F5       F6       F7 <td< td=""><td>2</td><td>ARSEDONDO KISTIE</td><td></td><td>88729</td><td>999-08-8729</td><td>195</td><td>1</td><td>r<br/>r</td><td>2</td><td>10</td><td>2</td><td>~</td><td></td></td<> | 2                                                                                                    | ARSEDONDO KISTIE                                       |                                                         | 88729                                                               | 999-08-8729                                                  | 195          | 1   | r<br>r | 2        | 10            | 2      | ~    |          |  |  |
| The changed to Alpha<br>FIL F 2 F3 F4 F5 F6 F7 F8 F9 F0 F0 F0 F0 F0 F0 F0 F0 F0 F0 F0 F0 F0                                                                                                    | 4                                                                                                    | ARGEDONDO, NOTIL                                       |                                                         | 87744                                                               | 999-08-7744                                                  | 201          | i   | r      | 2        | 10            | 3      | ŝ    |          |  |  |
| 6       ASSCRAFT, JASIKA       89068       999-08-9068       100       1       C       2       10       3       A         7       BA2ES, WA2D0       88015       999-08-9068       100       1       C       2       10       3       A         8       BA2MAN, MA2YBELLE       89423       999-08-9423       100       1       C       2       10       9       A         9       BA3B, EM9RY       87512       999-08-7512       100       1       C       2       10       2       A         FKEY = Record Found Above<br>or PgUp/PgDn = Previous/Next 10       Records<br>F16-new search, F18-Clear Employee Filter<br>F1-9       = Choose from Selection Above         ref       F1       F2       F3       F4       F5       F6       F7       F8       F9       F0       Free       13.02.00                                                                                                    | 5                                                                                                    | AR9STEAD, TA9HINA                                      | (                                                       | 88944                                                               | 999-08-8944                                                  | 108          | 1   | č      | 2        | 10            | 4      | Ā    |          |  |  |
| 7       BA2ES, WA2D0       88015       999-08-8015       201       1       C       2       10       8       A         8       BA2MAN, MA2YBELLE       89423       999-08-9423       100       1       C       2       10       9       A         9       BA3B, EM9RY       87512       999-08-7512       100       1       C       2       10       2       A         FKEY = Record Found Above<br>or PgUp/PgDn = Previous/Next 10       Records         F16-new search, F18-Clear Employee Filter       F1-9       = Choose from Selection Above         F1 F2 F3 F4 F5 F6 F7 F8 F9 ro         7       F1       F2       F3       F4       F5       F6       F7       F8       F9 ro       ref       13.02.00                                                                                                    | 6                                                                                                    | AS5CRAFT, JA5IKA                                       | -                                                       | 89068                                                               | 999-08-9068                                                  | 100          | 1   | c      | 2        | 10            | 3      | A    |          |  |  |
| 8       BA2MAN, MA2YBELLE       89423       999-08-9423       100       1       C       2       10       9       A         9       BA9B, EM9RY       87512       999-08-7512       100       1       C       2       10       2       A         FKEY = Record Found Above<br>or PgUp/PgDn = Previous/Next 10 Records<br>F16-new search, F18-Clear Employee Filter<br>F1-9 = Choose from Selection Above         rder changed to Alpha         ***********************************                                                                                                    | 7                                                                                                    | BA2ES, WA2DO                                           |                                                         | 88015                                                               | 999-08-8015                                                  | 201          | 1   | С      | 2        | 10            | 8      | Α    |          |  |  |
| 3       BA9B, EM9RY       87512       999-08-7512       10       1       C       2       10       2       A         FKEY = Record Found Above<br>or PgUp/PgDn = Previous/Next 10 Records<br>F16-new search, F18-Clear Employee Filter<br>F1-9 = Choose from Selection Above         rder changed to Alpha         ***********************************                                                                                                    | 8                                                                                                    | BA2MAN, MA2YBELL                                       | E                                                       | 89423                                                               | 999-08-9423                                                  | 100          | 1   | С      | 2        | 10            | 9      | Α    |          |  |  |
| FKEY = Record Found Above<br>or PgUp/PgDn = Previous/Next 10 Records<br>F16-new search, F18-Clear Employee Filter<br>F1-9 = Choose from Selection Above<br>rder changed to Alpha<br>✓ F1 F2 F3 F4 F5 F6 F7 F8 F9 F0 7 F0 F0 F0 F0 F0 F0 F0 F0 F0 F0 F0 F0 F0                                                                                                    | 9                                                                                                    | BA9B, EM9RY                                            |                                                         | 87512                                                               | 999-08-7512                                                  | 100          | 1   | С      | 2        | 10            | 2      | Α    |          |  |  |
|                                                                                                    | order<br>₩∕                                                                                                    | FKEY<br>or I<br>F1-9<br>changed to Alpha<br>1 F2 F3 F4 | = Recor<br>PgUp/PgDn<br>1ew search<br>= Choose<br>F5 F6 | d Found Above<br>= Previous<br>F18-Clear E<br>from Selecti<br>F7 F8 | /Next 10 Re<br>mployee Fil<br>on Above<br>F9 <sub>F0</sub> T | cords<br>ter |     |        | FIS      | Q.            |        | 13.0 | 2.00     |  |  |

| Neep |                                                                                                    |
|------|----------------------------------------------------------------------------------------------------|
| 3    | Select <b>Enter</b> ( <b>Enter</b> ) or select the <b>Function key</b> corresponding to the employee's record, and select <b>Enter</b> ( <b>Enter</b> ). |
|      | To sort by Name: Select Name (Name).                                                                                                    |
|      | To sort by Employee Number: Select Empno (Empno).                                                                                                    |
|      | To sort by Social Security Number: Select SSN (SSN).                                                                                                    |
|      | To scroll between pages: Select the $PgUp/PgDn$ keys on the computer's keyboard or                                                                       |
|      | select either <u>FGUP</u> (Page Up) or <u>FGUN</u> (Page Down).                                                                                          |

|    | Image: Non-State         PCG Dist=8991         Rel=19.04.00         01/10/2020         PCG 001         SV         C:\SECOND         WHITE         —         —         —         —         —         —         —         —         —         —         —         —         —         —         —         —         —         —         —         —         —         —         —         —         —         —         —         —         —         —         —         —         —         —         —         —         —         —         —         —         —         —         —         —         —         —         —         —         —         —         —         —         —         —         —         —         —         —         —         —         —         —         —         —         —         —         —         —         —         —         —         —         —         …         …         …         …         …         …         …         …         …         …         …         …         …         …         …         …         …         …         …         …         …         … <td< th=""></td<> |
|----|----------------------------------------------------------------------------------------------------|
|    | DISPLAY/UPDATE INDIVIDUAL EMPLOYEE INFORMATION CPICM100<br>CERTIFICATE FILE - BIOGRAPHICAL INFORMATION                                                                                                    |
|    | Employee number: 88543 AS9BY, RA9HAL SSN: 999 08 8543<br>STRIDE ID: 12345678                                                                                                    |
|    | Work location: 108 Location 000108<br>Sex: F Birth: 03/01/1994<br>Ethnic: 02                                                                                                    |
|    | National cert: N (Y or N)<br>Advance/Inhibit: (A, E or spaces)                                                                                                    |
|    | Certificate level: Cert. pay step: E<br>Cert. years exp: Local years exp:                                                                                                    |
|    | Total employment basis: 1.00<br>Emp. basis-cert.: 1.00 Emp. basis-class: 0.00                                                                                                    |
|    | Annual contract sal: \$ 37,287.00 Annual classified sal: \$ .00<br>State minimum salary: \$ .00                                                                                                    |
|    | Annual contract days: 190 Annual work days:                                                                                                    |
|    | Termination date: Rehire date:<br>Termination reason:                                                                                                    |
|    | Long term sub?: N (Y or N)                                                                                                    |
|    |                                                                                                    |
|    |                                                                                                    |
| ep | Action                                                                                                    |
| 4  | Select <b>Cert</b> ( <b>F30</b> – Go to Certificate Data).                                                                                                    |

| PCG Dist=8991 Rel=19.04.00 01/13/2020 PCG                                                                                      | 001 SV C:\DEVSYS C:\SECOND WHITE                                                                                                    | - 🗆 🗙                                                   |
|----------------------------------------------------------------------------------------------------|----------------------------------------------------------------------------------------------------|---------------------------------------------------------|
| CEF<br>File                                                                                                    | RTIFICATE<br>Maintenance                                                                                                    | CPICM100                                                |
| Employee Number: 88543 AS9BY, RAS                                                                                              | 9HAL SSN: 999-08-8543<br>Stride ID: 12345678                                                                                                    |                                                         |
| Cert Level: 2 Eff Date: 1/01/202                                                                                               | 20 Cert ID: 555444777 Open case?: N                                                                                                    |                                                         |
| Field<br>Code<br>CERT 001 737<br>SPANISH (6-12)<br>CERT 002 730<br>ENGLISH (6-12)                                              | Cert Prof/Renew Valid<br>Type Flag From To<br>D Y 1/01/20192021<br>TEACHER<br>LPT Y 1/01/20192021<br>LEAD PROFESSIONAL TEACHING                                                                                                    |                                                         |
| СЕКТ 883<br>СЕРТ 884                                                                                                    |                                                                                                    |                                                         |
| CERT 005                                                                                                    |                                                                                                    |                                                         |
| CFRT 006                                                                                                    |                                                                                                    |                                                         |
| ENTERY     p_1 ▶ \$     p_2 ◀ \$     p_3 ⊕     p+1EA     p=EY     p=EA     p=EY       F16 ⊕     F12 ⊕     F12 ⊕     F12 ⊕      | Pe         Ps         Ps         Pto         Ptit         Ptit </th <th>20.01.00</th> | 20.01.00                                                |
| p Action                                                                                                    |                                                                                                    |                                                         |
| Select <b>F9</b> ( <b>F9</b> – Switch the Update mode remains editing certificates, the editor PCGenesis highlights the matrix | o Update Mode).<br>active from a prior certification module<br>able fields remain highlighted. After sele<br>odifiable text.                                                                                                    | 's selection, such                                      |
| After selecting the icon, PCC<br>"Expired" displays to the right appropriate modifications to                                  | Genesis highlights the modifiable text. Wight of the "Valid From/To" fields. As no<br>to the certificate by completing the instruct                                                                                                    | Where appropria<br>eeded, make the<br>ctions which foll |

| PCG Dist=8991 Rel=19.04.00 01/13/                                                                                   | 2020 PCG 001 SV C:\DEVSYS C:\SECOND                            | WHITE                                           | - 🗆 X                               |
|----------------------------------------------------------------------------------------------------|----------------------------------------------------------------|-------------------------------------------------|-------------------------------------|
|                                                                                                    | CERTIFICATE<br>File Maintenance                                |                                                 | CP I CM100                          |
| Employee Number: 88543 AS                                                                                           | 9BY, RA9HAL<br>Stride                                          | SSN: 999-08-8543<br>ID: 12345678                |                                     |
| Cert Level: <u>2</u> ▼ Eff Date: _                                                                                  | <u>1/01/2020</u> Cert ID: <u>555444777</u>                     | Open case?: <u>N</u>                            |                                     |
| Field<br>Code<br>CERT 001 <u>737</u><br>SPANISH (6-12)                                                              | Cert Prof/Renew<br>Type Flag Fr<br><u>D Y 1/01</u><br>TEACHER  | Valid<br>om To<br><u>/2019</u> 2021             |                                     |
| CERT 002 <u>730</u><br>English (6-12)<br>CERT 003                                                                   | LPI Y 1707<br>LEAD PROFESSIONAL TE                             | <u>72019 2021</u><br>Aching<br>                 |                                     |
| CERT 004                                                                                                    |                                                                |                                                 |                                     |
| CERT 005                                                                                                    |                                                                |                                                 |                                     |
| CERT 006                                                                                                    |                                                                |                                                 |                                     |
| Hode     changed     to     update       INTEV     r₂ 4 %     r₂ 4 million     rs       rw<     r□ ⇒ million     rs | FEE F7TT F8 - F3 60 F10 T F11 F                                | Help Bio Cert Asg                               | 20.01.00                            |
| Verify "Mode change<br>ENTER (Enter).                                                                               | ed to update" displays, ma                                     | ke the appropriate m                            | nodifications, and se               |
| Select  (F17 – P<br>Maintenance screen.<br>name 'PSCNnnn'.                                                          | rint this data) to obtain a so<br>The screen print file will b | creen print of the Ce<br>be available in the pr | ertificate File fint queue with the |

Ste

|                        | .0 DISL=0331 Ref=13.04.00 01/10/2020 PC0 001                                                                                      | 51 61(521515 6.)                  |                                               |                         |             |
|------------------------|----------------------------------------------------------------------------------------------------|-----------------------------------|-----------------------------------------------|-------------------------|-------------|
|                        | CERTIF<br>File Maj                                                                                                    | ICATE<br>INTENANCE                |                                               |                         | CP I CM1 00 |
| Empl                   | loyee Number: 88543 AS9BY, RA9HAL                                                                                                 |                                   | SSN:<br>STRIDE ID:                            | 999-08-8543<br>12345678 |             |
| Cert                   | t Level: <u>2</u> Eff Date: <u>1/01/2020</u>                                                                                      | Cert ID: <u>555</u>               | <u>444777</u> Oper                            | n case?: <u>N</u>       |             |
| CERT Ø                 | Field<br>Code<br>Ø1 737                                                                                                    | Cert Prof/Re<br>Type Flag<br>D Y  | new Valio<br>From<br>1/01/2019                | d<br>To<br>2021         |             |
| CERT Ø                 | SPANISH (6-12)<br>02 730<br>ENGLISH (6-12)                                                                                        | TEACHER<br>LPT Y<br>LEAD PROFESSI | <u>1/01/2019</u>                              | <u>2021</u>             |             |
| CERT Ø                 | 03                                                                                                    |                                   |                                               |                         |             |
| CERT Ø                 | 04                                                                                                    |                                   |                                               |                         |             |
| CERT Ø                 | 05                                                                                                    |                                   |                                               |                         |             |
|                        |                                                                                                    |                                   |                                               |                         |             |
| CERT Ø                 | Ø6                                                                                                    |                                   |                                               | _                       |             |
| CERT O                 | 06<br>dations passed. Save your changes.                                                                                          |                                   |                                               |                         |             |
| Ualid                  | <pre>86<br/>dations passed. Save your changes.<br/>1 → R r2 + R r3 → r+EP rsEP rsEP rsEP rsEP</pre>                               | F8 🖬 F9 60° F10 🝸                 | PH PH2 C                                      | Bio Cert Asg            | 20.01.00    |
| Ualid<br>Figer Pice Pi | 06<br>lations passed. Save your changes.<br>1 ▶ £ F2 ↓ £ F3 ∰ FNE F5E F5E F7E F7E<br>7 ₽ F10 ₽ 10 0 0 0 0 0 0 0 0 0 0 0 0 0 0 0 0 | F8 🖬 F9 60 F10 T                  | Р <sub>F11</sub> ) <sub>F12</sub> ( )<br>Неір | Bio Cert Asg            | 20.01.00    |

| A                               | PCG Dist=8991 Rel=19.04.00 01/10/2020 PCG 001                                                                                                    | SV C:\DEVSYS C:\SECOND                                                                              | WHITE -                                            |                              |
|---------------------------------|----------------------------------------------------------------------------------------------------|----------------------------------------------------------------------------------------------------|----------------------------------------------------|------------------------------|
|                                 | CERTI<br>FILE MA                                                                                                    | FICATE<br>INTENANCE                                                                                 |                                                    | CPICM100                     |
|                                 | Employee Number: 88543 AS9BY, RA9HA                                                                                                    | L SSN:<br>STRIDE ID:                                                                                | 999-08-8543<br>12345678                            |                              |
| CEF<br>CEF<br>CEF<br>CEF<br>CEF | Cert Level: 2 ▼ Eff Date: <u>1/01/2020</u><br>Field<br>Code<br>T 001 <u>737</u><br>SPANISH (6-12)<br>T 002 <u>730</u><br>ENGLISH (6-12)<br>T 003<br>T 004<br>T 005 | Cert ID: <u>555444777</u> Ope         Cert Prof/Renew       Vali         Type       Flag       From | n case?: <u>N</u><br>d<br>To<br>2021<br>2021<br>GG |                              |
| tep                             |                                                                                                    | <b>re ☐ r9 60<sup>°</sup> rte ♥</b> rti ▶ rt2 ◀<br><b>Help</b>                                      | Bio Cert Asg                                       | 20.01.00                     |
| 8                               | Verify "Data saved. Certificated displays, and select <b>FIG</b> (F1 Data – Select Employee screen                                                                 | tte header information<br><b>6</b> - Exit to return to t<br>n.                                      | has changed." or<br>he Display/Update              | "Data saved."<br>Employee CP |

|                |                                                                                                    | 4.01.00 (                                          | 04/09/201                                                    | 4 PCW 0                                       | 102 SV                         | C:\DEVSYS C:\9                                    | ECOND      |          | WH            | TE            |              |          |              | <u>_ 8 ×</u>   |
|----------------|----------------------------------------------------------------------------------------------------|----------------------------------------------------|--------------------------------------------------------------|-----------------------------------------------|--------------------------------|---------------------------------------------------|------------|----------|---------------|---------------|--------------|----------|--------------|----------------|
|                |                                                                                                    | Dis                                                | play/Upd<br>Sei                                              | date Er<br>lect Er                            | nploye<br>nploye               | e CPI Data<br>e                                   |            |          |               |               |              |          | PAYF         | IND            |
| Filt           | er set: Class.                                                                                                    | Status                                             |                                                              |                                               |                                |                                                   |            |          | Curre<br>Name | nt Or         | ler          |          |              |                |
|                |                                                                                                    | (nout:                                             |                                                              |                                               |                                |                                                   |            |          |               |               |              |          |              |                |
| Fkey<br>1      | Name<br>AD4IR, MI4HAE                                                                                                    | LE                                                 |                                                              | E                                             | Empno<br>88757                 | SSN<br>999-08-8757                                | Loc<br>108 | C1s<br>1 | 5 Cert<br>C   | Pens<br>2     | ContMo<br>10 | Job<br>4 | Stat<br>A    | 13<br>Mth      |
|                |                                                                                                    |                                                    |                                                              |                                               |                                |                                                   |            |          |               |               |              |          |              |                |
|                |                                                                                                    |                                                    |                                                              |                                               |                                |                                                   |            |          |               |               |              |          |              |                |
|                |                                                                                                    |                                                    |                                                              |                                               |                                |                                                   |            |          |               |               |              |          |              |                |
|                |                                                                                                    |                                                    |                                                              |                                               |                                |                                                   |            |          |               |               |              |          |              |                |
|                |                                                                                                    |                                                    |                                                              |                                               |                                |                                                   |            |          |               |               |              |          |              |                |
|                |                                                                                                    |                                                    |                                                              |                                               |                                |                                                   |            |          |               |               |              |          |              |                |
|                |                                                                                                    |                                                    |                                                              |                                               |                                |                                                   |            |          |               |               |              |          |              |                |
|                |                                                                                                    | (nnut F                                            | mnlouee                                                      | Number                                        | . OK                           | Name or S                                         | SN -       | Pres     | s Fnt         | er Kei        |              |          |              |                |
|                | ]                                                                                                    | Input E<br>16 to 1                                 | mployee<br>Exit, F <sup>.</sup><br>Choose                    | Number<br>18 Clea<br>from S                   | r or<br>ar emp<br>Select       | Name or S<br>loyee filter<br>ion Above            | SSN -      | Pres     | s Ent         | er Kej        | )            |          |              |                |
|                | 1                                                                                                    | (nput E<br>-16 to  <br>-1-9 =                      | mployee<br>Exit, F <sup>.</sup><br>Choose                    | Number<br>18 Clea<br>from S                   | ' or<br>ar emp<br>Select       | Name or S<br>loyee filter<br>ion Above            | SN -       | Pres     | s Ent         | er Kej        | ļ            |          |              |                |
| ENTER          | F1 F2 F3                                                                                                    | (nput E)<br>-16 to  <br>-1-9 =<br>  F4             | mployee<br>Exit, F <sup>.</sup><br>Choose<br>F5 F6           | Number<br>18 Clea<br>from S                   | · or<br>ar emp<br>Select<br>F8 | Name or S<br>loyee filter<br>ion Above<br>F9 F0 T | SN -       | Pres     | s Ent         | er Kej        | )<br>Q       |          | 13.0         | 2.00           |
|                | F1 F2 F3<br>H <sup>1</sup> <sup>™</sup> <sup>₩</sup> <sup>₩</sup> <sup>₩</sup> <sup>₩</sup> <sup>₩</sup> <sup>₩</sup> <sup>₩</sup> | (nput Ed<br>-16 to 1<br>-1-9 =<br>F4<br>Paup▲ Pau  | mployee<br>Exit, F <sup>-</sup><br>Choose<br>F5 F6           | Number<br>18 Clea<br>from S                   | - or<br>ar emp<br>Select<br>F8 | Name or S<br>loyee filter<br>ion Above            | SSN -      | Pres     | ss Ent        | er Kej        | 2            |          | 13.0         | 2.00           |
|                | F1 F2 F3                                                                                                    | [nput E <br>516 to  <br>51-9 =<br>F4  <br>payp▲ pa | mployee<br>Exit, F<br>Choose<br>F5 F6                        | Number<br>18 Clea<br>from S<br>F7             | or<br>or<br>en<br>Select       | Name or S<br>loyee filter<br>ion Above            | SSN -      | Pres     | s Ent         | er Kej        | ,<br>Q.      |          | 13.0         | 2.00           |
| ENTER<br>FIE F | F1 F2 F3<br>₩ # F18 00<br>Action                                                                                                   | F16 to  <br>1-1-9 =                                | mployee<br>Exit, F<br>Choose<br>F5 F6                        | Number<br>18 Clea<br>From S                   | r or<br>ar emp<br>Select       | Name or S<br>loyee filter<br>ion Above            | SSN -      | Pres     | ss Ent        | er Kej        |              |          | 13.0         | 2.00           |
|                | F1 F2 F3<br>$r_{12} \neq r_{15} $ F3<br>Action<br>Select $r_{15} \leftarrow M_{cn}$                                                | (nput El<br>16 to  <br>1-9 =<br>FA<br>rop (F16     | mployee<br>Exit, F<br>Choose<br>F5 F6<br>Grav<br>▼<br>- Exit | Number<br>18 Clea<br>From S<br>F7<br>t) to re | - or<br>ar emp<br>Select<br>F8 | Name or S<br>loyee filter<br>ion Above            | ssn -      | Pres     | assif         | er Key<br>FIS | erson        | nel      | 13.0<br>Info | 2.00<br>rmatic |

|     | PCG Dist=8991 Rel=17.         | 4.00 02/02/2018    | PCW 003 SV C:\D  | EVSYS C:\SE  | COND       | WHITE         |                  |
|-----|-------------------------------|--------------------|------------------|--------------|------------|---------------|------------------|
|     |                               | Certified/         | Classified Pe    | rsonnel I    | nformation | System        | CPIMENU          |
|     | FKey                          |                    | Mast             | er Menu      |            |               |                  |
|     | Di                            | splay/Update Ind   | ividual Employe  | e Informatio | n          |               |                  |
|     | 2 Di                          | play/Update Thi    | rd Party Contrac | tors         |            |               |                  |
|     | <u> </u>                      | play(Update Pe     | rsonnel Data     |              |            |               |                  |
|     | <u>5</u> CP                   | I Salary Schedul   | e                |              |            |               |                  |
|     | <u>/</u> CF                   | l Reporting Men    | U                |              |            |               |                  |
|     | <u>9</u> Cr                   | ate CPI Report &   | & Transmission   | File         |            |               |                  |
|     | <u>11</u> CF                  | l Assignment Fil   | e Maintenance    |              |            |               |                  |
|     | 13 Ce                         | rtificate File Mai | ntenance Menu    |              |            |               |                  |
|     | <u>15</u> CH                  | l Description Co   | de Menu          |              |            |               |                  |
|     | 31 CPI Special Functions Menu |                    |                  |              |            |               |                  |
|     | 20 Fil                        | e Reorganizatior   | ı                |              |            |               |                  |
|     |                               | Ū                  |                  |              |            |               |                  |
|     |                               |                    |                  |              |            |               |                  |
|     |                               |                    |                  |              |            |               |                  |
|     |                               |                    |                  |              |            |               |                  |
|     |                               |                    |                  |              |            |               |                  |
| Mas | ter <sup>User</sup> List      |                    |                  |              |            |               | 17.04.00         |
| F16 |                               | 10NITOR            |                  |              |            |               |                  |
| )   | Action                        |                    |                  |              |            |               |                  |
|     |                               |                    |                  |              |            |               |                  |
| )   | Continue CPI                  | processing         | g as norma       | l, or sel    | ect Maste  | 」<br>(Master) | to return to the |
|     | Applications I                | Master Men         | и.               |              |            | . ,           |                  |
|     |                               |                    |                  |              |            |               |                  |

## 2C. Deleting a Certificate

|     | PCG Dist=8991  | Rel=17.04.00 (                   | 2/02/2018                              | PCW 003 9                                | SV C:\DEVSY                      | S C:\SECO | ND       | WHITE  |           |          |
|-----|----------------|----------------------------------|----------------------------------------|------------------------------------------|----------------------------------|-----------|----------|--------|-----------|----------|
|     |                | Ce                               | rtified/                               | Classifi                                 | ed Perso                         | nnel Inf  | ormation | System |           | CPIMENU  |
|     | FKey           |                                  |                                        |                                          | Master                           | Menu      |          |        |           |          |
|     | 1<br>2<br>3    | Display/<br>Display/<br>Display/ | Jpdate Ind<br>Jpdate Thi<br>Jpdate Pei | lividual En<br>ird Party C<br>rsonnel Da | nployee In<br>Contractors<br>ata | formation |          |        |           |          |
|     | 5              | CPI Sala<br>CPI Repo             | ry Schedul<br>orting Meni              | le<br>u                                  |                                  |           |          |        |           | 1        |
|     | <u>9</u><br>11 | Create Cl<br>CPI Assig           | PI Report &<br>jnment Fil              | & Transmi<br>e Mainten                   | ssion File<br>ance               |           |          |        |           |          |
|     | 13<br>15       | Certificat<br>CPI Desc           | e File Main<br>ription Co              | ntenance l<br>de Menu                    | Menu                             |           |          |        |           |          |
|     | 31             | CPI Spec                         | ial Functio                            | ons Menu                                 |                                  |           |          |        |           |          |
|     | 20             | File Reor                        | ganizatior                             | ı                                        |                                  |           |          |        |           |          |
|     |                |                                  |                                        |                                          |                                  |           |          |        |           |          |
|     |                |                                  |                                        |                                          |                                  |           |          |        |           |          |
| Ma  | Ister UserList |                                  |                                        |                                          |                                  |           |          |        |           | 17.04.00 |
| F16 | <b>(19)</b>    | PAY VEND<br>MONITOR MONITOR      |                                        |                                          |                                  |           |          |        |           |          |
| Ac  | tion           |                                  |                                        |                                          |                                  |           |          |        |           |          |
| Sel | ect 🔟 (        | <b>F1</b> - Di                   | splay/                                 | Updat                                    | e Indiv                          | vidual    | Emple    | oyee I | nformatio | on).     |

The following screen displays:

| 🗎 PCG   | Dist=8991 | Rel=1       | 4.01.00<br>Di        | 04/09<br>splay         | /2014<br>/Upda<br>Sele  | PCWO<br>te Em<br>ct Em | 02 SV<br>ploye<br>ploye | C:\DEV!<br>e CPI<br>e  | Data               | SECOND      |     | WHI          | TE               |           | PAYF   | IND       |
|---------|-----------|-------------|----------------------|------------------------|-------------------------|------------------------|-------------------------|------------------------|--------------------|-------------|-----|--------------|------------------|-----------|--------|-----------|
| Filte   | r not ac  | tive        |                      |                        |                         |                        |                         |                        |                    |             |     | Curre<br>Emp | nt Oro<br>Numbei | ler<br>,  |        |           |
| Fkey    | Name      | I           | nput:                |                        |                         | E                      | mpno                    |                        | SSN                | -<br>Loc    | Cl  | s Cert       | Pens             | ContMo Jo | b Stat | 13<br>Mth |
|         |           |             |                      |                        |                         |                        |                         |                        |                    |             |     |              |                  |           |        |           |
|         |           |             |                      |                        |                         |                        |                         |                        |                    |             |     |              |                  |           |        |           |
|         |           |             |                      |                        |                         |                        |                         |                        |                    |             |     |              |                  |           |        |           |
|         |           |             |                      |                        |                         |                        |                         |                        |                    |             |     |              |                  |           |        |           |
|         |           | I<br>F<br>F | nput<br>16 to<br>1-9 | Emplo<br>Exit<br>= Cho | yee N<br>, F18<br>ose f | umber<br>Clea<br>rom S | or<br>remp<br>elect     | Name<br>loyee<br>ion A | or<br>filt<br>bove | SSN -<br>er | Pre | ss Ent       | er Ke <u>i</u>   | ,         |        |           |
| INTER F | F1 F2     | F3          | F4                   | F5                     | F6                      | F7                     | F8                      | F9                     | F10 T              |             |     |              | FIS              | 2         | 13.0   | 2.00      |

**Georgia Department of Education** January 13, 2020 • 9:42 AM • Page 30 of 64 All Rights Reserved.

| Step | Action                                                                                                    |
|------|----------------------------------------------------------------------------------------------------|
| 2    | Enter the employee number or the SSN in the <b>Input</b> field, select (Enter), <b>and</b> proceed to <i>Step 4</i> .                                                                                                    |
|      | If the employee number and the SSN are unknown, enter the employee's complete or partial<br>name in the Name field, or Social Security Number in the SSN field, and select Enter.<br>Entering a complete or partial name in the Name field displays the results most closely<br>matching the search criteria entered. Proceed to Step 3. |

|                | Dist=8991 Rel=14.01.00 04/09/2014 PC<br>Display/Update<br>Select E            | w 002 5V C<br>Employee<br>nployee               | :\DEVSYS C:\S<br>CPI Data              | ECOND        |      | WHI            | TE    |        |        | PAYE | <u> </u> |
|----------------|-------------------------------------------------------------------------------|-------------------------------------------------|----------------------------------------|--------------|------|----------------|-------|--------|--------|------|----------|
| Filte          | r set: Class,Status                                                           |                                                 |                                        |              | l.   | Currei<br>Name | nt Or | ler    |        |      |          |
|                | Current                                                                       | <b>F</b>                                        | CCN                                    |              | o7 - |                | n     | o      |        | o    | 13       |
| кеу            |                                                                               | Empno<br>007E7                                  | <br>000_00_07E7                        | 100          | U15  | cert           | Pens  | LONTHO | JOD    | stat | MCN      |
| Eriter<br>1    |                                                                               | 00/0/                                           | 333-00-0737<br>000 00 04C4             | 100          |      | с<br>С         | 2     | 10     | 1      | , A  |          |
| 2              |                                                                               | 00404                                           | 333-00-0464<br>999 NO 0902             | 100          | 1    | с<br>г         | 2     | 10     | 4<br>0 | , A  |          |
| 2              |                                                                               | 00302                                           | 999.00-0302                            | 195          |      | с<br>с         | 2     | 10     | 2      | ~    |          |
| 4              | AB9STEAD MIGHEI                                                               | 87744                                           | 999-08-7744                            | 201          | 1    | r              | 2     | 10     | 3      | 2    |          |
| 5              | AB9STEAD TA9HINA                                                              | 88944                                           | 999-08-8944                            | 108          | 1    | C C            | 2     | 10     | 4      | Â    |          |
| 6              | AS5CRAFT JA5IKA                                                               | 89068                                           | 999-08-9068                            | 100          | 1    | Ē              | 2     | 10     | 3      | Ă    |          |
| 7              | BA2ES. WA2DO                                                                  | 88015                                           | 999-08-8015                            | 201          | 1    | Ē              | 2     | 10     | 8      | Ă    |          |
| 8              | BA2MAN, MA2YBELLE                                                             | 89423                                           | 999-08-9423                            | 100          | 1    | C              | 2     | 10     | 9      | A    |          |
| 9              | BA9B, EM9RY                                                                   | 87512                                           | 999-08-7512                            | 100          | 1    | C              | 2     | 10     | 2      | Α    |          |
|                | FKEY = Record Fo<br>or PgUp/PgDn =<br>F16-new search, F1<br>F1-9 = Choose fro | und Above<br>Previous<br>8-Clear E<br>n Selecti | /Next 10 Re<br>mployee Fil<br>on Above | cords<br>ter |      |                |       |        |        |      |          |
| Drder<br>"∛  I | changed to Alpha<br>1   F2   F3   F4   F5   F6   F                            | 7 F8                                            | F9 F10                                 |              |      |                | F15   | 2      |        | 13.0 | 2.00     |

| Step | Action                                                                                                    |
|------|----------------------------------------------------------------------------------------------------|
| 3    | Select <b>Enter</b> (Enter) or select the Function key corresponding to the employee's record, and select <b>ENTER</b> (Enter).                       |
|      | To sort by Name: Select Name (Name).                                                                                                    |
|      | To sort by Employee Number: Select Empno (Empno).                                                                                                    |
|      | To sort by Social Security Number: Select SSN (SSN).                                                                                                  |
|      | To scroll between pages: Select the $PgUp/PgDn$ keys on the computer's keyboard or select either $PgUp \land (Page Up)$ or $PgUp \land (Page Down)$ . |

Step 4

| PCG Dist=8991 Rel=19.04.00                                                                                               | 01/10/2020 PCG 001 SV C:\D                         | EVSYS C:\SECOND WH                              | ITE —                         | $\Box$ $\times$ |
|----------------------------------------------------------------------------------------------------|----------------------------------------------------|-------------------------------------------------|-------------------------------|-----------------|
| DIS<br>Ce                                                                                                    | SPLAY/UPDATE INDIVIDUAL<br>Ertificate file - biogf | _ EMPLOYEE INFORMATION<br>Raphical information  |                               | CPICM100        |
| Employee number:                                                                                                    | 88543 AS9BY, RA9HAL                                | SSM<br>STRIDE ID                                | 1: 999 08 8543<br>): 12345678 |                 |
| Work location:<br>Sex:<br>Ethnic:                                                                                        | 108 Location 0001<br>F<br>02                       | 108<br>Birth                                    | 1: 03/01/1994                 |                 |
| National cert:<br>Advance/Inhibit:                                                                                       | N (Y or N)<br>(A, E or spaces)                     |                                                 |                               |                 |
| Certificate level:<br>Cert. years exp:                                                                                   |                                                    | Cert. pay step<br>Local years exp               | ): E<br>):                    |                 |
| Total employment basis:<br>Emp. basis-cert.:                                                                             | 1.00<br>1.00                                       | Emp. basis-class                                | . 0.00                        |                 |
| Annual contract sal:<br>State minimum salary:                                                                            | \$ 37,287.00<br>\$.00                              | Annual classified sal                           |                               |                 |
| Annual contract days:                                                                                                    | 190                                                | Annual work days                                | ::                            |                 |
| Termination date:<br>Termination reason:                                                                                 |                                                    | Rehire date                                     |                               |                 |
| Long term sub?:                                                                                                    | N (Y or N)                                         |                                                 |                               |                 |
|                                                                                                    |                                                    |                                                 |                               |                 |
| NTEW         F1 ▶         F2 ◆         F3 ⊕         F4 ⊡           r16 ◆         F17 ⊕         F18 ⊕         F         ■ |                                                    | F10     F11     F12     Help       Help     Bio | Cert Asg                      | 20.01.00        |
| Action                                                                                                    |                                                    |                                                 |                               |                 |
| Select Cert (F30                                                                                                    | – Go to Certifica                                  | te Data).                                       |                               |                 |

| PCG Dist=8991 R                                                     | el=19.04.00 01/13/2020 PCG 001 | SV C:\DEVSYS C:\SECOND                                                                                              | WHITE -                      | - 🗆 X    |
|---------------------------------------------------------------------|--------------------------------|----------------------------------------------------------------------------------------------------|------------------------------|----------|
|                                                                     | CERTIF<br>File Mai             | ICATE<br>NTENANCE                                                                                                   |                              | CPICM100 |
| Employee Numbe                                                      | :r: 88543 AS9BY, RA9HAL        | SSN:<br>STRIDE ID:                                                                                                  | 999-08-8543<br>12345678      |          |
| Cert Level: 2                                                       | Eff Date: 1/01/2020            | Cert ID: 555444777 Ope                                                                                              | n case?: N                   |          |
| Field<br>Code<br>CERT 001 737<br>SPANISH<br>CERT 002 730<br>ENGLISH | (6-12)<br>(6-12)               | Cert Prof/Renew Valia<br>Type Flag From<br>D Y 1/01/2019<br>TEACHER<br>LPT Y 1/01/2019<br>LEAD PROFESSIONAL TEACHIN | d<br>To<br>2021<br>2021<br>G |          |
| CERT 003                                                            |                                |                                                                                                    |                              |          |
| CERT 004                                                            |                                |                                                                                                    |                              |          |
| CERT 005                                                            |                                |                                                                                                    |                              |          |
| ENTEE F1 F2 48 F3<br>F16 F1 F12 F1                                  |                                | F8                                                                                                    | Bio Cert Asg                 | 20.01.00 |
|                                                                     |                                |                                                                                                    |                              |          |
| ep Action                                                           |                                |                                                                                                    |                              |          |

7

|      | PCG Dist=8991 Rel=19.04.00 01/13/2020 PCG 001                                                                                                    | SV C:\DEVSYS C:\SECOND                                                                                                    | WHITE – 🗆 X                                      |
|------|----------------------------------------------------------------------------------------------------|----------------------------------------------------------------------------------------------------|--------------------------------------------------|
|      | CERTI<br>File Ma                                                                                                    | FICATE<br>Intenance                                                                                                    | CPICM100                                         |
|      | Employee Number: 88543 AS9BY, RA9HA                                                                                                    | L SSN:<br>STRIDE ID:                                                                                                    | 999-88-8543<br>12345678                          |
|      | Cert Level: <u>2</u>                                                                                                    | Cert ID: <u>555444777</u> Oper                                                                                                    | n case?: <u>N</u>                                |
|      | Field<br>Code<br>CERT 001 737<br>SPANISH (6-12)<br>CERT 002 730<br>ENGLISH (6-12)<br>CERT 003<br>CERT 004                                                                                                    | Cert Prof/Renew Valid<br>Type Flag From<br>D Y <u>1/01/2019</u><br>TEACHER<br>LPI Y <u>1/01/2019</u><br>LEAD PROFESSIONAL TEACHING | 1<br>To<br><u>2021</u><br><u>2021</u><br><u></u> |
|      | CERT 005                                                                                                    |                                                                                                    | _                                                |
|      | CERT 006                                                                                                    |                                                                                                    |                                                  |
| 64   | Hode changed to update<br>$E^{MTE} = F_1 \rightarrow R + F_2 \rightarrow R + F_3 \implies F_4 \implies F_7 \implies F_1 \implies F_1 \implies F_1 \implies F_2 \implies F_1 \implies F_2 \implies F_2 \implies F_1 \implies F_2 \implies F_2 \implies F_2 \implies F_1 \implies F_2 \implies F_2 $ | <b>F8 ■ F3 65° F10 ▼</b> F11 ▶ F12 ◀<br>Help 1                                                                                     | FIS Q 29.01.00<br>Bio Cert Asg                   |
| Step | Action                                                                                                    |                                                                                                    |                                                  |
| 6    | Verify "Mode changed to upd                                                                                                    | ate" displays.                                                                                                    |                                                  |
|      | Remove all entries on the certi                                                                                                    | ficate line.                                                                                                    |                                                  |

| Select (Enter).                                                                        |
|----------------------------------------------------------------------------------------|
| Select (F17 – Print this data) to obtain a screen print of the <i>Certificate File</i> |
| name ' <i>PSCNnnnn</i> '.                                                              |

Ste

| CERTIFICATE<br>FILE MAINTENANCE       CPICM100         Employee Number: 88543 AS98Y, RA9HAL       SSN: 999-08-8543<br>STRIDE ID: 12345678       SSN: 999-08-8543<br>STRIDE ID: 12345678         Cert Level: 2 Fff Date: 1/01/2020       Cert ID: 555444777       Open case?: N         Field       Cert Prof/Renew Valid<br>Code       Tupe Flag       From To         SPANISH (6-12)       TEACHER                                                                                                    | CERTIFICATE<br>FILE MAINTENANCE         CPICM100           Employee Number: 88543 AS9BY, RA9HAL         SSN: 999-08-8543<br>STRIDE ID: 12345678           Cert Level: 2.■ Eff Date: 1/01/2020         Cert ID: 555444777         Open case?: N           Field         Cert Prof/Renew         Valid           Code         Type         Flag           SPANISH (6-12)         TEACHER           CERT 001                                                                                                    | CERTIFICATE<br>FILE MAINTENANCE Employee Number: 88543 ASS9BY, RA9HAL SSN: 999-88-8543 Cert Level: 2 Eff Date: 1/01/2020 Cert ID: 555444777 Open case?: N Field Code Cert Prof/Renew Valid Code Type Flag From To CERT 001 SFANISH (6-12) TERCHER CERT 003 CERT 003 CERT 003 CERT 004 CERT 005 CERT 005 CERT 005 CERT 006 20.01 Verify "Validations passed. Save your changes." displays, and select Follow (F changes).                                                                                                    |      |                                                                                     |                                                                          |                      |                       |            |
|----------------------------------------------------------------------------------------------------|----------------------------------------------------------------------------------------------------|----------------------------------------------------------------------------------------------------|------|-------------------------------------------------------------------------------------|--------------------------------------------------------------------------|----------------------|-----------------------|------------|
| Employee Number: 88543 AS9BY, RA9HAL       SSN: 999-08-8543<br>STRIDE ID: 12345678         Cert Level: 2 Eff Date: 1/01/2020       Cert ID: 555444777       Open case?: N         Field       Cert Prof/Renew Valid       Type Flag From To         CERT 001       TEACHER       PT Y 1/01/2019 2021         ENGLISH (6-12)       LEAD PROFESSIONAL TEACHING         CERT 003       —       —         CERT 094       —       —         CERT 095       —       —         CERT 096       —       —                                                                                                    | Employee Number: 88543 AS9BY, RA9HAL       SSN: 999-08-8543<br>STRIDE ID: 12345678         Cert Level: 2 Eff Date: 1/01/2020       Cert ID: 555444777       Open case?: N         Field<br>Code       Cert Prof/Renew Valid<br>Type Flag From To       To         CERT 001       ENGLISH (6-12)       TEACHER         CERT 002       Z30<br>ENGLISH (6-12)       LPT         CERT 003       —       —         CERT 004       —       —         CERT 005       —       —         CERT 006       —       —                                                                                                    | Employee Number: 88543 ASOBY, RADHAL       SSN: 999-08-8543<br>STRIDE ID: 12345678         Cert Level: 2 Eff Date: 1/01/2020 Cert ID: 555444777 Open case?: N         Field       Cert Prof/Renew Valid         Code       Tencher         Validations passed. Save your changes. "       28.01.00         Action       Verify "Validations passed. Save your changes. "       28.01.00         Verify "Validations passed. Save your changes. "       (isplays, and select rel) (F                                                                                                    |      | F                                                                                   | CERTIFICATE<br>ILE MAINTENANCE                                           |                      |                       | CP I CM100 |
| Cert Level: 2 Eff Date: 1/01/2020       Cert ID: 555444777       Open case?: N         Field<br>Code       Cert Prof/Renew Valid<br>Type Flag       To         CERT 001       TEACHER                                                                                                    | Cert Level: 2 Eff Date: 1/01/2020       Cert ID: 555444777       Open case?: N         Field       Cert Prof/Renew Valid         Code       Type Flag       From To         SPANISH (6-12)       TEACHER         ENGLISH (6-12)       LPT       Y         CERT 003                                                                                                    | Cert Level: 2. Eff Date: 1/01/2020 Cert ID: 555444777 Open case?: N         Field Code Cert Prof/Renew Valid Type Flag From To         CERT 001         SPANISH (6-12)         CERT 002 730         CERT 002 730         CERT 003         CERT 003         CERT 004         CERT 005         CERT 005         CERT 006         Dational reacting         Dational reacting         Dational reacting         Dational reacting         Dational reacting         Dational reacting         CERT 005         CERT 006         Dational reacting         Page reacting reacting reactin                                                                                                    | EI   | mployee Number: 88543 AS9BY,                                                        | RA9HAL                                                                   | SSN: 9<br>RIDE ID: 1 | 99-08-8543<br>2345678 |            |
| Field<br>Code       Cert<br>Type       Prof/Renew       Ualid<br>Type         CERT 001                                                                                                    | Field<br>code       Cert<br>Type       Prof/Renew<br>Flag       Ualid<br>From       To         CERT       001       SPANISH (6-12)       TEACHER       Image: Comparison of the teacher of teacher of teac | Field       Cert       Prof/Renew       Valid         CERT       001       SPANISH (6-12)       TEACHER         CERT       002       730       LPT       Y         ENGLISH       (6-12)       LEAD PROFESSIONAL TEACHING         CERT       003                                                                                                    | C    | ert Level: 2॒ॼ Eff Date: <u>1/01</u>                                                | <u>/2020</u> Cert ID: <u>555444</u>                                      | 777 Open             | case?: <u>N</u>       |            |
| CERT     001     TEACHER       SPANISH     (6-12)     TEACHER       ENGLISH     (6-12)     LPI     Y     1/01/2019     2021       ENGLISH     (6-12)     LEAD PROFESSIONAL TEACHING       CERT     903                                                                                                    | CERT     001     TEACHER       SPANISH     (6-12)     TEACHER       ENGLISH     (6-12)     LPT     Y       CERT     003                                                                                                    | CERT 001       SPANISH (6-12)       TEACHER         CERT 002       730       LPT Y 1/01/2019 2021         ENGLISH (6-12)       LEAD PROFESSIONAL TEACHING         CERT 003                                                                                                    |      | Field<br>Code                                                                       | Cert Prof/Renew<br>Tupe Flag                                             | v Valid<br>From      | Το                    |            |
| SPANISH (6-12)     IERCHER       CERT 002 730     LPT     Y     1/01/2019 2021       ENGLISH (6-12)     LEAD PROFESSIONAL TEACHING       CERT 003                                                                                                    | SPANISH (0-12)     LEACHER       CERT 002 730     LPT     Y     1/01/2019 2021       ENGLISH (6-12)     LEAD PROFESSIONAL TEACHING       CERT 004                                                                                                    | SPRINGH (6-12)       LEACHER         CERT 002       Z30       LPT       Y $1/01/2019$ 2021         CERT 003       ENGLISH (6-12)       LEAD PROFESSIONAL TEACHING         CERT 004                                                                                                    | CERT | 001                                                                                 |                                                                          |                      |                       |            |
| ENGLISH (6-12)     LEAD PROFESSIONAL TEACHING       CERT 003                                                                                                    | ENGLISH (6-12)     LEAD PROFESSIONAL TEACHING       CERT 003                                                                                                    | ENGLISH (6-12)       LEAD PROFESSIONAL TEACHING         CERT 003                                                                                                    | CERT | SPANISH (6-12)<br>002 <u>730</u>                                                    | LPT Y_                                                                   | <u>1/01/2019</u> 2   | <u>821</u>            |            |
| CERT 094<br>CERT 095<br>CERT 096                                                                                                    | CERT 004                                                                                                    | CERT 005   CERT 005   CERT 006     Validations passed. Save your changes.     20.01.00     Action        Verify "Validations passed. Save your changes." displays, and select reference (Free). (Free). Save your changes." displays, and select reference (Free). Save your changes." displays, and select reference (Free). Save your changes." displays. | CERT | ENGLISH (6-12)<br>003                                                               | LEAD PROFESSIONA                                                         | L TEACHING           |                       |            |
| CERT 005                                                                                                    | CERT 005                                                                                                    | CERT 005                                                                                                    | CERT | 004                                                                                 |                                                                          |                      |                       |            |
| CERT 006                                                                                                    | CERT 006                                                                                                    | CERT 006         Validations passed. Save your changes.         Image: rst rst rst rst rst rst rst rst rst rst                                                                                                    | CERT | 005                                                                                 |                                                                          |                      |                       |            |
|                                                                                                    |                                                                                                    | Validations passed. Save your changes.         Image: rest rest rest rest rest rest rest rest                                                                                                    | CERT | 006                                                                                 |                                                                          |                      |                       |            |
|                                                                                                    |                                                                                                    | Ualidations passed. Save your changes.         Image: rest rest rest rest rest rest rest rest                                                                                                    |      |                                                                                     |                                                                          |                      |                       |            |
|                                                                                                    |                                                                                                    | Ualidations passed. Save your changes.         Image: rest rest rest rest rest rest rest rest                                                                                                    |      |                                                                                     |                                                                          |                      |                       |            |
|                                                                                                    |                                                                                                    | Image: Property "Validations passed. Save your changes." displays, and select refer (F                                                                                                    |      |                                                                                     |                                                                          |                      |                       |            |
| Validations passed. Save your changes.                                                                                                    | Validations passed. Save your changes.                                                                                                    | Action<br>Verify "Validations passed. Save your changes." displays, and select <b>FS</b> (F<br>changes).                                                                                                    | Val  | lidations passed. Save your ch.                                                     | inges.                                                                   |                      |                       |            |
| Validations passed. Save your changes.<br>™™∕ ►& ▲&       . ▲ ♥ ► ▲ □ 29.91.99                                                                                                    | Validations passed. Save your changes.<br>™™∕/ ►\$ <\$ ▲                                                                                                    | Action         Verify "Validations passed. Save your changes." displays, and select real (Fermion Changes).                                                                                                    |      | lidations passed. Save your ch.<br>' ►& -& A                                        | nges.                                                                    |                      |                       | 29-01-00   |
| Ualidations passed. Save your changes.         Limity       F1 ▶ K       F2 ◀ K       F3 ⊕       FF □       F1 ▶       F12 ◀       F13 ♀       20.01.00         F16 ♥       F10 ♥       F10 ♥ <th>United tions passed. Save your changes.       <math>r_1 \triangleright R</math> <math>r_2 \triangleleft R</math> <math>r_3 \bigoplus</math> <math>r_4 \bigoplus</math> <math>r_5 \bigcirc</math> <math>20.01.00</math> <math>r_1 \leftarrow R</math> <math>r_2 \bigcirc R</math> <math>r_5 \bigoplus</math> <math>r_5 \bigoplus</math> <math>r_5 \bigcirc</math> <math>r_5 \bigcirc</math> <math>20.01.00</math> <math>r_5 \bigoplus</math> <math>r_5 \bigoplus</math> <math>r_5 \bigoplus</math> <math>r_6 \bigoplus</math> <math>r_6 \bigcirc</math> <math>r_8 \bigcirc</math> <math>20.01.00</math></th> <th>Action<br/>Verify "Validations passed. Save your changes." displays, and select <b>FR</b> (<b>F</b> changes).</th> <th></th> <th>lidations passed. Save your ch.<br/>'rı►X rz◀X rz를 rı rs rc⊡</th> <th><b>mges.</b><br/>₽7Ⅲ ₽8 🖬 ₽360 ₽10 ¥ ₽11</th> <th>P12 4<br/>Help Bi</th> <th>o Cert Asg</th> <th>20.01.00</th> | United tions passed. Save your changes. $r_1 \triangleright R$ $r_2 \triangleleft R$ $r_3 \bigoplus$ $r_4 \bigoplus$ $r_5 \bigcirc$ $20.01.00$ $r_1 \leftarrow R$ $r_2 \bigcirc R$ $r_5 \bigoplus$ $r_5 \bigoplus$ $r_5 \bigcirc$ $r_5 \bigcirc$ $20.01.00$ $r_5 \bigoplus$ $r_5 \bigoplus$ $r_5 \bigoplus$ $r_6 \bigoplus$ $r_6 \bigcirc$ $r_8 \bigcirc$ $20.01.00$                                                                                                    | Action<br>Verify "Validations passed. Save your changes." displays, and select <b>FR</b> ( <b>F</b> changes).                                                                                                    |      | lidations passed. Save your ch.<br>'rı►X rz◀X rz를 rı rs rc⊡                         | <b>mges.</b><br>₽7Ⅲ ₽8 🖬 ₽360 ₽10 ¥ ₽11                                  | P12 4<br>Help Bi     | o Cert Asg            | 20.01.00   |
| Ualidations passed. Save your changes.         ENTESY F1 ▶ R F2 ◆ R F3 → F4⊆ F5 F7 F6□ F3 → F10 ▼ F11 ▶ F12 ● F12 ● F15 → F15 →                                                                     | Ualidations passed. Save your changes.         ENTEX       F1 ►       F2 <       F3 ⊕       F8 ⊕       F8 ⊕       20.01.00         F16 ⊕       F17 ⊕       F18 ⊕       F18 ⊕       F18 ⊕       F18 ⊕       20.01.00         F16 ⊕       F17 ⊕       F18 ⊕       Help       Bio       Cert       Asg                                                                                                    | Verify "Validations passed. Save your changes." displays, and select <b>FR</b> ( <b>F</b> changes).                                                                                                    |      | lidations passed. Save your ch<br>'r.▶朱 r2★朱 r3 ● r+回 r5回 r6回                       | <mark>mges .</mark><br>  <b>r2⊡ r8                                  </b> | E F12 C Bi           | rs<br>o Cert Asg      | 20.01.00   |
| United tions passed. Save your changes.         United tions passed. Save your changes.         United risks register to the provide the provide the p                                                                                              | Balidations passed. Save your changes.         INTEV       r₂ • ★       r₂ • ★                                                                                                    |                                                                                                    |      | lidations passed. Save your ch<br>'rı≻≵ r₂◀≵ r₂를 rı⊡ rs⊡ rs⊡<br>pr⊃⊖ rı:⊡<br>Action | <mark>эпдез.</mark><br>  р71 ра 🖬 рэ 66° рно 🍸 риз                       | PH2 I                | o Cert Asg            | 20.01.00   |

| CERTIFICATE<br>FILE MAINTENANCE         CPICM100           Employee Number: 88543 AS9BY, RA9HAL         SSN: 999-08-8543<br>STRIDE ID: 12345678         SSN: 999-08-8543<br>STRIDE ID: 12345678           Cert Level: 2 Eff Date: 1/01/2020         Cert ID: 555444777 Open case?: N         Field         Cert Prof/Renew Valid           Code         Type         Flag         From To         Cert 10: 555444777 Open case?: N           Field         Cert Prof/Renew Valid         LPI         Y         1/01/2019 2021           CERT 001         T30         LPI         Y         1/01/2019 2021           CERT 002                                                                                                    | A    | PCG Dist=8991 Rel=19.04.00 01/13/2020 PCG 001                                                                                                    | SV C:\DEVSYS C:                                           | :\SECOND                                                 | WHITE -                      |             |
|----------------------------------------------------------------------------------------------------|------|----------------------------------------------------------------------------------------------------|-----------------------------------------------------------|----------------------------------------------------------|------------------------------|-------------|
| Employee Number: 88543 AS9BY, RA9HAL       SSN: 999-08-8543         Cert Level: 2 Eff Date: 1/01/2020       Cert ID: 555444777       Open case?: N         Field       Cert Prof/Renew Valid       Type Flag From To         CERT 001 730       LPI Y 1/01/2019 2021         ENGLISH (6-12)       LEAD PROFESSIONAL TEACHING         CERT 003       —       —         CERT 004       —       —         CERT 005       —       —         CERT 006       —       —                                                                                                    |      | CERTIF<br>File Mai                                                                                                    | ICATE<br>NTENANCE                                         |                                                          |                              | CP I CM1 00 |
| Cert Level: 2 Eff Date: 1/01/2020       Cert ID: 555444777       Open case?: N         Field       Cert Prof/Renew Valid         Code       Type Flag       From To         LPI       Y       1/01/2019       2021         ERT 002                                                                                                    | E    | nployee Number: 88543 AS9BY, RA9HAL                                                                                                    |                                                           | SSN:<br>STRIDE ID:                                       | 999-08-8543<br>12345678      |             |
| Field     Cert     Prof/Renew     Valid       Code     Type     Flag     From     To       CERT     001     730     LPI     Y     1/01/2019     2021       ENGLISH     (6-12)     LEAD     PROFESSIONAL     TEACHING       CERT     003                                                                                                    | C    | ert Level: <u>2</u> Eff Date: <u>1/01/2020</u>                                                                                                    | Cert ID: <u>55</u>                                        | <u>5444777</u> Ope                                       | n case?: <u>N</u>            |             |
| CERT 002          CERT 003          CERT 004          CERT 005          CERT 005                                                                                                    | CERT | Field<br>Code<br>001 <u>730</u><br>FNGLISH (6-12)                                                                                                    | Cert Prof/Re<br>Type Flag<br>LPT <u>Y</u><br>LEAD PROFESS | enew Vali<br>g From<br><u>1/01/2019</u><br>IONAL TEACHIN | d<br>To<br>2 <u>821</u><br>G |             |
| CERT 003                                                                                                    | CERT | 002                                                                                                    |                                                           |                                                          |                              |             |
| CERT 005<br>CERT 006                                                                                                    | CERT | 004 <u> </u>                                                                                                    |                                                           |                                                          | ·                            |             |
| CERT 996                                                                                                    | CERT | 005                                                                                                    |                                                           |                                                          | ·                            |             |
|                                                                                                    | CERT | 006                                                                                                    |                                                           |                                                          |                              |             |
|                                                                                                    |      |                                                                                                    |                                                           |                                                          |                              |             |
|                                                                                                    | Da   | ta saved.                                                                                                    |                                                           |                                                          |                              |             |
| Data saved.                                                                                                    |      | r1 ▶ K         r2 ◆ K         r3 ⊕         r4⊡         r5⊡         r6⊡         r7□         r           r11 ⊕         r15 ⊕         r15 ⊕         r15 ⊕         r15 ⊕         r         r <th>rs 🖬 F9 667 F10</th> <th>Fit Fit2</th> <th>Bio Cert Asg</th> <th>20.01.00</th> | rs 🖬 F9 667 F10                                           | Fit Fit2                                                 | Bio Cert Asg                 | 20.01.00    |
| Date saved.         Image: p_1 ▶ \$ r_2 ↓ \$ r_3 ⊕ r_4 [m] r_5 [m] r_6 [m] r_7 [m] r_6 [m] r_5 0 fr0 [m] r_11 [m] r_12 [m] r_12 |      | Action                                                                                                    |                                                           |                                                          |                              |             |
| Data saved.         INTEX       r1 ▶ X r2 ↓ X r3 ➡ rN ➡ r5 ♥ re ➡ r3 ↔ r0 ♥ r1 ▶ r1 ▶ r12 ↓ r3 ➡ r3 ↔ r0 ♥ r1 ▶ r12 ↓ r15 ♥ r15 ♥ r            |      |                                                                                                    |                                                           |                                                          |                              |             |

|                      | Se:                             | lect Employe                |                           |            |          |               |           |              |          |           | 110 |
|----------------------|---------------------------------|-----------------------------|---------------------------|------------|----------|---------------|-----------|--------------|----------|-----------|-----|
| Filter set           | : Class,Status                  |                             |                           |            |          | Curre<br>Name | nt Or     | ler          |          |           |     |
|                      | Input:                          |                             |                           |            |          |               |           |              |          |           | 13  |
| Fkey Name<br>1 AD4IF | , MI4HAELE                      | Empno<br>88757              | SSN<br>999-08-8757        | Loc<br>108 | C1s<br>1 | Cert<br>C     | Pens<br>2 | ContMo<br>10 | Job<br>4 | Stat<br>A | Mth |
|                      |                                 |                             |                           |            |          |               |           |              |          |           |     |
|                      |                                 |                             |                           |            |          |               |           |              |          |           |     |
|                      |                                 |                             |                           |            |          |               |           |              |          |           |     |
|                      |                                 |                             |                           |            |          |               |           |              |          |           |     |
|                      | Input Employee                  | Number or                   | Nome ou f                 | -CM        | Buog     | c Ent         | No.       |              |          |           |     |
|                      | F16 to Exit, F<br>F1-9 = Choose | 18 Clear emp<br>from Select | loyee filter<br>ion Above |            | rres     | S EILU        | er kej    | ,            |          |           |     |
|                      |                                 |                             |                           |            |          |               |           |              |          |           |     |
|                      | 2 F3 F4 F5 F6                   | F7 F8                       | F9 F10                    |            | ala      |               | F15       | Q            |          | 13.02     | .00 |
| <sup>TER</sup>       | 🐼 poup 🛦 podn 🔻                 |                             |                           | п          | eih      |               |           |              |          |           |     |

10 Select  $\mathbf{F16} - \mathbf{Exit}$  (F16 – Exit) to return to the *Certified/Classified Personnel Information System Master Menu.* 

The following screen displays:

Step

| PCG Dist=8991 Rel=17.04.00 02                | /02/2018 PCW 003 SV C:\DEVSYS C:\SE                                                          | ECOND WHITE        |          |
|----------------------------------------------|----------------------------------------------------------------------------------------------|--------------------|----------|
| Cer                                          | tified/Classified Personnel I                                                                | Information System | CPIMENU  |
| FKey<br>                                     | Master Menu                                                                                  |                    |          |
| _1 Display/U<br>_2 Display/U<br>_3 Display/U | pdate Individual Employee Informati<br>pdate Third Party Contractors<br>pdate Personnel Data | on                 |          |
| 5 CPI Salary<br>7 CPI Repor                  | v Schedule<br>ting Menu                                                                      |                    |          |
| 9 Create CP<br>11 CPI Assign                 | Report & Transmission File                                                                   |                    |          |
| 13 Certificate<br>15 CPI Descri              | File Maintenance Menu<br>iption Code Menu                                                    |                    |          |
| 31 CPI Specia                                | al Functions Menu                                                                            |                    |          |
| 20 File Reorg                                | anization                                                                                    |                    |          |
|                                              |                                                                                              |                    |          |
|                                              |                                                                                              |                    |          |
|                                              |                                                                                              |                    |          |
| Master UserList PAY MONTOR                   |                                                                                              |                    | 17.04.00 |

Georgia Department of Education January 13, 2020 • 9:42 AM • Page 37 of 64 All Rights Reserved.

| Step | Action                                                                                                    |
|------|----------------------------------------------------------------------------------------------------|
| 11   | Continue CPI processing as normal, or select (Master) to return to the Business Applications Master Menu. |

# *Topic 3: Display/Update Assignment Information 3A. Adding an Assignment*

| FK                                                                   | (ey Master Menu                                                                                                    |          |  |  |  |  |
|----------------------------------------------------------------------|----------------------------------------------------------------------------------------------------|----------|--|--|--|--|
|                                                                      | 1 Display/Update Individual Employee Information<br>2 Display/Update Third Party Contractors<br>3 Display/Update Personnel Data |          |  |  |  |  |
| 5                                                                    | 5 CPI Salary Schedule<br>7 CPI Reporting Menu                                                                                   |          |  |  |  |  |
| <br>                                                                 | 9 Create CPI Report & Transmission File<br>1 CPI Assignment File Maintenance                                                    |          |  |  |  |  |
| 13 Certificate File Maintenance Menu<br>15 CPI Description Code Menu |                                                                                                    |          |  |  |  |  |
| 3                                                                    | 1 CPI Special Functions Menu                                                                                                    |          |  |  |  |  |
| 2                                                                    | 9 File Reorganization                                                                                                    |          |  |  |  |  |
| Master <sup>User</sup> list<br>F16 Ues Word                          |                                                                                                    | 17.04.00 |  |  |  |  |

Select (F1 - Display/Update Individual Employee Information).

The following screen displays:

Step

1

| 🔲 PCI | G Dist=8 | 8991  | Rel=14 | 4.01.00      | 04/09         | /2014          | PCW 0          | 02 <b>5</b> V  | C:\DEV         | 5YS C        | :\SECON | D    |           | ₩НП         | re               |          |     |      | _ 8 × |
|-------|----------|-------|--------|--------------|---------------|----------------|----------------|----------------|----------------|--------------|---------|------|-----------|-------------|------------------|----------|-----|------|-------|
|       |          |       |        | Di           | splay         | /Upda<br>Sele  | te Em<br>ct Em | ploye<br>ploye | e CPI<br>e     | Data         |         |      |           |             |                  |          |     | PAYF | I ND  |
| Filt  | ter no   | t act | tive   |              |               |                |                |                |                |              |         |      | Cur<br>Er | rer<br>np h | nt Oro<br>Number | ler<br>r |     |      |       |
|       |          |       | I      | nput:        |               |                |                |                |                |              | -       |      |           |             | _                |          |     |      | 13    |
| Fkey  | , Nam    | e     |        |              |               |                | E              | mpno           |                | 22N          | LO      | C C  | 15 Ce     | ert         | Pens             | ContMo   | JOD | stat | MCN   |
|       |          |       |        |              |               |                |                |                |                |              |         |      |           |             |                  |          |     |      |       |
|       |          |       |        |              |               |                |                |                |                |              |         |      |           |             |                  |          |     |      |       |
|       |          |       |        |              |               |                |                |                |                |              |         |      |           |             |                  |          |     |      |       |
|       |          |       |        |              |               |                |                |                |                |              |         |      |           |             |                  |          |     |      |       |
|       |          |       |        |              |               |                |                |                |                |              |         |      |           |             |                  |          |     |      |       |
|       |          |       |        |              |               |                |                |                |                |              |         |      |           |             |                  |          |     |      |       |
|       |          |       | т      | nnut         | Fmnlo         | uee N          | umber          | or             | Name           | or           | SSN     | - Pr | ess F     | nte         | er Kei           |          |     |      |       |
|       |          |       | F      | 16 to<br>1-9 | Exit<br>= Cho | , F18<br>ose f | Clea<br>rom S  | r emp<br>elect | loyee<br>ion A | filt<br>bove | er      |      |           |             |                  | ,        |     |      |       |
|       |          |       |        |              |               |                |                |                |                |              |         |      |           |             |                  |          |     |      |       |
|       | F1       | F2    | F3     | F4           | F5            | F6             | F7             | F8             | F9             | F10 T        |         |      |           |             | F15              | Q.       |     | 13.0 | 2.00  |
| F16   | SET HI   | 18 🐼  |        | P GUP        |               |                |                |                |                |              |         | Help |           |             |                  |          |     |      |       |

Georgia Department of Education January 13, 2020 • 9:42 AM • Page 39 of 64 All Rights Reserved.

| Step | Action                                                                                                    |
|------|----------------------------------------------------------------------------------------------------|
| 2    | Enter the employee number or the SSN in the <b>Input</b> field, select (Enter), <b>and</b> proceed to <i>Step 4</i> .                                                                                                    |
|      | If the employee number and the SSN are unknown, enter the employee's complete or partial<br>name in the Name field, or Social Security Number in the SSN field, and select Enter.<br>Entering a complete or partial name in the Name field displays the results most closely<br>matching the search criteria entered. Proceed to Step 3. |

| 🗐 г      | CG D | ist=89 | 91 Rel     | =14.01.0 | 0 04/09            | /2014 | PCW 0 | 02 <b>5</b> V | C:\DEV     | SYS C    | SECON | D        |     | WHI    | TE    |        |     |          | _ 8 × |
|----------|------|--------|------------|----------|--------------------|-------|-------|---------------|------------|----------|-------|----------|-----|--------|-------|--------|-----|----------|-------|
| _        |      |        |            | D        | isplay             | /Upda | te Em | ploye         | e CPI      | Data     |       |          |     |        |       |        |     | PAYE     | IND   |
|          |      |        |            |          | S                  | elect | Empl  | oyee          |            |          |       |          |     |        |       |        |     |          |       |
| Fi:      | lter | set:   | Clas       | s.Stat   | us                 |       |       |               |            |          |       |          | C   | urrer  | nt Or | der    |     |          |       |
|          |      |        |            |          |                    |       |       |               |            |          |       |          |     | Name   |       |        |     |          |       |
|          |      | Curren | t i        |          |                    |       |       | -             |            |          |       |          |     |        | _     |        |     |          | 13    |
| Fk       | ey   |        | <u>.</u>   |          |                    |       |       | Empro         | 5          | 5N 075   | LO    | с (<br>С | :15 | Cert   | Pens  | ContMo | Job | Stat     | Mth   |
| En       | ter  | AD4IR  | , MI4H/    | AELE     |                    |       | 1     | 88757         | 999        | -08-875  | 11    | 8        | 1   | Ľ      | 2     | 10     | 4   | A.       |       |
|          |      | AGUILI | EHA, JI    | 190F     |                    |       | 1     | 88464         | 999        | -08-846  | 11    | 8        | 1   | U<br>- | 2     | 10     | 4   | A .      | Ŷ     |
|          | -    | AM3DU  | JK, MA     | 3IN      |                    |       | 1     | 88902         | 999        | -08-890  | 2 10  | 8        | 1   | U<br>- | 2     | 10     | 8   | A .      |       |
|          | 5    | AH8EL  | UNDU       | , KI8TIE |                    |       |       | 88729         | 999        | -08-872  | 9 19  | 5        | 1   | L.     | 2     | 10     | 2   | A .      |       |
|          |      | AR951  | EAD, P     | AIGHEL   |                    |       |       | 8//44         | 999        | -08-7744 | 20    |          | 1   | U<br>- | 2     | 10     | 3   | <u>^</u> |       |
|          |      | AR951  | EAD,       | ASHINA   |                    |       |       | 88944         | 999        | -08-894  | + 1L  | 8        | 1   | L<br>C | 2     | 10     | 4   | Â        |       |
|          |      | AS5CH  | IAFT, J    | ASIKA    |                    |       |       | 89068         | 999        | -08-906  | 3 1L  | U        | 1   | U      | 2     | 10     | 3   | A .      |       |
|          |      | BAZES  | , WA2I     | )U<br>   |                    |       | 1     | 88015         | 999        | -08-801  | ) 2L  | 1        | 1   | Ľ      | 2     | 10     | 8   | A .      |       |
| <u> </u> | 3    | BA2MA  | AN, MA     | 2YBELLE  |                    |       | 1     | 89423         | 999        | -08-942  | 3 10  | 0        | 1   | C      | 2     | 10     | 9   | A        |       |
|          | 9    | BA9B,  | EM9RY      | r        |                    |       | 1     | 87512         | 999        | -08-7512 | 2 10  | 10       | 1   | С      | 2     | 10     | 2   | A        |       |
|          |      |        |            |          |                    |       |       |               |            |          |       |          |     |        |       |        |     |          |       |
|          |      |        |            |          |                    |       |       |               |            |          |       |          |     |        |       |        |     |          |       |
|          |      |        |            |          |                    |       |       |               |            |          |       |          |     |        |       |        |     |          |       |
|          |      |        |            |          |                    |       |       |               |            |          |       |          |     |        |       |        |     |          |       |
|          |      |        |            | ENEN     | - 00               | ooud  | Found | 0 hou         | ~          |          |       |          |     |        |       |        |     |          |       |
|          |      |        |            | OF P     | ne – ne<br>allo/Pa | Dn    | = Pr  | еніон         | e<br>s/Nex | + 10 1   | lecor | d s      |     |        |       |        |     |          |       |
|          |      |        |            | F16-n    | ew sea             | rch.  | F18-C | lear          | Emplo      | uee F:   | lter  |          |     |        |       |        |     |          |       |
|          |      |        |            | F1-9     | = Cho              | osef  | rom S | elect         | ion A      | bove     |       |          |     |        |       |        |     |          |       |
|          |      |        |            |          |                    |       |       |               |            |          |       |          |     |        |       |        |     |          |       |
| Ord      |      | hange  | d te       | 01nba    |                    |       |       |               |            |          |       |          |     |        |       |        |     |          |       |
| ENTER    | F1   | F      |            |          | E5                 | F6    | E7    | F8            | E9         |          |       |          |     |        |       | 2      |     | 13.0     | 2.00  |
|          | SETT |        |            | , 14     |                    |       |       | 10            | 13         | F10      | _     |          |     | _      | F15   | ~      |     |          |       |
| F16      | F17  | 👬 F18  | <b>a</b> u | P GUP    | PGDN               |       |       |               |            |          |       | Help     |     |        |       |        |     |          |       |

| Step | Action                                                                                                    |
|------|----------------------------------------------------------------------------------------------------|
| 3    | Select <b>Enter</b> (Enter) or select the Function key corresponding to the employee's record, and select <b>ENTER</b> (Enter).                                                                                                    |
|      | To sort by Name: Select Name (Name).                                                                                                    |
|      | To sort by Employee Number: Select Empro (Empno).                                                                                                    |
|      | To sort by Social Security Number: Select SSN (SSN).                                                                                                    |
|      | To scroll between pages: Select the PgUp/PgDn keys on the computer's keyboard or select either [PGUP ] (Page Up) or [PGUN ] (Page Down).                                                                                                    |
|      | If no CPI record exists for the employee, review the employee's Payroll record to ensure<br>the Include on CPI?, Pay Class, Termination Date, and Termination Reason, and Pay<br>Status field entries are correct. Make the appropriate corrections to the employee's<br>Payroll record, and repeat this procedure beginning at Step 1. |
|      | If the Payroll record is correct, but the employee does not have a CPI record, save the Payroll record with the Y (Yes) CPI flag. If the CPI record is missing at this point, contact the Technology Management Customer Support Center for assistance.                                                                                 |

| PCG Dist=8991 Rel=19                         | 0.04.00 01/10/2020 PCG 001 SV                 | C:\DEVSYS C:\SECOND                        | WHITE                   | _                       | $\Box$ $\times$ |
|----------------------------------------------|-----------------------------------------------|--------------------------------------------|-------------------------|-------------------------|-----------------|
|                                              | DISPLAY/UPDATE INDIVI<br>CERTIFICATE FILE - B | DUAL EMPLOYEE INFOR<br>Iographical informa | MATION<br>TION          |                         | CPICM100        |
| Employee num                                 | ber: 88543 AS9BY, RA                          | 9HAL                                       | SSN:<br>STRIDE ID:      | 999 08 8543<br>12345678 |                 |
| Work locat:<br>Ethi                          | ion: 108 Location<br>Sex: F<br>nic: 02        | 000108                                     | Birth:                  | 03/01/1994              |                 |
| National co<br>Advance/Inhil                 | ert: N (Y or N)<br>bit: (A, E or space        | s)                                         |                         |                         |                 |
| Certificate leo<br>Cert. years o             | vel:<br>exp:                                  | Cert.<br>Local                             | pay step:<br>years exp: | E                       |                 |
| Total employment bas<br>Emp. basis-cer       | sis: 1.00<br>rt.: 1.00                        | Emp. ba                                    | sis-class:              | 0.00                    |                 |
| Annual contract s<br>State minimum sala      | sal: \$ 37,287.00<br>ary: \$ .00              | Annual class                               | ified sal:              | \$.00                   |                 |
| Annual contract da                           | ays: 190                                      | Annual                                     | work days:              |                         |                 |
| Termination da<br>Termination reas           | ate:<br>son:                                  | Re                                         | hire date:              |                         |                 |
| Long term s                                  | ub?: N (Y or N)                               |                                            |                         |                         |                 |
|                                              |                                               |                                            |                         |                         |                 |
| ENTES F1 ► F2 ► F3 ● F3<br>F16 ← F17 → F16 ← |                                               | <b>F10 F11 F11 F11 F11</b>                 | Image: Bio definition   | Asg                     | 20.01.00        |
| Action                                       |                                               |                                            |                         |                         |                 |
| Select Asg                                   | (F31 – Go to Assign                           | nment Data).                               |                         |                         |                 |

Georgia Department of Education January 13, 2020 • 9:42 AM • Page 41 of 64 All Rights Reserved.

| CG Dist=8991 Rel=19.04.00 01/13/2020 PCG 001 SV C:\DEVSYS C:\SECOND WHITE                                                                                                    | _  | $\Box$ $\times$ |
|----------------------------------------------------------------------------------------------------|----|-----------------|
| DISPLAY/UPDATE INDIVIDUAL EMPLOYEE INFORMATION                                                                                                    |    | CPICM100        |
| CERTIFICATE FILE - ASSIGNMENT SUMMARY                                                                                                    |    |                 |
| SSN: 999-08-9599 EMPLOYEE #: 089599 NAME: BA2LEY, TI2ANY                                                                                                    |    |                 |
| STRIDE ID: 11223344                                                                                                    |    |                 |
| Certificate Level: 4                                                                                                    |    |                 |
| ASSIGNMENT SUMMARY                                                                                                    |    |                 |
| PFKEY C/N LOC JOB SUBJ FIELD TYPE FUND CONSOL PERCENT                                                                                                    |    |                 |
| Asgn 01 #201 C 195 101 230 808 SRT N 30.0                                                                                                    |    |                 |
| HSGN 02 F12 U 195 101 270 808 SKI N 20.0                                                                                                    |    |                 |
| HSUI 03 F13 C 192 101 410 000 SK1 N 10.0                                                                                                    |    |                 |
| Acron 05 <b>F17</b> C 105 132 200 808 SRT N 30 0                                                                                                    |    |                 |
| A S an 86 F18                                                                                                    |    |                 |
| Asqn 07 F19                                                                                                    |    |                 |
| Asgn 08 F20                                                                                                    |    |                 |
| Asgn 09 F21                                                                                                    |    |                 |
| Asgn 10 F22                                                                                                    |    |                 |
| Asgn 11 F23                                                                                                    |    |                 |
| Asgn 12 F24                                                                                                    |    |                 |
| HSGN 13 F25                                                                                                    |    |                 |
| Ason 15 F27                                                                                                    |    |                 |
| ingir in the second second sec |    |                 |
| 100.0                                                                                                    |    |                 |
|                                                                                                    |    |                 |
|                                                                                                    |    |                 |
|                                                                                                    |    |                 |
|                                                                                                    | -  |                 |
|                                                                                                    | 6  | 20.01.00        |
| FIG FIZ FIZ FIZ FIZ FIZ FIZ FIZ FIZ FIZ FIZ                                                                                                    | J. |                 |
|                                                                                                    |    |                 |
| Action                                                                                                    |    |                 |

| Step | Action                                                                                                    |
|------|----------------------------------------------------------------------------------------------------|
| 5    | Choose the assignment by selecting the <i>Function key</i> <b>Fnn</b> next to an empty assignment slot.                                                                                                    |
|      | Where appropriate, "Certificate Expired" displays to the right of the "Percent" field. As needed, make the appropriate modifications to the certificate by completing the instructions in 2A. Adding or Modifying a Certificate.                                 |
|      | Select <b>(F17</b> – Print this data) to obtain a screen print of the <i>Update/Display Individual</i><br><i>Employee Information – Assignment Summary</i> screen. The screen print file will be available in the print queue with the name ' <i>PSCNnnnn</i> '. |

|      | □ PCG Dist=8991 Rel=19.04.00 01/13/2020 PCG 001 SV C:\DEVSYS C:\SECOND WHITE - □ ×                             |
|------|----------------------------------------------------------------------------------------------------|
|      | DISPLAY/UPDATE INDIVIDUAL EMPLOYEE INFORMATION CPICM100<br>Certificate file - Assignment 06 detail information |
|      |                                                                                                    |
|      | SSN: 999-08-9599 EMPLOYEE #: 089599 NAME: BA2LEY, TI2ANY<br>STRIDE ID: 11223344                                |
|      |                                                                                                    |
|      | Assignment Type: (C or N)<br>School/Work Location: _ <u> Location 000195</u>                                   |
|      | Job Code:                                                                                                    |
|      | Subject Matter:<br>Field Code:                                                                                 |
|      | Certificate Type:                                                                                              |
|      | Zndary Fund Code: 00<br>Consolidated Fund Flg: (Y or N)                                                        |
|      | Cert. Fffect. Date: Cert. Fynire Vear:                                                                         |
|      | Certificate Level: 4                                                                                           |
|      |                                                                                                    |
|      |                                                                                                    |
|      |                                                                                                    |
|      |                                                                                                    |
|      |                                                                                                    |
|      | FIG PLA PLA PLA PLA PLA PLA PLA PLA PLA PLA                                                                    |
| Step | Action                                                                                                    |
|      |                                                                                                    |
| 6    | Select <b>F3</b> ( <b>F9</b> – Switch to Update Mode).                                                         |

The following screen displays:

| □ PCG Dist=8991 Rel=19.04.00 01/13/2020 PCG 001 SV C:\DEVSYS C:\SECOND WHITE - □ ×                                                   |
|----------------------------------------------------------------------------------------------------|
| DISPLAY/UPDATE INDIVIDUAL EMPLOYEE INFORMATION CPICM100                                                                              |
| GENITTICHTE FILE - HSSIGNMENT 00 DETHIL INFURMHTIUM                                                                                  |
| SSN: 999-08-9599 EMPLOYEE #: 089599 NAME: BA2LEY, TI2ANY                                                                             |
| STRIDE ID: 11223344                                                                                                    |
| Assignment Type: (C or N)<br>School/Work Location: Location 000195                                                                   |
| Job Code:                                                                                                    |
| Field Code:                                                                                                    |
|                                                                                                    |
| Consolidated Fund Flg: _ (Y or N)<br>Assignment %:                                                                                   |
| Cert. Effect. Date: Cert. Expire Year:                                                                                               |
| Certificate Level: 4                                                                                                    |
|                                                                                                    |
|                                                                                                    |
|                                                                                                    |
|                                                                                                    |
| Mode changed to update                                                                                                    |
| ▼         F1         F2         F1         F12         F15           F16         F12         F15         F15         F15         F15 |

Georgia Department of Education January 13, 2020 • 9:42 AM • Page 43 of 64 All Rights Reserved.

| Step | Action                                                                                                    |
|------|----------------------------------------------------------------------------------------------------|
| 7    | Enter C (Certified) or N (Non-Certified) in the Assignment Type field.                                                                                                    |
|      | "Certificate for Assignment Does Not Exist. Verify Type, and Field." displays for missing or invalid certificate information. In this instance, correct the "Assignment Type", and "Field Code" field entries.                                                                                                    |
| 8    | Enter the employee's school or work location code or select the drop-down selection icon vithin the <b>School/Work Location</b> field to choose the location code.                                                                                                    |
| 9    | Enter the employee's area of employment code or select the drop-down selection icon vithin the <b>Job Code</b> field to choose the area of employment code.                                                                                                    |
|      | If the entry in Step 7 is N (Non Certified), proceed to Step 13.                                                                                                    |
|      | Steps $10 - 12$ apply to Certified (C) job assignments only.                                                                                                    |
| 10   | Enter the State-funded course code or select the drop-down selection icon vithin the <b>Subject Matter</b> field to choose the code from the <i>PCG Select CPI Code</i> dialog box.                                                                                                    |
| 11   | Enter the employee's PSC-assigned certificate field code or select the drop-down selection icon vithin the <b>Field Code</b> field to choose the course code.<br>Within the PCG Select CPI Code dialog box, PCGenesis displays for 'C' (Certified) employees' valid certification field code, and certification type information. |
| 12   | Enter the employee's PSC-assigned certificate type code in the <b>Certificate Type</b> field where appropriate.                                                                                                    |
|      | When selecting F15 or the drop-down selection icon in <i>Step 11</i> , PCGenesis automatically populates the Certificate Type field entry from the employee's certificate record.                                                                                                    |
|      | Steps 13 – 15 apply to Certified (C) and Non-Certified (N) job assignments.                                                                                                    |
| 13   | Enter the employee's salary fund code, other than from Quality Based Education (QBE) funds, or select the drop-down selection icon vithin the <b>2ndary Fund Code</b> (Secondary Fund Code) field to choose the fund code.                                                                                                    |
| 14   | The <b>Consolidated Fund Flag</b> indicates if the employee's assignment should be counted in Consolidated Funding. Valid values for the <b>Consolidated Fund Flag</b> are ' <b>Y</b> ' (Yes) or ' <b>N</b> ' (No).                                                                                                    |
| 15   | Enter the percentage (%) of time (0.0) the employee spends on the assignment in the <b>Assignment%</b> (Assignment Percentage) field.                                                                                                    |

| Step | Action                                                                                          |
|------|-------------------------------------------------------------------------------------------------|
| 16   | Select (Enter).                                                                                 |
|      | Select <i>(F17 – Print this data) to obtain a screen print of the Update/Display Individual</i> |
|      | Employee Information – Assignment Detail Information screen. The screen print file will         |
|      | be available in the print queue with the name 'PSCNnnnn'.                                       |

| A           | PCG Dist=8991 Rel=19.04.00 01/13/2020 PCG 001 SV C:\DEVSYS C:\SECOND WHITE - □ ×                                                                                                    |
|-------------|----------------------------------------------------------------------------------------------------|
|             | DISPLAY/UPDATE INDIVIDUAL EMPLOYEE INFORMATION CPICM100<br>Certificate file - Assignment 06 detail information                                                                                                    |
| 5           | SSN: 999-08-9599 EMPLOYEE #: 089599 NAME: BA2LEY, TI2ANY<br>STRIDE ID: 11223344                                                                                                    |
|             | Assignment Type: <u>C</u> (C or N)<br>School/Work Location: <u>195</u> Location 000195                                                                                                    |
|             | Job Code: <u>101</u> GRADE 1 TEACHER<br>Subject Matter: <u>420</u> PSYCHOLOGY<br>Field Code: <u>950</u> SPED READING COGNITIVE LEV P-5<br>Certificate Type: <u>SRI</u> STANDARD PROF TEACHING                                                                                                    |
|             | 2ndary Fund Code: <u>81</u> LOTTERY FUNDS<br>Consolidated Fund Flg: <u>N</u> (Y or N)<br>Assignment %: <u>10.0</u>                                                                                                    |
|             | Cert. Effect. Date: Cert. Expire Year:<br>Certificate Level: 4                                                                                                    |
|             |                                                                                                    |
|             |                                                                                                    |
| ENTE<br>F16 | Validations passed. Save your changes.         Validations passed. Save your changes.         Validations passed. Save your changes. |
| ер          | Action                                                                                                    |
| 17          | Verify "Validations passed. Save your changes." displays, and select <b>F8</b> – changes).                                                                                                    |

| PCG Dist=8991 Rel=19.04.00 01/13/202                                                                                                    | 0 PCG 001 SV C:\DEVSYS C:\SECOND WH                                                                                            | HITE – 🗆 X                                        |                    |
|----------------------------------------------------------------------------------------------------|----------------------------------------------------------------------------------------------------|---------------------------------------------------|--------------------|
| DISPLAY/UPDATE<br>Certificate file                                                                                                    | INDIVIDUAL EMPLOYEE INFORMATION<br>- ASSIGNMENT 06 DETAIL INFORMATION                                                          | CPICM100                                          |                    |
| SSN: 999-08-9599 EMP<br>Stride Id: 11223344                                                                                                    | LOYEE #: 089599 NAME: BA2LEY, TI2ANY                                                                                           |                                                   |                    |
| Assignment Type:<br>School/Work Location:                                                                                                    | <u>C</u> (C or N)<br><u>195</u> Location 000195                                                                                |                                                   |                    |
| Job Code:<br>Subject Matter:<br>Field Code:<br>Certificate Type:                                                                                                    | 101 GRADE 1 TEACHER<br><u>420</u> PSYCHOLOGY<br><u>950</u> SPED READING COGNITIVE LEV P-5<br><u>SRT</u> STANDARD PROF TEACHING |                                                   |                    |
| 2ndary Fund Code:<br>Consolidated Fund Flg:<br>Assignment %:                                                                                                    | 81 LOTTERY FUNDS<br>N (Y or N)<br>18.9                                                                                         |                                                   |                    |
| Cert. Effect. Date:<br>Certificate Level:                                                                                                    | 2/23/2018 Cert. Expire Year: 2022<br>4                                                                                         |                                                   |                    |
|                                                                                                    |                                                                                                    |                                                   |                    |
|                                                                                                    |                                                                                                    |                                                   |                    |
|                                                                                                    |                                                                                                    |                                                   |                    |
| Data saved           IME         r⊥ № R         r₂ ≪ R         r₃ ⊕         r⊨ №         r∈           ri€         r⊥ № R         r₂ ≪ R         r₃ ⊕         r⊨ №         r∈         r∈ | FPT     FB     FS     FS     FIT     FTE     FTE       Help     Bio                                                            | FIS Q         20.01.00           Cert         Asg |                    |
| Action                                                                                                    |                                                                                                    |                                                   |                    |
| Verify "Data saved" dis<br>Individual Employee Info                                                                                                    | plays, and select $\mathbf{F16} (\mathbf{F16} - \mathbf{F16})$                                                                 | Exit) to return to the <i>Di</i> .                | splay/Upc<br>ceen. |

The following screen displays:

Step

18

| C:\SECON                                             | ND WHITE - 🗆 X    |
|------------------------------------------------------|-------------------|
| DISPLAY/UPDATE INDIVIDUAL EMPLOYEE INFORM            | MATION CPICM100   |
| CERTIFICATE FILE - ASSIGNMENT SUMMAR                 | RY                |
| SSN: 999-08-9599 EMPLOYEE #: 089599 NAME: BA2        | 2LEY, TI2ANY      |
| STRIDE ID: 11223344                                  |                   |
| Certificate Level: 4                                 |                   |
|                                                      |                   |
| PFKEY C/N LOC JOB SUBJ FIELD TYPE FUND C             | CONSOL PERCENT    |
| Asgn 01 🖭 C 195 101 230 808 SRT                      | N 30.0            |
| Asgn 02 F12 C 195 101 270 808 SRT                    | N 20.0            |
| Asgn 03 <b>F13</b> C 195 101 410 808 SRT             | N 10.0            |
| Asgn 04 <b>F14</b> C 195 101 450 808 SRT             | N 10.0            |
| Asgn 05 <u>F17</u> C 195 132 920 808 SRT             | N 30.0            |
| Asgn 06 <b>F18</b> C 195 101 420 950 SRT 81          | N 10.0            |
| Asgn 07 F19                                          |                   |
| Asgn 08 F20                                          |                   |
| HSgn 09 F21                                          |                   |
| HSgn 10 F22                                          |                   |
| HSgn 11 F23                                          |                   |
| HSUI 12 F24                                          |                   |
| HSyll 13 123                                         |                   |
| Acap 15 F27                                          |                   |
| ingin to <u>ter</u>                                  |                   |
|                                                      | 110-0             |
|                                                      |                   |
|                                                      |                   |
|                                                      |                   |
| WARNING! - Percents on Assignments Do Not Equal 100% |                   |
|                                                      | 20.01.00          |
| F1 ► F2 ► ► F3                                       | F12 F12 F15       |
|                                                      | Help Bio Cert Asg |

Georgia Department of Education January 13, 2020 • 9:42 AM • Page 46 of 64 All Rights Reserved.

| Step | Action                                                                                                    |
|------|----------------------------------------------------------------------------------------------------|
| 19   | Select $\mathbf{F16} \rightarrow \mathbf{F16}$ (F16 – Exit) to return to the <i>Display/Update Employee CPI Data</i> – Select <i>Employee</i> screen. |

Menu.

| 📕 PCG Dist=8991 Rel=14.01.00 04/09/2014 PC | PCG Dist=8991 Rel=14.01.00 04/09/2014 PCW 002 SV C:\DEVSYS C:\SE |                           |            |          |                |           |              |          |           |     |  |
|--------------------------------------------|------------------------------------------------------------------|---------------------------|------------|----------|----------------|-----------|--------------|----------|-----------|-----|--|
| Display/Update<br>Select                   | Display/Update Employee CPI Data<br>Select Employee              |                           |            |          |                |           |              |          |           |     |  |
| Filter set: Class,Status                   |                                                                  |                           |            | (        | Currei<br>Name | nt Or     | ler          |          |           |     |  |
| Input:                                     |                                                                  |                           |            |          |                |           |              |          |           | 19  |  |
| Fkey Name<br>1 AD4IR, MI4HAELE             | Empno<br>88757                                                   | SSN<br>999-08-8757        | Loc<br>108 | C1s<br>1 | Cert<br>C      | Pens<br>2 | ContMo<br>10 | Job<br>4 | Stat<br>A | Mth |  |
|                                            |                                                                  |                           |            |          |                |           |              |          |           |     |  |
|                                            |                                                                  |                           |            |          |                |           |              |          |           |     |  |
|                                            |                                                                  |                           |            |          |                |           |              |          |           |     |  |
|                                            |                                                                  |                           |            |          |                |           |              |          |           |     |  |
|                                            |                                                                  |                           |            |          |                |           |              |          |           |     |  |
|                                            |                                                                  |                           |            |          |                |           |              |          |           |     |  |
| Input Employee Num<br>F16 to Exit, F18 C   | ber or<br>lear emp                                               | Name or S<br>loyee filter | SN -       | Press    | 5 Ent          | er Kej    | ,            |          |           |     |  |
| F1-9 = Choose from                         | W 26T6CC                                                         | ton HDOVe                 |            |          |                |           |              |          |           |     |  |
| <b>F1</b> F2 F3 F4 F5 F6 F                 | 7 F8                                                             | F9 F10                    |            |          |                | F15       | 0            |          | 13.02     | .00 |  |
| F16 F17 # F18 W PGUP A PGUN V              |                                                                  |                           | He         | lp       |                |           |              |          |           |     |  |
| Action                                     |                                                                  |                           |            |          |                |           |              |          |           |     |  |
|                                            |                                                                  |                           |            |          |                |           |              |          |           |     |  |

Step

21

| A  | PCG Dist=8991              | Rel=17.04.00  | 02/02/201   | 8 PCW 00   | 3 SV C  | \DEVSYS  | C:\SECON | ID      | WH    | ITE   |        |           | ×   |
|----|----------------------------|---------------|-------------|------------|---------|----------|----------|---------|-------|-------|--------|-----------|-----|
| Γ  |                            |               | Certifie    | d/Classi   | ified   | Personn  | el Info  | rmation | Syste | 2M    |        | CPIMENU   |     |
|    | FKe                        | y             |             |            | Mas     | ster Me  | nu       |         |       |       |        |           |     |
|    |                            | -<br>  Disola | v/Undate I  | ndividual  | Emplo   | vee Info | rmation  |         |       |       |        |           |     |
|    | 2                          | Displa        | y/Update 1  | Third Part | y Contr | actors   |          |         |       |       |        |           |     |
|    | 3                          | Displa        | //Update I  | Personnel  | Data    |          |          |         |       |       |        |           |     |
|    | 5                          | CPI Sa        | lary Scher  | dule       |         |          |          |         |       |       |        |           |     |
|    | _7                         | CPI Re        | porting Mo  | enu        |         |          |          |         |       |       |        |           |     |
|    | 9                          | Create        | CPI Repo    | rt & Trans | missio  | n File   |          |         |       |       |        |           |     |
|    | 11                         | CPI As        | signment    | File Maint | tenance |          |          |         |       |       |        |           |     |
|    | 13                         | Certific      | ate File M  | laintenand | ce Men  | u        |          |         |       |       |        |           |     |
|    | 15                         | CPI De        | scription ( | Code Men   | u       |          |          |         |       |       |        |           |     |
|    | 31                         | 🛛 CPI Sp      | ecial Func  | tions Me   | nu      |          |          |         |       |       |        |           |     |
|    | 20                         | File Be       | ornanizat   | ion        |         |          |          |         |       |       |        |           |     |
|    |                            |               | 3           |            |         |          |          |         |       |       |        |           |     |
|    |                            |               |             |            |         |          |          |         |       |       |        |           |     |
|    |                            |               |             |            |         |          |          |         |       |       |        |           |     |
|    |                            |               |             |            |         |          |          |         |       |       |        |           |     |
|    |                            |               |             |            |         |          |          |         |       |       |        |           |     |
| M  | aster <sup>User</sup> list |               |             |            |         |          |          |         |       |       |        | 17.04.00  | '   |
| E1 | ;<                         |               | <u> </u>    |            |         |          |          |         |       |       |        |           |     |
|    | tion                       |               |             |            |         |          |          |         |       |       |        |           |     |
| AC | uon                        |               |             |            |         |          |          |         |       |       |        |           |     |
| a  |                            |               |             |            |         | 1        | 1        | . Me    | ister |       |        |           |     |
| 20 | ntinue C                   | PI proc       | essing      | g as n     | orma    | al, oi   | : sele   | ct      |       | (Mast | ter) t | to return | n t |
| p  | plications                 | s Maste       | r Men       | и.         |         |          |          |         |       |       |        |           |     |

## 3B. Modifying an Assignment

|                 | EKou        |                                             | Mactor Mo     |         | System | of Theno |
|-----------------|-------------|---------------------------------------------|---------------|---------|--------|----------|
|                 |             |                                             | naster ne     | nu      |        |          |
|                 | 1 Display   | /Update Individual  <br>/Update Third Party | Employee Info | rmation |        |          |
|                 | 3 Display   | /Update Personnel                           | Data          |         |        |          |
|                 | 5           | an Cobadula                                 |               |         |        |          |
|                 | 7 CPI Re    | orting Menu                                 |               |         |        |          |
|                 | 9 Creste    | CDI Deport 9 Traper                         | niccion File  |         |        |          |
|                 | 11 CPI As   | signment File Mainte                        | enance        |         |        |          |
|                 | 13 Certific | ate File Maintenanc                         | e Menu        |         |        |          |
|                 | 15 CPI De   | scription Code Menu                         | I             |         |        |          |
|                 | 31 CPI Sn   | cial Functions Men                          |               |         |        |          |
|                 |             |                                             |               |         |        |          |
|                 | 20 File Re  | organization                                |               |         |        |          |
|                 |             |                                             |               |         |        |          |
|                 |             |                                             |               |         |        |          |
|                 |             |                                             |               |         |        |          |
|                 |             |                                             |               |         |        |          |
| Master UserList |             |                                             |               |         |        | 17.04.00 |
| F16 🗭 🖓         |             |                                             |               |         |        |          |
|                 |             |                                             |               |         |        |          |

1 Select (F1 - Display/Update Individual Employee Information).

The following screen displays:

Step

| 🔲 PC | G Dist    | =8991  | Rel=1 | 4.01.00              | 04/09                  | /2014          | PCW 0          | 02 <b>5</b> ¥  | C:\DEV         | 5 <b>YS</b> C: | SECON     | D    | W         | HITE             |              |       |      | _ 8 ×     |
|------|-----------|--------|-------|----------------------|------------------------|----------------|----------------|----------------|----------------|----------------|-----------|------|-----------|------------------|--------------|-------|------|-----------|
|      |           |        |       | Di                   | splay                  | /Upda<br>Sele  | te Er<br>ct Er | ploye<br>ploye | e CPI<br>e     | Data           |           |      |           |                  |              |       | PAYE | IND       |
| Filt | ter n     | iot ac | tive  |                      |                        |                |                |                |                |                |           |      | Cur<br>Em | rent O<br>p Numb | Irder<br>Ier |       |      |           |
| Fkey | y Na      | ime    | I     | nput:                |                        |                | E              | mpno           |                | SSN            | -<br>Lo   | c C  | ls Ce     | rt Pen           | is ContM     | o Job | Stat | 13<br>Mth |
|      |           |        |       |                      |                        |                |                |                |                |                |           |      |           |                  |              |       |      |           |
|      |           |        |       |                      |                        |                |                |                |                |                |           |      |           |                  |              |       |      |           |
|      |           |        |       |                      |                        |                |                |                |                |                |           |      |           |                  |              |       |      |           |
|      |           |        |       |                      |                        |                |                |                |                |                |           |      |           |                  |              |       |      |           |
|      |           |        |       | nnut                 | Emplo                  |                | lumbou         |                | Name           |                | CCM       | Due  | acc D     | atou K           |              |       |      |           |
|      |           |        | F     | nput<br>16 to<br>1-9 | Empio<br>Exit<br>= Cho | , F18<br>ose f | Clea<br>rom S  | r emp<br>elect | loyee<br>ion A | filt<br>bove   | er<br>33M | - Pr | ess E     | ncer K           | ey           |       |      |           |
|      | <b>F1</b> | E2     | F2    | EA                   | FR                     | FC             | 57             | E0             | EQ             |                |           |      |           |                  | 0            |       | 13.0 | 2.00      |
|      | SET       |        | 1-9   | 14                   | 13                     | 1.0            |                | 1.0            | -1-0           | F10            |           | Help |           | F                | F15 ***      |       |      |           |

Georgia Department of Education January 13, 2020 • 9:42 AM • Page 49 of 64 All Rights Reserved.

| Step | Action                                                                                                    |
|------|----------------------------------------------------------------------------------------------------|
| 2    | Enter the employee number or the SSN in the <b>Input</b> field, select (Enter), <b>and</b> proceed to <i>Step 4</i> .                                                                                                    |
|      | If the employee number and the SSN are unknown, enter the employee's complete or partial<br>name in the Name field, or Social Security Number in the SSN field, and select Enter.<br>Entering a complete or partial name in the Name field displays the results most closely<br>matching the search criteria entered. Proceed to Step 3. |

| 🔲 PCG E                                                                                                    | Dist=8991 Rel=14.01.00 0 | 4/09/2014 PCW ( | 02 <b>SV</b> | C:\DEVSYS C:\S | ECOND |     | WHI       | TE    |        |     |       | _ 8 ×     |
|----------------------------------------------------------------------------------------------------|--------------------------|-----------------|--------------|----------------|-------|-----|-----------|-------|--------|-----|-------|-----------|
| _                                                                                                    | Disp                     | lay/Update Er   | nploye       | e CPI Data     |       |     |           |       |        |     | PAYF  | I ND      |
|                                                                                                    |                          | Select Empl     | loyee        |                |       |     |           |       |        |     |       |           |
| Filte                                                                                                    | r set: Class,Status      |                 |              |                |       |     | Currei    | nt Or | der    |     |       |           |
|                                                                                                    | _                        |                 |              |                |       |     | Name      |       |        |     |       |           |
| Flion                                                                                                    | Current                  |                 | Empro        | CCN            | 1.00  | 016 | Cout      | Bong  | ContHo | lab | C+-+  | 13<br>MED |
| Entor                                                                                                    |                          | 1               | 00767        | 000 00 0757    | 100   | 1   | cert<br>r | 2     | 10     | 300 | 3141  | nen       |
| 1                                                                                                    | AD4IN, MIANAELE          |                 | 88464        | 999-08-8464    | 108   | 1   | с<br>г    | 2     | 10     | 4   | ~     | Ŷ         |
| 2                                                                                                    | AMODOR MAGIN             |                 | 88902        | 999-08-8902    | 108   | i   | r<br>r    | 2     | 10     | 9   | ŝ     |           |
| 3                                                                                                    | ABSEDONDO KISTIF         |                 | 88729        | 999-08-8729    | 195   | 1   | r         | 2     | 10     | 2   | ŝ     |           |
| 4                                                                                                    | AB9STEAD MIGHEI          |                 | 87744        | 999-08-7744    | 201   | i   | c         | 2     | 10     | 3   | Ā     |           |
| 5                                                                                                    | AB9STEAD TA9HINA         |                 | 88944        | 999-08-8944    | 108   | 1   | C.        | 2     | 10     | 4   | <br>A |           |
| 6                                                                                                    | AS5CRAFT, JA5IKA         |                 | 89068        | 999-08-9068    | 100   | 1   | Ē         | 2     | 10     | 3   | Ă     |           |
| 7                                                                                                    | BA2ES, WA2DO             |                 | 88015        | 999-08-8015    | 201   | 1   | C         | 2     | 10     | 8   | A     |           |
| 8                                                                                                    | BA2MAN, MA2YBELLE        |                 | 89423        | 999-08-9423    | 100   | 1   | С         | 2     | 10     | 9   | Α     |           |
| 9                                                                                                    | BA9B, EM9RY              |                 | 87512        | 999-08-7512    | 100   | 1   | C         | 2     | 10     | 2   | Α     |           |
|                                                                                                    |                          |                 |              |                |       |     |           |       |        |     |       |           |
| FKEY = Record Found Above<br>or PgUp/PgDn = Previous/Next 10 Records<br>F16-new search, F18-Clear Employee Filter<br>F1-9 = Choose from Selection Above |                          |                 |              |                |       |     |           |       |        |     |       |           |
| • • • • • • • • • • • • • • • • • • •                                                                                                    | 1 F2 F3 F4               | F5 F6 F7        | 18           | F9 F10         |       |     |           | F15   | 4      |     | 13.0  | 2.00      |
| F16                                                                                                    | *# F18 🐼   PGVP 🔺 PG     | DN V            |              |                | He    | lp  |           |       |        |     |       |           |

# Step Action 3 Select Enter (Enter) or select the Function key corresponding to the employee's record, and select ITEM (Enter). and select ITEM (Enter). To sort by Name: Select Name (Name). To sort by Employee Number: Select Empno (Empno). To sort by Social Security Number: Select SSN (SSN). To scroll between pages: Select the PgUp/PgDn keys on the computer's keyboard or select either FGUPA (Page Up) or FGUN▼ (Page Down).

|      | PCG Dist=8991 Rel=19.04.00                                                                                                    | 01/10/2020 PCG 001 SV C:\DEVSYS                          | C:\SECOND WHITE                                                                                                    | _                       | $\Box$ $\times$ |
|------|----------------------------------------------------------------------------------------------------|----------------------------------------------------------|----------------------------------------------------------------------------------------------------|-------------------------|-----------------|
|      | DIS                                                                                                    | PLAY/UPDATE INDIVIDUAL EMP<br>RTIFICATE FILE - BIOGRAPHI | LOYEE INFORMATION<br>CAL INFORMATION                                                                                                    |                         | CPICM100        |
|      | Employee number:                                                                                                    | 88543 AS9BY, RA9HAL                                      | SSN:<br>Stride id:                                                                                                    | 999 08 8543<br>12345678 |                 |
|      | Work location:<br>Sex:<br>Ethnic:                                                                                                    | 108 Location 000108<br>F<br>02                           | Birth:                                                                                                    | 03/01/1994              |                 |
|      | National cert:<br>Advance/Inhibit:                                                                                                    | N (Y or N)<br>(A, E or spaces)                           |                                                                                                    |                         |                 |
|      | Certificate level:<br>Cert. years exp:                                                                                                    |                                                          | Cert. pay step:<br>Local years exp:                                                                                                    | E                       |                 |
|      | Total employment basis:<br>Emp. basis-cert.:                                                                                                    | 1.00<br>1.00                                             | Emp. basis-class:                                                                                                    | 0.00                    |                 |
|      | Annual contract sal:<br>State minimum salary:                                                                                                    | \$ 37,287.00 A<br>\$ .00                                 | nnual classified sal:                                                                                                    | \$.00                   |                 |
|      | Annual contract days:                                                                                                    | 190                                                      | Annual work days:                                                                                                    |                         |                 |
|      | Termination date:<br>Termination reason:                                                                                                    |                                                          | Rehire date:                                                                                                    |                         |                 |
|      | Long term sub?:                                                                                                    | N (YorN)                                                 |                                                                                                    |                         |                 |
|      |                                                                                                    |                                                          |                                                                                                    |                         |                 |
|      | ENTER         F1 ► X         F2 ► X         F3 ♣         F4 ♣           F15 ♣         F15 ♣         F15 ♣         F15 ♣         F15 ♣         F15 ♣ |                                                          | FIO FIT E FIT E FI | t Asg                   | 20.01.00        |
| Step | Action                                                                                                    |                                                          |                                                                                                    |                         |                 |
| 4    | Select Asg (F31                                                                                                    | – Go to Assignment                                       | Data).                                                                                                    |                         |                 |

The following screen displays:

| PCG Dist=8991 Rel=19.04.00 01/13/2020 PCG 001 SV C:\DEVSYS C:\SECOND | WHITE            | - 🗆 ×    |
|----------------------------------------------------------------------|------------------|----------|
| DISPLAY/UPDATE INDIVIDUAL EMPLOYEE INFORMAT                          | ION              | CPICM100 |
| CERTIFICATE FILE - ASSIGNMENT SUMMARY                                |                  |          |
| SSN: 999-08-9599 EMPLOYEE #: 089599 NAME: BA2LE                      | Y, TI2ANY        |          |
| STRIDE ID: 11223344                                                  |                  |          |
| Certificate Level: 4                                                 |                  |          |
|                                                                      |                  |          |
| PFKEY C/N LOC JOB SUBJ FIELD TYPE FUND CON                           | ISOL PERCENT     |          |
| Asgn 01 🚛 C 195 101 230 808 SRT N                                    | 4 30.0           |          |
| Asgn 02 <u>F12</u> C 195 101 270 808 SRT M                           | 20.0             |          |
| Asgn 03 <u>F13</u> C 195 101 410 808 SRT M                           | 10.0             |          |
| Asgn 04 <b>F14</b> C 195 101 450 808 SRT M                           | 10.0             |          |
| Asgn 05 F17 C 195 132 920 808 SRT N                                  | 4 30.0           |          |
| HSGN 00 F18 C 195 101 420 950 SKI 81 F                               | 1 10.0           |          |
| HSUN 07 F13                                                          |                  |          |
| Asan 80 F21                                                          |                  |          |
| Asan 10 F22                                                          |                  |          |
| Asan 11 F23                                                          |                  |          |
| Asgn 12 F24                                                          |                  |          |
| Asgn 13 F25                                                          |                  |          |
| Asgn 14 F26                                                          |                  |          |
| Asgn 15 <u>F27</u>                                                   |                  |          |
|                                                                      |                  |          |
|                                                                      | 110.0            |          |
|                                                                      |                  |          |
|                                                                      |                  |          |
| WARNING! - Percents on Assignments Do Not Equal 100%                 |                  |          |
|                                                                      |                  | 20.01.00 |
|                                                                      | F12 F15 *        |          |
|                                                                      | Help Bio Cert As | 9        |

**Georgia Department of Education** January 13, 2020 • 9:42 AM • Page 51 of 64 All Rights Reserved.

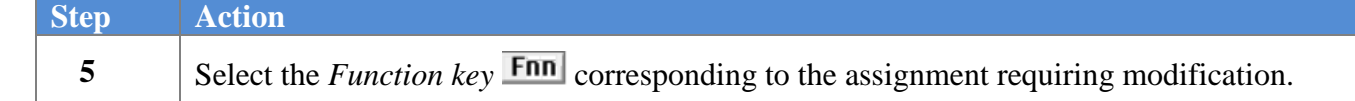

Step

6

```
PCG Dist=8991 Rel=19.04.00 01/13/2020 PCG 001 SV C:\DEVSYS C:\SECOND
                                                                WHITE
                                                                                      ×
                DISPLAY/UPDATE INDIVIDUAL EMPLOYEE INFORMATION
                                                                                     CPICM100
              CERTIFICATE FILE - ASSIGNMENT 81 DETAIL INFORMATION
      SSN: 999-08-9599
                          EMPLOYEE #: 089599 NAME: BA2LEY, TI2ANY
 STRIDE ID: 11223344
                                C (CorN)
              Assignment Type:
         School/Work Location: 195 Location 000195
                                101 GRADE 1 TEACHER
                     Job Code:
               Subject Matter:
                                230 ENGLISH LANGUAGE ARTS
                                808 EARLY CHILDHOOD EDUCATION (P-5
                   Field Code:
             Certificate Type:
                                SRT STANDARD PROF TEACHING
             2ndary Fund Code:
                                00
        Consolidated Fund Flg:
                               Ν
                                    (Y or N)
                 Assignment %: 30.0
           Cert. Effect. Date: 7/01/2017 Cert. Expire Year: 2022
            Certificate Level: 4
                                                                                     20.01.00
ENTER F1 P X
                             F8 📕 F9 🖊
                                                -10 F11
                        57
                                                         F12
                                                                        F15 Q
----
    F17
                                                         Help
                                                              Bio Cert
                                                                        Asq
   Action
   Select F9 (F9 - Switch to Update Mode).
```

If the Update mode remains active from a prior certification module's selection, such as editing certificates, the editable fields remain highlighted. After selecting the icon, *PCGenesis highlights the modifiable text*.

7

```
PCG Dist=8991 Rel=19.04.00 01/13/2020 PCG 001 SV C:\DEVSYS C:\SECOND
                                                                                   WHITE
                                                                                                            Х
                            DISPLAY/UPDATE INDIVIDUAL EMPLOYEE INFORMATION
                                                                                                           CPICM100
                          CERTIFICATE FILE - ASSIGNMENT 81 DETAIL INFORMATION
                 SSN: 999-08-9599
                                        EMPLOYEE #: 089599 NAME: BA2LEY, TI2ANY
           STRIDE ID: 11223344
                          Assignment Type:
                                               C
                                                    (C or N)
                    Assignment Type: <u>C</u> (C or N)
School/Work Location: <u>195</u> Location 000195
                           Job Code: <u>101</u> GRADE 1 TEACHER
Subject Matter: <u>230</u> ENGLISH LANGUAGI
Field Code: <u>808</u> EARLY CHILDHOOD
                                               230 ENGLISH LANGUAGE ARTS
                                               808 EARLY CHILDHOOD EDUCATION (P-5
                         Certificate Type:
                                               SRT STANDARD PROF TEACHING
                   2ndary Fund Code: <u>00</u>
Consolidated Fund Flg: № (Y or N)
Assignment %: <u>30.0</u>
                       Cert. Effect. Date: 7/01/2017 Cert. Expire Year: 2022
                        Certificate Level: 4
          Mode changed to update
                                                                                                           20.01.00
         ENTER F1 P & F2 4 & F3 6 F4 6 A
                                           7 🔽 | F8 🔚 F9 660 | F10 📉 | F11 🕨 |
                                                                           F12
         F16
               F17 🖶 F18 🖶
                                                                            Help
                                                                                 Bio
                                                                                      Cert
                                                                                            Asg
Step
              Action
              Verify "Mode changed to update" displays, make the appropriate modifications to the fields,
              and select (Enter).
              Select  (F17 – Print this data) to obtain a screen print of the Update/Display
              Individual Employee Information – Assignment Detail Information screen. The screen
              print file will be available in the print queue with the name 'PSCNnnnn'.
```

```
PCG Dist=8991 Rel=19.04.00 01/13/2020 PCG 001 SV C:\DEVSYS C:\SECOND
                                                                                         WHITE
                                                                                                                               X
                                                                                                                       DISPLAY/UPDATE INDIVIDUAL EMPLOYEE INFORMATION
CERTIFICATE FILE - ASSIGNMENT 01 DETAIL INFORMATION
                                                                                                                     CPICM100
 SSN: 999-08-9599
STRIDE ID: 11223344
                                     EMPLOYEE #: 089599 NAME: BA2LEY, TI2ANY
             Assignment Type: <u>C</u> (C or N)
School/Work Location: <u>195</u> Location 000195
                  Job Code: 101 GRADE 1 TEACHER
Subject Matter: 230 ENGLISH LANGUAGE ARTS
Field Code: 808 EARLY CHILDHOOD EDUCATION (P-5
Certificate Type: <u>SRI</u> STANDARD PROF TEACHING
           2ndary Fund Code: <u>00</u>
Consolidated Fund Flg: <u>N</u> (Y or N)
Assignment %: <u>20.0</u>
               Cert. Effect. Date: 7/01/2017 Cert. Expire Year: 2022
Certificate Level: 4
 Validations passed. Save your changes
                                                                                                                     20.01.00
F8 🖬 F9 66 F10 🝸 F11 🕨 F12 🔍
                                                                                                     <u>_Q</u>
       Help
                                                                                       Bio
                                                                                             Cert
                                                                                                    Asg
Action
Verify "Validations passed. Save your changes." displays, and select F8 – Save
changes).
```

The following screen displays:

Step

8

| PCG Dist=8991         Rel=19.04.00         01/13/2020         PCG 001         SV         C:\DEVSYS         C:\SECOND         WHITE                                                                | - |          |
|----------------------------------------------------------------------------------------------------|---|----------|
| DISPLAY/UPDATE INDIVIDUAL EMPLOYEE INFORMATION                                                                                                    |   | CPICM100 |
| GENIFICHTE FILE - HSSIGNMENT OF DETHIL INFORMATION                                                                                                    |   |          |
| SSN: 999-08-9599 EMPLOYEE #: 089599 NAME: BA2LEY, TI2ANY                                                                                                    |   |          |
| STRIDE ID: 11223344                                                                                                    |   |          |
| Assignment Type: <u>C</u> (C or N)<br>School/Work Location: <u>195</u> Location 000195                                                                                                    |   |          |
| JOD CODE: <u>101</u> GRADE 1 TEACHER<br>Subject Matter: <u>239</u> ENGLISH LANGUAGE ARTS<br>Field Code: <u>808</u> EARLY CHILDHOOD EDUCATION (P-5<br>Certificate Type: SRT STANDARD PROF TEACHING |   |          |
| 2ndary Fund Code: <u>00</u><br>Consolidated Fund Fla: N (Y or N)                                                                                                    |   |          |
| Assignment %: <u>20.0</u>                                                                                                    |   |          |
| Cert. Effect. Date: 7/01/2017 Cert. Expire Year: 2022                                                                                                    |   |          |
| Certificate Level: 4                                                                                                    |   |          |
|                                                                                                    |   |          |
|                                                                                                    |   |          |
|                                                                                                    |   |          |
|                                                                                                    |   |          |
|                                                                                                    |   | 20 01 00 |
|                                                                                                    |   | 20.01.00 |

Georgia Department of Education January 13, 2020 • 9:42 AM • Page 54 of 64 All Rights Reserved.

| Step | Action                                                                                                    |
|------|----------------------------------------------------------------------------------------------------|
| 9    | Verify "Data saved." displays, and select $\mathbf{F16} - \mathrm{Exit}$ (F16 – Exit) to return to the Display/Update Individual Employee Information – Certificate File – Assignment Summary screen. |

|          | PCG Dist=8991         Rel=19.04.00         01/13/2020         PCG 001         SV         C:\SECOND         WHITE         — |               |        |
|----------|----------------------------------------------------------------------------------------------------|---------------|--------|
|          | DISPLAY/UPDATE INDIVIDUAL EMPLOYEE INFORMATION<br>CERTIFICATE FILE - ASSIGNMENT SUMMARY                                    | CPICM100      |        |
|          | SSN: 999-08-9599 EMPLOYEE #: 089599 NAME: BA2LEY, TI2ANY<br>STRIDE ID: 11223344                                            |               |        |
|          | Certificate Level: 4                                                                                                    |               |        |
|          | ASSIGNMENT SUMMARY                                                                                                    |               |        |
|          | PFKEY C/N LOC JOB SUBJ FIELD TYPE FUND CONSOL PERCENT                                                                      |               |        |
|          | HSUI 01 5.02 C 195 101 230 806 SRI N 20.0                                                                                  |               |        |
|          | Ason 63 F13 C 195 161 216 868 SRT N 10.0                                                                                   |               |        |
|          | Asgn 04 F14 C 195 101 450 808 SRT N 10.0                                                                                   |               |        |
|          | Asgn 05 <b>F17</b> C 195 132 920 808 SRT N 30.0                                                                            |               |        |
|          | Asgn 06 <b>F18</b> C 195 101 420 950 SRT 81 N 10.0                                                                         |               |        |
|          | Asgn 07 F19                                                                                                    |               |        |
|          | HSgn 08 F20                                                                                                    |               |        |
|          | Asgi 19 121                                                                                                    |               |        |
|          | Asan 11 F23                                                                                                    |               |        |
|          | Asgn 12 F24                                                                                                    |               |        |
|          | Asgn 13 F25                                                                                                    |               |        |
|          | Asgn 14 F26                                                                                                    |               |        |
|          | Hsgn 15 <u>F27</u>                                                                                                    |               |        |
|          | 199-9                                                                                                    |               |        |
|          |                                                                                                    |               |        |
|          |                                                                                                    |               |        |
|          |                                                                                                    |               |        |
|          |                                                                                                    |               |        |
|          |                                                                                                    | 28.81.88      |        |
|          |                                                                                                    |               |        |
|          | FIS FIS FIS ASG                                                                                                    |               |        |
| <u> </u> |                                                                                                    |               |        |
| Step     | Action                                                                                                    |               |        |
| 4.0      |                                                                                                    |               |        |
| 10       | Select $F^{15}$ (F16 – Exit) to return to the Display/Undate Employed                                                      | Pe CPI Data _ | Select |
|          | Grid - Exity to retain to the Display Opaule Employe                                                                       | - CII Duiu -  | JEIELI |
|          | <i>Employee</i> screen.                                                                                                    |               |        |

| P P          | COBISC-0331 KCI-1                                |                                 |                                               |                                      |                                |                                        |            |          |               |           |              |          |             |    |
|--------------|--------------------------------------------------|---------------------------------|-----------------------------------------------|--------------------------------------|--------------------------------|----------------------------------------|------------|----------|---------------|-----------|--------------|----------|-------------|----|
|              |                                                  | Dis                             | play/Up<br>Se                                 | odate E<br>elect E                   | mploye<br>mploye               | e CPI Data<br>e                        |            |          |               |           |              |          | PAYFIN      | D  |
| Fi           | Filter set: Class,Status                         |                                 |                                               |                                      |                                |                                        |            |          | Curre<br>Name | nt Or     | der          |          |             |    |
|              | 1                                                | (nput:                          |                                               |                                      |                                |                                        |            |          |               |           |              |          |             | .  |
| Fko<br>1     | ey Name<br>1 AD4IR, MI4HAE                       | LE                              |                                               |                                      | Empno<br>88757                 | SSN<br>999-08-8757                     | Loc<br>108 | C1s<br>1 | Cert<br>C     | Pens<br>2 | ContMo<br>10 | Job<br>4 | Stat M<br>A | th |
|              |                                                  |                                 |                                               |                                      |                                |                                        |            |          |               |           |              |          |             |    |
|              |                                                  |                                 |                                               |                                      |                                |                                        |            |          |               |           |              |          |             |    |
|              |                                                  |                                 |                                               |                                      |                                |                                        |            |          |               |           |              |          |             |    |
|              |                                                  |                                 |                                               |                                      |                                |                                        |            |          |               |           |              |          |             |    |
|              |                                                  |                                 |                                               |                                      |                                |                                        |            |          |               |           |              |          |             |    |
|              |                                                  | input 5                         |                                               | Murrho                               |                                | Name or 1                              | CON        | Buog     | c Fat         | ou Ko     |              |          |             |    |
|              |                                                  | (nput E<br>16 to<br>1-9 =       | mployee<br>Exit, F<br>Choose                  | e Numbe<br>18 Cle<br>e from          | r or<br>ar emp<br>Select       | Name or S<br>loyee filter<br>ion Above | 55N -<br>r | Pres     | s Ent         | er Kej    | y            |          |             |    |
|              |                                                  | input E<br>16 to<br>1-9 =       | mployee<br>Exit, F<br>Choose                  | e Numbe<br>18 Cle<br>from            | r or<br>ar emp<br>Select       | Name or S<br>loyee filten<br>ion Above | 55N -<br>r | Pres     | s Ent         | er Kej    | y            |          |             |    |
| ENTER        | F1 F2 F3                                         | Input E<br>16 to<br>1-9 =<br>F4 | nployee<br>Exit, F<br>Choose<br>F5 Ff         | e Numbe<br>78 Cle<br>e from<br>6 F7  | r or<br>ar emp<br>Select<br>F8 | Name or S<br>loyee filter<br>ion Above | SSN -<br>r | Pres     | s Ent         | er Kej    | ų            |          | 13.02.      | 00 |
| ENTER<br>F15 | F1 F2 F3                                         | F4<br>F4<br>F0PA<br>F4          | mployee<br>Exit, F<br>Choose<br>F5 Ft<br>con▼ | e Numbe<br>F18 Cle<br>e from<br>6 F7 | r or<br>ar emp<br>Select<br>F8 | Name or S<br>loyee filter<br>ion Above | r<br>F     | Pres     | s Ent         | er Ke     | y<br>्       |          | 13.02.      | 00 |
| ENTER<br>F15 | F1 F2 F3<br>StThe Ft0 00<br>Ft0 Ft0 00<br>Action | F4                              | nployee<br>Exit, F<br>Choose<br>F5 Ff<br>con▼ | e Numbe<br>F18 Cle<br>e from<br>6 F7 | r or<br>ar emp<br>Select<br>F8 | Name or S<br>loyee filter<br>ion Above | SSN -<br>r | Pres     | s Ent         | er Ke     | ų            |          | 13.02.      | 88 |

## 3C. Deleting an Assignment

|                 |            | er cirieu/61d    | STLIGA LELZON     | тет титогиа | CION SYSTEM | GETHENO  |
|-----------------|------------|------------------|-------------------|-------------|-------------|----------|
| FI              | ey<br>     |                  | Master M          | ?nu         |             |          |
|                 | 🛄 Display  | /Update Individu | ial Employee Info | rmation     |             |          |
| _               | 2 Display  | Update Third P   | arty Contractors  |             |             |          |
| _               | ∍ Display  | vopdate Person   | nel Data          |             |             |          |
| _               | 5 CPI Sal  | ary Schedule     |                   |             |             |          |
| _               | 7 CPI Re   | oorting Menu     |                   |             |             |          |
|                 | 9 Create   | CPI Report & Tra | nsmission File    |             |             |          |
|                 | 1 CPI Ass  | ignment File Ma  | intenance         |             |             |          |
|                 | 3 Cortific | to File Mainton  |                   |             |             |          |
|                 | 5 CPI De   | scription Code M | enu               |             |             |          |
|                 |            |                  |                   |             |             |          |
|                 | 1 CPI Spi  | cial Functions N | lenu              |             |             |          |
| 2               | 0 File Re  | organization     |                   |             |             |          |
|                 |            |                  |                   |             |             |          |
|                 |            |                  |                   |             |             |          |
|                 |            |                  |                   |             |             |          |
|                 |            |                  |                   |             |             |          |
|                 |            |                  |                   |             |             |          |
| Master Userlist |            |                  |                   |             |             | 17.04.00 |
| -16 🗘 🖓 🖓       |            |                  |                   |             |             |          |
|                 |            |                  |                   |             |             |          |
| ction           |            |                  |                   |             |             |          |
|                 |            |                  |                   |             |             |          |

The following screen displays:

Step

1

| 🔲 PCG | i Dist= | 8991  | Rel=1       | 4.01.00              | 04/09                  | )/2014                     | PCW 0                   | 02 <b>5</b> ¥       | C:\DEV9                 | 5 <b>YS</b> C      | SECON       | D    | W           | HITE            |           |     |      | _ 8 ×     |
|-------|---------|-------|-------------|----------------------|------------------------|----------------------------|-------------------------|---------------------|-------------------------|--------------------|-------------|------|-------------|-----------------|-----------|-----|------|-----------|
|       |         |       |             | Di                   | splay                  | /Upda<br>Sele              | te Er<br>ct Er          | ploye<br>ploye      | e CPI<br>e              | Data               |             |      |             |                 |           |     | PAYE | [ ND      |
| Filt  | er no   | ot ac | tive        |                      |                        |                            |                         | . ,                 |                         |                    |             |      | Curi<br>Emp | ent Or<br>Numbe | der<br>Pr |     |      |           |
| Fkey  | Nar     | ne    | I           | nput:                |                        |                            | E                       | mpno                | :                       | SSN                | -<br>Lo     | c C  | ls Cer      | ∙t Pens         | ; ContMo  | Job | Stat | 13<br>Mth |
|       |         |       |             |                      |                        |                            |                         |                     |                         |                    |             |      |             |                 |           |     |      |           |
|       |         |       |             |                      |                        |                            |                         |                     |                         |                    |             |      |             |                 |           |     |      |           |
|       |         |       |             |                      |                        |                            |                         |                     |                         |                    |             |      |             |                 |           |     |      |           |
|       |         |       |             |                      |                        |                            |                         |                     |                         |                    |             |      |             |                 |           |     |      |           |
|       |         |       | I<br>F<br>F | nput<br>16 to<br>1-9 | Emplo<br>Exit<br>= Cho | iyee M<br>:, F18<br>iose f | lumber<br>Clea<br>rom S | or<br>remp<br>elect | Name<br>loyee<br>ion Al | or<br>filt<br>bove | SSN -<br>er | - Pr | ess Er      | nter Ke         | 'Y        |     |      |           |
|       | F1      | F2    | F3          | F4                   | F5                     | FG                         | F7                      | F8                  | F9                      | F10 T              |             |      |             | FI              | <u>a</u>  |     | 13.0 | 2.00      |

| Step | Action                                                                                                    |
|------|----------------------------------------------------------------------------------------------------|
| 2    | Enter the employee number or the SSN in the <b>Input</b> field, select (Enter), <b>and</b> proceed to <i>Step 4</i> .                                                                                                    |
|      | If the employee number and the SSN are unknown, enter the employee's complete or partial<br>name in the Name field, or Social Security Number in the SSN field, and select Enter.<br>Entering a complete or partial name in the Name field displays the results most closely<br>matching the search criteria entered. Proceed to Step 3. |

| 🔲 PCG 🛙                                                                                                    | Dist=8991 Rel=14.01.00 04/ | 09/2014 PCW 00 | 02 <b>5</b> V ( | C:\DEVSYS C:\S | ECOND |               | WHI    | TE   |        |     |      | _ 8 ×     |
|----------------------------------------------------------------------------------------------------|----------------------------|----------------|-----------------|----------------|-------|---------------|--------|------|--------|-----|------|-----------|
| _                                                                                                    | Displa                     | y/Update Em    | ployee          | e CPI Data     |       |               |        |      |        |     | PAYE | END       |
|                                                                                                    |                            | Select Empl    | oyee            |                |       |               |        |      |        |     |      |           |
| Filte                                                                                                    | r set: Class,Status        |                |                 |                |       | Current Order |        |      |        |     |      |           |
|                                                                                                    |                            |                |                 |                |       |               | Name   |      |        |     |      |           |
| Flion                                                                                                    | Current                    | 10             | mnnal           | CCN            | 1.00  | 016           | Cout   | Bong | ContHo | lab | C+-+ | 13<br>MED |
| Enter                                                                                                    |                            | 9              | 9757            | 999-08-8757    | 100   | 1             | C      | 2    | 10     | 100 | SLAL | ncn       |
| 1                                                                                                    |                            | 9              | 9464            | 999-08-8464    | 108   | 1             | с<br>С | 2    | 10     | 7   | ~    | v         |
| 2                                                                                                    | AM3DOB MA3IN               | 9              | 8902            | 999-08-8902    | 108   | 1             | r      | 2    | 10     | 9   | ŝ    | •         |
| 3                                                                                                    |                            | 9              | 8729            | 999-08-8729    | 195   | 1             | r      | 2    | 10     | 2   | ŝ    |           |
| 4                                                                                                    | AB9STEAD MIGHEI            | 8              | 7744            | 999-08-7744    | 201   | 1             | č      | 2    | 10     | 3   | Ā    |           |
| 5                                                                                                    | AR9STEAD, TA9HINA          | 8              | 8944            | 999-08-8944    | 108   | 1             | č      | 2    | 10     | 4   | Ă    |           |
| 6                                                                                                    | AS5CRAFT, JA5IKA           | 8              | 9068            | 999-08-9068    | 100   | 1             | Ċ      | 2    | 10     | 3   | A    |           |
| 7                                                                                                    | BA2ES, WA2DO               | 8              | 8015            | 999-08-8015    | 201   | 1             | C      | 2    | 10     | 8   | A    |           |
| 8                                                                                                    | BA2MAN, MA2YBELLE          | 8              | 9423            | 999-08-9423    | 100   | 1             | С      | 2    | 10     | 9   | Α    |           |
| 9                                                                                                    | BA9B, EM9RY                | 8              | 7512            | 999-08-7512    | 100   | 1             | С      | 2    | 10     | 2   | Α    |           |
| S BASE, EMSHT 87512 555-08-7512 100 1 C 2 10 2 A<br>FKEY = Record Found Above<br>or PgUp/PgDn = Previous/Next 10 Records<br>F16-new search, F18-Clear Employee Filter<br>F1-9 = Choose from Selection Above |                            |                |                 |                |       |               |        |      |        |     |      |           |
| Order                                                                                                    | changed to Alpha           |                |                 |                |       |               |        | _    | - 1    |     |      |           |
| F                                                                                                    | 1 F2 F3 F4 F5              | F6 F7          | F8              | F9 F10         |       |               |        | F15  | 2      |     | 13.0 | 2.00      |
| F16                                                                                                    | *# F18 🐼   PGUP 🔺 PGDN 🖲   | 7              |                 |                | He    | lp            |        |      |        |     |      |           |

### Step Action

| 3 | Select <b>Enter</b> (Enter) or select the Function key corresponding to the employee's record, and select <b>Enter</b> (Enter).                               |
|---|----------------------------------------------------------------------------------------------------|
|   | To sort by Name: Select Name (Name).                                                                                                    |
|   | To sort by Employee Number: Select Empno (Empno).                                                                                                    |
|   | To sort by Social Security Number: Select SSN (SSN).                                                                                                    |
|   | To scroll between pages: Select the $PgUp/PgDn$ keys on the computer's keyboard or select either $PgUP \triangleq$ (Page Up) or $PgUP equation (Page Down)$ . |

| A  | PCG Dist=8991 Rel=19.04.00                                                                            | 01/10/2020 PCG 001                | SV C:\DEVSYS               | C:\SECOND                    | WHITE                  |                         | - 🗆   | ×    |
|----|----------------------------------------------------------------------------------------------------|-----------------------------------|----------------------------|------------------------------|------------------------|-------------------------|-------|------|
|    | DIS<br>Ce                                                                                             | PLAY/UPDATE IND<br>RTIFICATE FILE | IVIDUAL EMP<br>- BIOGRAPHI | LOYEE INFORM<br>CAL INFORMAT | ATION<br>Ion           |                         | CPICM | 199  |
|    | Employee number:                                                                                      | 88543 AS9BY,                      | RA9HAL                     | S                            | SSN:<br>TRIDE ID:      | 999 08 8543<br>12345678 | 1     |      |
|    | Work location:<br>Sex:<br>Ethnic:                                                                     | 108 Locatio<br>F<br>02            | on 000108                  |                              | Birth:                 | 03/01/1994              |       |      |
|    | National cert:<br>Advance/Inhibit:                                                                    | N (Y or N)<br>(A, E or spa        | aces)                      |                              |                        |                         |       |      |
|    | Certificate level:<br>Cert. years exp:                                                                |                                   |                            | Cert.<br>Local y             | pay step:<br>ears exp: | E                       |       |      |
| To | tal employment basis:<br>Emp. basis-cert.:                                                            | 1.00<br>1.00                      |                            | Emp. bas                     | is-class:              | 0.00                    |       |      |
| :  | Annual contract sal:<br>State minimum salary:                                                         | \$ 37,287.00<br>\$.00             | A                          | nnual classi                 | fied sal:              | \$.00                   | )     |      |
| 1  | Annual contract days:                                                                                 | 190                               |                            | Annual w                     | ork days:              |                         |       |      |
|    | Termination date:<br>Termination reason:                                                              |                                   |                            | Reh                          | ire date:              |                         |       |      |
|    | Long term sub?:                                                                                       | N (Y or N)                        |                            |                              |                        |                         |       |      |
|    |                                                                                                    |                                   |                            |                              |                        |                         |       |      |
|    | F1 ▶ €         F2 ♥ €         F3 ⊕         F4 €           F1 ⊕         F1 ⊕         F1 ⊕         F1 ⊕ | FS FS FS F7                       | F8 F9 <b>/</b> F           | 10 Fit Fit Fit Hel           | D Bio Cer              | rt Asg                  | 20.01 | - 00 |
| ep | Action                                                                                                |                                   |                            |                              |                        |                         |       |      |
| 4  | Select Asg (F3                                                                                        | 1 – Go to Ass                     | signment                   | Data).                       |                        |                         |       |      |

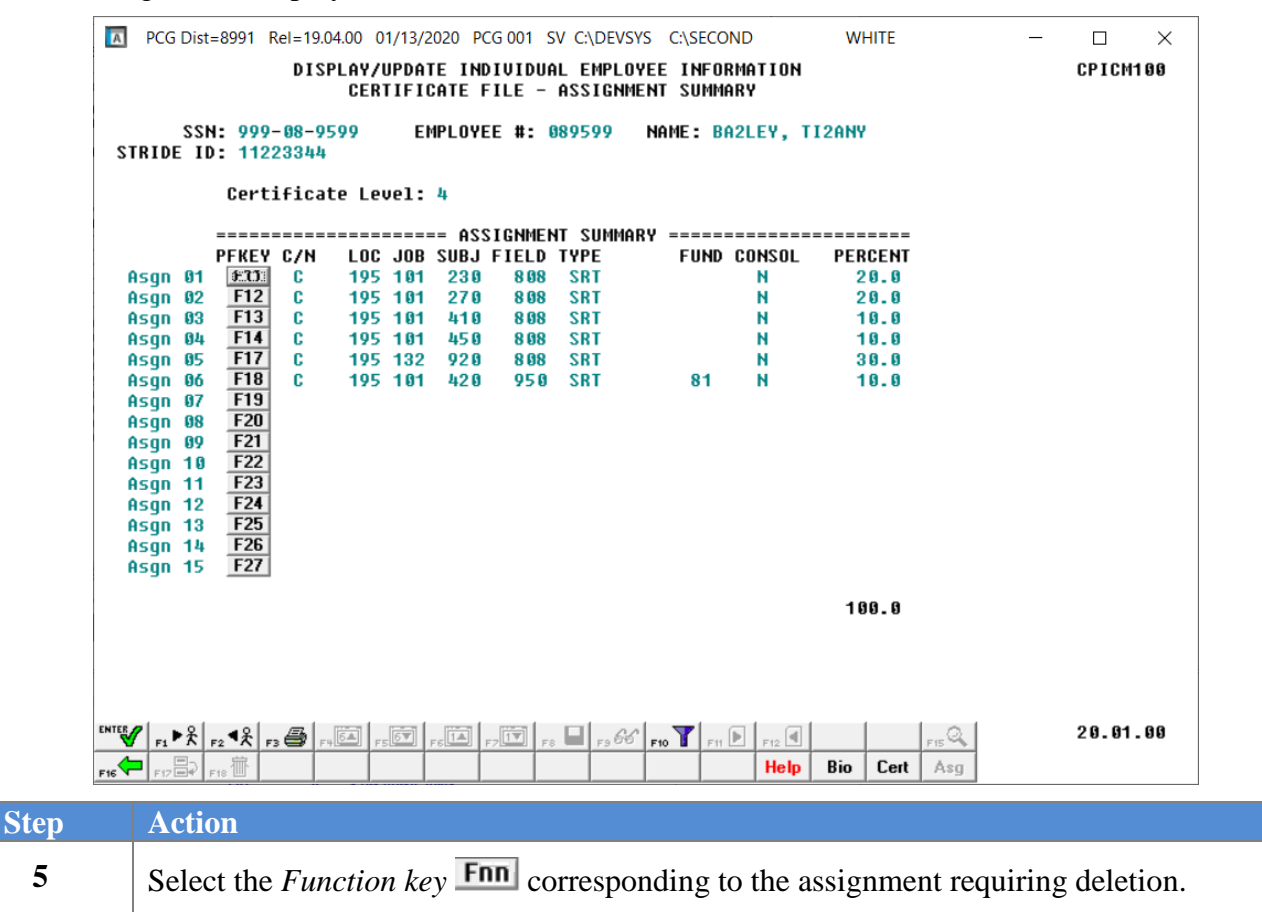

The following screen displays:

| PCG Dist=8991 Rel=19.04.00 01/13/2020 PCG 001 SV C:\DEVSYS C:\SECOND WHITE                            | _   |          |
|----------------------------------------------------------------------------------------------------|-----|----------|
| DISPLAY/UPDATE INDIVIDUAL EMPLOYEE INFORMATION<br>CERTIFICATE FILE - ASSIGNMENT 04 DETAIL INFORMATION |     | CPICM100 |
|                                                                                                    |     |          |
| SSN: 999-08-9599 EMPLOYEE #: 089599 NAME: BA2LEY, TI2ANY<br>STRIDE ID: 11223344                       |     |          |
| Assignment Type: C (C or N)<br>School/Work Location: 195 Location 000195                              |     |          |
| Job Code: 101 GRADE 1 TEACHER                                                                         |     |          |
| Subject Matter: 450 SOCIAL SCIENCES<br>Field Code: 808 EARLY CHILDHOOD EDUCATION (P-5                 |     |          |
| Certificate Type: SRT STANDARD PROF TEACHING                                                          |     |          |
| 2ndary Fund Code: 00<br>Consolidated Fund Flg: N (Y or N)<br>Assignment %: 10.0                       |     |          |
| Cert. Effect. Date: 7/01/2017 Cert. Expire Year: 2022<br>Certificate Level: 4                         |     |          |
|                                                                                                    |     |          |
|                                                                                                    |     |          |
|                                                                                                    |     |          |
|                                                                                                    |     |          |
|                                                                                                    |     |          |
|                                                                                                    | a.  | 20.01.00 |
| FIS FIZ FIZ FIZ TO Cert A                                                                             | lsg |          |

Georgia Department of Education January 13, 2020 • 9:42 AM • Page 60 of 64 All Rights Reserved.

| Step | Action                                                                                                    |
|------|----------------------------------------------------------------------------------------------------|
| 6    | Select <b>F9</b> ( <b>F9</b> – Switch to Update Mode).                                                                                                    |
|      | If the Update mode remains active from a prior certification module's selection, such as editing certificates, the editable fields remain highlighted. After selecting the icon, PCGenesis highlights the modifiable text. |

| PCG Dist=8991 Rel=19.04.00 01/13/2020 PCG 001 SV C:\DEVSYS C:\SECOND WHITE     DISPLAY/UPDATE INDIVIDUAL EMPLOYEE INFORMATION     CERTIFICATE FILE - ASSIGNMENT 04 DETAIL INFORMATION                                                                                                    | - 🗆 ×<br>CPICM100 |
|----------------------------------------------------------------------------------------------------|-------------------|
| SSN: 999-08-9599 EMPLOYEE #: 089599 NAME: BA2LEY, TI2ANY                                                                                                    |                   |
| Assignment Tupe: C (C or N)                                                                                                    |                   |
| School/Work Location: <u>195</u> Location 000195                                                                                                    |                   |
| JOb Code: <u>101</u> GRADE 1 TEACHER<br>Subject Matter: <u>450</u> SOCIAL SCIENCES<br>Field Code: <u>808</u> EARLY CHILDHOOD EDUCATION (P-5<br>Certificate Type: <u>SRT</u> STANDARD PROF TEACHING                                                                                                    |                   |
| 2ndary Fund Code: <u>00</u><br>Consolidated Fund Flg: <u>N</u> (Y or N)<br>Assignment %: <u>10.0</u>                                                                                                    |                   |
| Cert. Effect. Date: 7/01/2017 Cert. Expire Year: 2022<br>Certificate Level: 4                                                                                                    |                   |
|                                                                                                    |                   |
|                                                                                                    |                   |
|                                                                                                    |                   |
| Mode changed to update           Image: prime         prime         p | 20.01.00          |

| Step | Action                                                                                                    |
|------|----------------------------------------------------------------------------------------------------|
| 7    | Verify "Mode changed to update" displays, and select <u>F18</u> (F18 – Delete Employee).                                                                                                    |
|      | Select (F17 – Print this data) to obtain a screen print of the <i>Update/Display</i><br><i>Individual Employee Information – Assignment Detail Information</i> screen. The screen<br>print file will be available in the print queue with the name ' <i>PSCNnnnn</i> '. |
|      | Where appropriate, select $(F11 - Go \text{ to Assignment 2})$ or $(F12 - Go \text{ to Assignment 2})$ to scroll between records.                                                                                                    |

The following dialog box displays:

|      |            | Delete verification           |
|------|------------|-------------------------------|
|      |            | Do you really want to delete? |
|      |            | <u>Yes</u> <u>N</u> o         |
| Step | Action     |                               |
| 8    | Select Yes | (Yes).                        |

|           | PCG Dist=8991 Rel=19.04                                                                                                    | 4.00 01/13/2020 PCG 00*        | 1 SV C:\DEVSYS   | C:\SECO                                       | ID            | WHITE                                       | - 🗆 X                           |     |
|-----------|----------------------------------------------------------------------------------------------------|--------------------------------|------------------|-----------------------------------------------|---------------|---------------------------------------------|---------------------------------|-----|
|           | DISP                                                                                                    | LAY/UPDATE INDIVI              | DUAL EMPLOYE     | E INFOR                                       | MATION        |                                             | CPICM100                        |     |
|           |                                                                                                    |                                | - HSSIGNMEN      | I SUMMA                                       | n T           |                                             |                                 |     |
|           | SSN: 999-08-959<br>STRIDE ID: 11223344                                                                                                    | 99 EMPLOYEE #                  | : 089599 N       | AME: BA                                       | ZLEY, TI      | LZANY                                       |                                 |     |
|           | Certificat                                                                                                    | e Level: 4                     |                  |                                               |               |                                             |                                 |     |
|           |                                                                                                    | N3122A ======                  | MENT SIIMMARY    |                                               |               |                                             |                                 |     |
|           | PFKEY C/N                                                                                                    | LOC JOB SUBJ FIE               | LD TYPE          | FUND                                          | CONSOL        | PERCENT                                     |                                 |     |
|           | Asgn 01 0000 C<br>Asgn 02 F12 C                                                                                                    | 195 101 230 8<br>195 101 270 8 | 08 SRT<br>08 SRT |                                               | N             | 20.0<br>20.0                                |                                 |     |
|           | Asgn 03 F13 C                                                                                                    | 195 101 410 8                  | 08 SRT           |                                               | N             | 10.0                                        |                                 |     |
|           | Asgn 04 <b>F14</b> C                                                                                                    | 195 132 920 8                  | 08 SRT           | 0.4                                           | N             | 30.0                                        |                                 |     |
|           | Asqn 06 F18                                                                                                    | 195 101 420 93                 | 20 281           | 81                                            | м             | 10.0                                        |                                 |     |
|           | Asgn 07 F19                                                                                                    |                                |                  |                                               |               |                                             |                                 |     |
|           | Asgn 08 F20<br>Asgn 09 F21                                                                                                    |                                |                  |                                               |               |                                             |                                 |     |
|           | Asgn 10 F22                                                                                                    |                                |                  |                                               |               |                                             |                                 |     |
|           | Asgn 11 F23                                                                                                    |                                |                  |                                               |               |                                             |                                 |     |
|           | Asgn 13 F25                                                                                                    |                                |                  |                                               |               |                                             |                                 |     |
|           | Asgn 14 F26                                                                                                    |                                |                  |                                               |               |                                             |                                 |     |
|           | Asgn 15 <u>F27</u>                                                                                                    |                                |                  |                                               |               |                                             |                                 |     |
|           |                                                                                                    |                                |                  |                                               |               |                                             |                                 |     |
|           |                                                                                                    |                                |                  |                                               |               | 90.0                                        |                                 |     |
|           |                                                                                                    |                                |                  |                                               |               | 90.0                                        |                                 |     |
|           | HORNINGS - Records                                                                                                    | on Accientonte De              | Not Equal 1      | 999                                           |               | 90.0                                        |                                 |     |
|           | WARNING! - Percents (                                                                                                    | on Assignments Do              | Not Equal 1      | 00%                                           |               | 98.8                                        |                                 |     |
|           | WARNING† - Percents (<br>ENTEN F1 ► & F2 ◄ & F3 	 F1                                                                                                    | on Assignments Do              | Not Equal 1      | 9 <b>6%</b><br>10 <b>T</b> Fit [              | F12           | 98.8<br><sub>FIS</sub> Q                    | 20.01.00                        |     |
|           | WARNING!         -         Percents           ENTES         F1 ▶ €         F2 ◆ €         F3 ⊕         F10           F16         F17 ⊕         F18 ⊕         F18 ⊕         F18 ⊕                                                                                                    | on Assignments Do              | Not Equal 1      | 9 9%<br>10 <b>T</b> Ftt [                     | F12 d<br>Help | 98.8<br><u>Fig</u> Q<br><u>Bio</u> Cert Asg | 28.01.00                        |     |
| step      | WARNING? - Percents of<br>ENTEND F1 → R F2 → R F3 → F15<br>F15 → F17 → F15 → F15 → F15                                                                                                    | on Assignments Do              | Not Equal 1      | 9 <b>9%</b><br>10 <b>T</b> Ftt [              | F12 d<br>Help | 98.8<br><u>reQ</u><br>Bio Cert Asg          | 20.01.00                        |     |
| Step      | WARNING! - Percents of<br>INTSV r₁ ▶ ℜ r₂ ℜ r₃ ∰ r₃<br>r⊮ ← r₂ ℜ r₂ ℜ r₃ ∰ r₃<br>Action                                                                                                    | on Assignments Do              | Not Equal 1      | 99%<br>•• <b>T</b> Fit [                      | F12<br>Help   | 98.8<br><sub>FIS</sub> Q<br>Bio Cert Asg    | 20.01.00                        |     |
| step<br>9 | WARNING! - Percents of<br>$F_{15} \rightarrow F_{17} \rightarrow F_{15} \rightarrow F_{15} \rightarrow F_{1$ | on Assignments Do              | Not Equal 1      | <b>96%</b><br>∞ <b>▼</b> ⊨n Ω<br>the <i>L</i> | Help          | 98.8<br>Bio Cert Asg                        | 20.01.00<br>Dyee CPI Data – Sel | ect |

| 🔲 PCG Dist=899                                                                                                    | SECOND                                                                                                    | COND WHITE                         |                           |            |          |           | <u>_ 8 ×</u>          |              |          |           |      |
|----------------------------------------------------------------------------------------------------|----------------------------------------------------------------------------------------------------|------------------------------------|---------------------------|------------|----------|-----------|-----------------------|--------------|----------|-----------|------|
|                                                                                                    | Display/Update Employee CPI Data<br>Select Employee<br>Filter set: Class,Status                                                                             |                                    |                           |            |          |           |                       |              |          | PAYF      | I ND |
| Filter set:                                                                                                    |                                                                                                    |                                    |                           |            |          |           | Current Order<br>Name |              |          |           |      |
|                                                                                                    | Input:                                                                                                    |                                    |                           |            |          |           |                       |              |          |           | 19   |
| Fkey Name<br>1 AD4IR,                                                                                                    | MI4HAELE                                                                                                    | Empno<br>88757                     | SSN<br>999-08-8757        | Loc<br>108 | C1s<br>1 | Cert<br>C | Pens<br>2             | ContMo<br>10 | Job<br>4 | Stat<br>A | Mth  |
|                                                                                                    |                                                                                                    |                                    |                           |            |          |           |                       |              |          |           |      |
|                                                                                                    |                                                                                                    |                                    |                           |            |          |           |                       |              |          |           |      |
|                                                                                                    |                                                                                                    |                                    |                           |            |          |           |                       |              |          |           |      |
|                                                                                                    |                                                                                                    |                                    |                           |            |          |           |                       |              |          |           |      |
|                                                                                                    |                                                                                                    |                                    |                           |            |          |           |                       |              |          |           |      |
|                                                                                                    |                                                                                                    | o Number or                        | Name or S                 | - CM       | Buoc     |           |                       |              |          |           |      |
|                                                                                                    | Input Employe<br>F16 to Exit,<br>F1-9 = Choos                                                                                                    | F18 Clear empl<br>F18 From Selecti | loyee filter<br>ion Above | 53N -      | rres:    | s Enc     | er ke                 | ,            |          |           |      |
| F1 F2                                                                                                    | Input Employe           F16 to Exit,           F1-9 = Choos           F3         F4         F5         I           Ø         POTA         POTA         POTA | F18 Clear empl<br>se from Selecti  | F9 F10 F1                 | He         | elp      |           | FIE FIE               | <b>्</b>     |          | 13.0      | 2.00 |
| ENTE F1 F2<br>F6 F1 F2<br>F10 F1<br>F10 F1<br>F10 F1<br>F10 F1<br>F10 F2<br>F10 F2<br>F10 F10 F2<br>F10 F10 F2<br>F10 F10 F10<br>F10 F10<br>F10 F10<br>F10 F10<br>F10 F10<br>F10 F1 | Input Employe<br>F16 to Exit,<br>F1-9 = Choos                                                                                                    | F18 Clear empl<br>se from Selecti  | F3 F10 T                  | He         | elp      |           |                       | <u>a</u>     |          | 13.0      | 2.00 |

| A           | PCG Dist=8991           | Rel=18.03.01                  | 12/03/2018 PCG                                         | 001 SV C:\DEVSY                                 | S C:\SECOND     | WHITE         |           | - 🗆 X           |
|-------------|-------------------------|-------------------------------|--------------------------------------------------------|-------------------------------------------------|-----------------|---------------|-----------|-----------------|
|             |                         | C                             | ertified/Clas                                          | ssified Perso                                   | onnel Infor     | nation System |           | CPIMENU         |
|             | FKey                    |                               |                                                        | Master                                          | Menu            |               |           |                 |
|             | 1<br>2<br>3             | Display<br>Display<br>Display | /Update Individu<br>/Update Third Pa<br>/Update Person | ual Employee In<br>arty Contractors<br>nel Data | nformation<br>s |               |           |                 |
|             | 5                       | CPI Sala<br>CPI Rep           | ary Schedule<br>orting Menu                            |                                                 |                 |               |           |                 |
|             | 9<br>11                 | Create (<br>CPI Ass           | CPI Report & Tra<br>ignment File Ma                    | nsmission File<br>iintenance                    | 1               |               |           |                 |
|             | 13<br>15                | Certifica<br>CPI Des          | nte File Maintena<br>cription Code M                   | ance Menu<br>Ienu                               |                 |               |           |                 |
|             | 31                      | CPI Spe                       | cial Functions N                                       | lenu                                            |                 |               |           |                 |
|             | 20                      | File Red                      | organization                                           |                                                 |                 |               |           |                 |
|             |                         |                               |                                                        |                                                 |                 |               |           |                 |
|             |                         |                               |                                                        |                                                 |                 |               |           |                 |
|             |                         |                               |                                                        |                                                 |                 |               |           |                 |
| Mast<br>F16 | er User <sub>list</sub> | PAY VEND                      |                                                        |                                                 |                 |               |           | 17.04.00        |
|             | Action                  |                               |                                                        |                                                 |                 |               |           |                 |
|             | Continue<br>Applicat    | e CPI pr                      | ocessing as                                            | s normal,                                       | or select       | Master (Ma    | aster) to | o return to the |